# Travel and Expenses: Training Manual

# Department of Finance

#### **Table of Contents**

| Α. | Overview                                                                                   | 2  |
|----|--------------------------------------------------------------------------------------------|----|
| В. | Expense report                                                                             | 3  |
| 1  | 1. How to enter an Expense report for reimbursement of expenses paid by yourself           | 3  |
| 2  | 2. How to enter an Expense report for reimbursement of expenses paid on behalf of a fellow |    |
| e  | employee                                                                                   | 5  |
| 3  | 3. Expense report for the reimbursement of local daily allowance (per diem)                | 8  |
| 4  | Expense report for the reimbursement kilometers travelled (local)                          | 13 |
| 5  | 5. Expense report for the reimbursement of Accommodation expenses                          | 15 |
| 6  | 5. Expense report for the reimbursement of entertainment expenses                          | 17 |
| 7  | 7. Expense report for the reimbursement of a sundry expense (ad-hoc)                       | 18 |
| 8  | 3. Expense report for the reimbursement of Foreign Travel                                  | 19 |
| g  | 9. Expense report for the reimbursement of an asset purchase                               | 21 |
| 1  | 10. Expense report for the reimbursement of bus travel (Onderstepoort)                     | 22 |
| 1  | 1. Accounting entries: The relevant cost centre from where the expense will be paid        | 27 |
| 1  | 12. Accounting entries where a project is involved                                         | 29 |
| 1  | 13. How to upload your source documents to the Expense Report                              | 32 |
| 1  | 14. Approval of an Expense Report                                                          | 34 |
| 1  | 15. Useful hints – copying of recurring expense transactions                               | 37 |
| C. | Advances                                                                                   | 38 |
| 1  | I. Create an Advance request/Advance Authorisation for yourself                            | 38 |
| 2  | 2. Create an Advance request/Advance Authorisation on behalf of another employee           | 44 |
| 3  | 3. Approval of an Advance                                                                  | 46 |
| 4  | 4. Convert the approved Travel Authorisation to a Cash Advance                             | 48 |
| 5  | 5. Settlement of an Advance                                                                | 51 |
| 5  | 5a. Settlement Equals the Advance                                                          | 51 |
| 5  | 5b. Settlement is less than the advance                                                    | 57 |
| 5  | 5c. Settlement which is more than the advance                                              | 61 |
| D. | Travel and Expense Reports                                                                 | 65 |
| 1  | L. How can you view your Advance or Expense Report                                         | 65 |

# A. Overview

Expenses

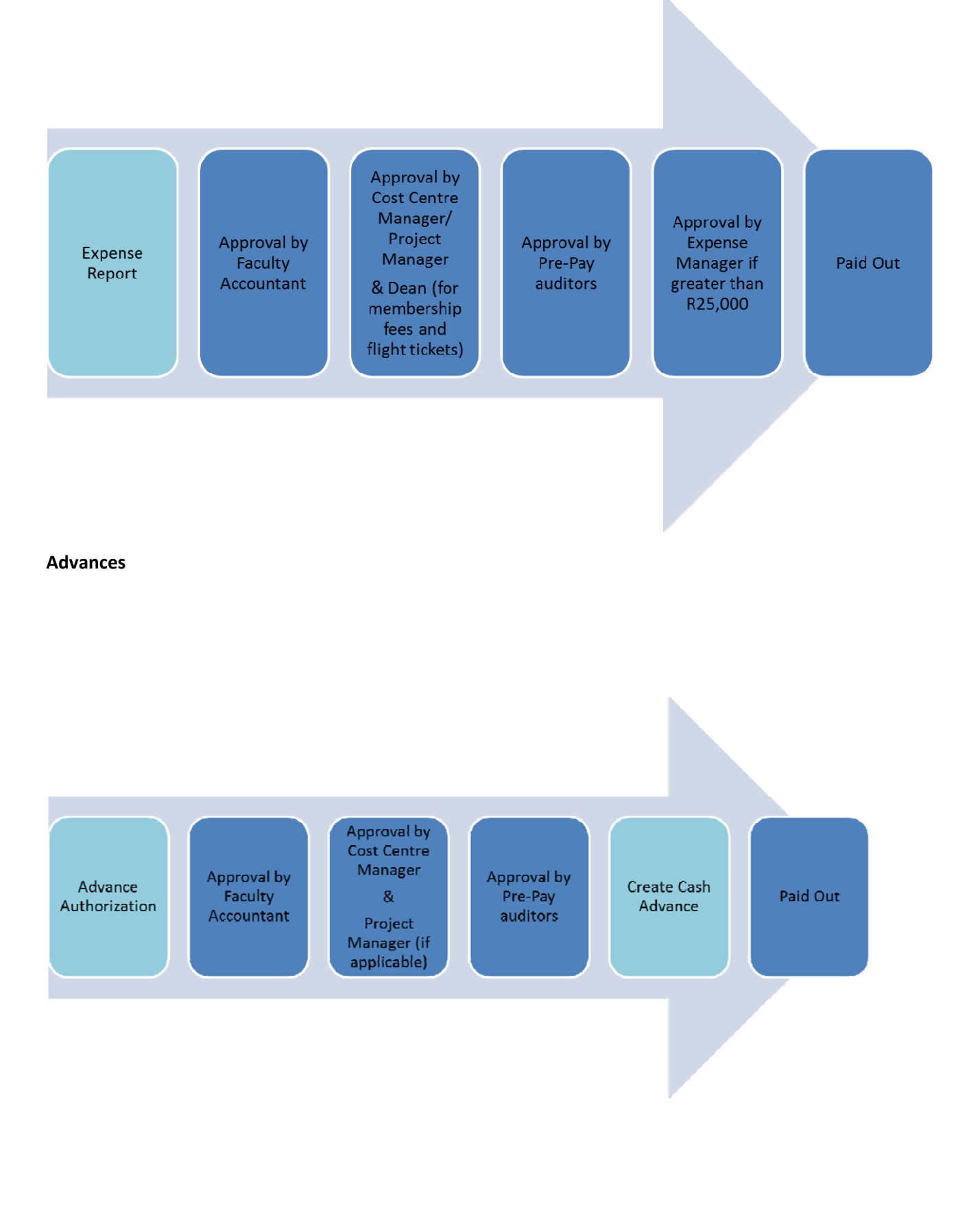

# B. Expense report

| Start of Expense<br>report | Different types of<br>expenses | Accounting entries | Upload of<br>source<br>documents | Approval | Report |
|----------------------------|--------------------------------|--------------------|----------------------------------|----------|--------|
| B1 and B2                  | B3 to B10                      | B11 and B12        | B13                              | B14      | D      |

# 1. How to enter an Expense report for reimbursement of expenses paid by yourself

| Step | Action                                                                                               |
|------|----------------------------------------------------------------------------------------------------|
| 1.1  | For your own Expense click on the <b>Employee Self Service</b> Link.<br>Welcome de Waal,Marietjie (F |
|      | Favorites Main Menu                                                                                  |
|      | Menu 🖾 🗖 🔀                                                                                           |
|      | Search:                                                                                              |

| Step | Action                                                                                                    |
|------|----------------------------------------------------------------------------------------------------|
| 1.2  | Click on the Travel and Expense Center link. Travel and Expense Center link. Base Navigation Page - Windows Internet Explorer Base Navigation Page - Windows Internet Explorer Base Navigation Page - Windows Internet Explorer Base Navigation Page - Windows Internet Explorer Base Navigation Page - Windows Internet Explorer Base Navigation Page - Windows Internet Explorer Base Navigation Page - Windows Internet Explorer Base Navigation Page - Windows Internet Explorer Base Navigation Page - Windows Internet Explorer Base Navigation Page - Windows Internet Explorer Base Navigation Page - Windows Internet Explorer Base Navigation Page - Windows Internet Explorer Base Navigation Page - Windows Internet Explorer Base Navigation Page - Base Navigation Page - Base Navigation Page |
|      | Welcome de Waal, Marietije (P4132718) to Production (PSFSMPRA)  Feventes Main Menu > Employee Self-Service  Main Menu > Employee Self-Service                                                                                                    |
|      |                                                                                                    |
|      | • • • • • • • • • • • • • • •                                                                                                    |
| 1.3  | Click on the Expense Report link.<br>Expense Report                                                                                                    |
| 1.4  | Click on the <b>Create</b> link.<br>Create                                                                                                    |
| 1.5  | Click in the <b>Description</b> field.                                                                                                    |
| 1.6  | Enter the desired information into the <b>Description</b> field. Enter " <b>Research visit</b><br>Hartswater".                                                                                                    |
| 1.7  | Right-click in the <b>Comment</b> field. Provide a brief description of the expense.                                                                                                    |
| 1.8  | Depending on the type of expense, proceed to section B3 to B10.                                                                                                    |

2. How to enter an Expense report for reimbursement of expenses paid on behalf of a fellow employee

| Step | Action                                                                                                    |
|------|----------------------------------------------------------------------------------------------------|
| 2.1  | When entering the expense on behalf of another employee, click on the Travel and<br>Expenses link lower down on the Menu tab.<br>Welcome de Waal,Marietjie<br>Favorites Main Menu                                                                                                    |
|      | Menu 🛛 🗖 🖾                                                                                                    |
|      | Search:       Image: Search Search Sear |

| Step | Action                                                                                                    |
|------|----------------------------------------------------------------------------------------------------|
| 2.2  | Click on the Travel and Expense Center link.                                                                                                    |
|      | Travel and Expense Center                                                                                                    |
|      |                                                                                                    |
|      | File     Edit     View     Favorites     Total                                                                                                    |
|      | Welcome Mokodithwa,Paulina (P4290933) to Test ( PSFSMTSA ) Home   Worklast   Add to Favorites   Sor                                                                                                    |
|      | Instruction of the second second seco |
|      | Access travel and expenses Access travel and expenses Access travel and exp |
|      | Approve and molfy expenses transactions.  Approve Transactions  Approve Transactions  Ap |
|      | 4.More         Manage Expenses Security         Authorize Expense users and reassign approval work.         Authorize Expense Users         Expense Freeway         Expense Isers         Expense Isers         Expense Isers         Expense Isers         Expense Isers         Description         Expense Processing         Up orth Receipts         Expense Processing         Description         Description         Description         Description         Expense Processing         Description         Description         Description         Description         Description         Authorize Expense         Expense Processing         Description         Description </th                                                                                                    |
|      | Real-Time Analysis     Update expenses pagetel finomation, view predicted expenses summar     Update Expenses Pagetel Info     Predicted Expenses Pagetel Info     Predicted Expenses     Widate Expenses     Reavery Transaction in Progress                                                                                                    |
|      |                                                                                                    |
|      | http://apofomts01.up.ac.za/7003/psp/psfantsajEMPLOVEE/ERP/s/WEBLE PTPP_SCHOMEPAGE.FieldFormula_IScript_AppHPPscname=EP_CENTRA                                                                                                    |
| 2.3  | Click on the <b>Expense Report</b> link.<br>Expense Report                                                                                                    |
| 2.4  | Click on the <b>Create</b> link.<br>Create                                                                                                    |
| 2.5  | Click in the Empl ID field.                                                                                                    |
|      | Create - Windows Internet Explorer  Control - Windows Internet Explorer  Control - W  |
|      | File Edit Wew Favorites Tools Help                                                                                                    |
|      | Welcome Mokodithwa,Paulina (P4290933) to Test ( PSFSMTSA )                                                                                                    |
|      | Favorites   Man Nenu > Travel and Expenses                                                                                                    |
|      | Expense Report                                                                                                    |
|      | Eind an Existing Value Add a New Value                                                                                                    |
|      | Empl ID: Q                                                                                                    |
|      | Add                                                                                                    |
|      | Find an Existing Value   Add a New Value                                                                                                    |
|      |                                                                                                    |
|      |                                                                                                    |
|      |                                                                                                    |
|      |                                                                                                    |
|      |                                                                                                    |
|      | ● Internet 4 4 100%                                                                                                    |
| 2.6  | Enter the desired information into the <b>Empl ID</b> field. Enter "01234567". This is your portal ID.                                                                                                    |
| 27   | Select the required employee                                                                                                    |
| 2.7  | select the required employee.                                                                                                    |

| Step | Action                                                                    |
|------|---------------------------------------------------------------------------|
| 2.8  | Click on the Add button.                                                  |
| 2.9  | Click into Description field.                                             |
| 2.11 |                                                                           |
| 2.12 | Depending on the type of expense transaction proceed to section B3 – B11. |

| Step | Action                                                                                                    |                                                           |
|------|----------------------------------------------------------------------------------------------------|-----------------------------------------------------------|
| 3.1  | Click on the Business Purpose list.                                                                                                    |                                                           |
|      |                                                                                                    | (FT) (F                                                   |
|      | Create - Windows Internet Explorer                                                                                                    | /ar=AUDIT&POI                                             |
|      | File Edit Wew Favorites Tools Help                                                                                                    |                                                           |
|      | Favorites     B •      UP Portal     Greate     X      Melcome Moleoditive Rauling (P/200033) to Test ( PSESMISA )                                                                                                    | 🏠 🔹 🔂 👘 🖃 👘 👻 Page + Safety + Tools +                     |
|      | Favortes   Man Menu > Traveland Expenses                                                                                                    | Home   Worklist     Add to Favorites   Sig                |
|      |                                                                                                    | <u>New Window   Help   Personalize Page   </u>            |
|      | Create Expense Report                                                                                                    |                                                           |
|      | Andre van der Vyver User Defaults Report ID: NEXT                                                                                                    |                                                           |
|      | Quick Start: A Blank Report GO                                                                                                    |                                                           |
|      | General Information     'Description: Research visit Hartswater Comment: Research visit Hartswater                                                                                                    |                                                           |
|      | *Business Purpose:                                                                                                    |                                                           |
|      | General Ad Hoc Purchases     *Default Location: General Office Expenses     General Office Expenses                                                                                                    |                                                           |
|      | Staff Recruitment Costs           Accounting Defaults         Apply Cash Advance(s)                                                                                                    |                                                           |
|      | Details Personalize   Find   Vew All (印) 描 First M 1.4 of 4 M Last                                                                                                    |                                                           |
|      | Select 'Expense Type 'Expense Date 'Amount Spent Currency 'Payment Type 'Billing Type                                                                                                    |                                                           |
|      |                                                                                                    |                                                           |
|      |                                                                                                    |                                                           |
|      | Coov Selected Delete Selected New Exnense V Add Check For Errors                                                                                                    |                                                           |
|      | Totale                                                                                                    |                                                           |
|      | 🛃 start 🖉 🖉 📮 🖎 🗞 🕐                                                                                                    | ● Internet                                                |
| 3.2  | Click on the <b>General travel and related exp</b> list item.                                                                                                    |                                                           |
| 5.2  | General travel and related exp                                                                                                    |                                                           |
| 2.2  | Create Windows Internet Evelerer                                                                                                    |                                                           |
| 3.3  | 🔆 C Feller = Willouws Internet Explored                                                                                                    | /ar=AUDIT&POI                                             |
|      | File Edk View Favorites Tools Help                                                                                                    |                                                           |
|      | Velcome Mokoditiwa, Paulina (P4290933) to Test (PSFSMTSA)                                                                                                    | 🖬 * 🔂 * 🖃 🖷 Yage * Satety * Tools *                       |
|      | Favorites   Main Menu -> Travel and Excenses                                                                                                    | Home   Worklist     Add to Favorites   Sig                |
|      |                                                                                                    | New Window   Help   Personalize Page   🖁                  |
|      | Create Expense Report                                                                                                    |                                                           |
|      | Expense Report Entry                                                                                                    |                                                           |
|      | Andre van der Vyver <u>User Defaults</u> Report ID: NEXT<br>Quick Start: A Blank Report V GO                                                                                                    |                                                           |
|      | ▼ General Information                                                                                                    |                                                           |
|      | *Description: Research visit Hartswater Comment: Research visit Hartswater<br>*Business Purpose: General travel and related exp                                                                                                    |                                                           |
|      | Reference:                                                                                                    |                                                           |
|      |                                                                                                    |                                                           |
|      | Accounting Defaults         Apply Cash Advance(s)         More Options:         Image: Control option           Details         Personalize   Engl   Vew All   Image: Personalize   Engl   Vew All   Image: Personalize   Personalize   Engl   Vew All   Image: Personalize   Engl   Vew All   Image: Personalize   Personalize   Personalize   Personalize   Personalize   P                                                                                 |                                                           |
|      | VOYETVIEW     HEAD     Salart Information Tune     Information     Information     Informatio     Information     Informatio     Informat |                                                           |
|      |                                                                                                    |                                                           |
|      |                                                                                                    |                                                           |
|      |                                                                                                    |                                                           |
|      | Copy Selected Delete Selected New Expense Add Check For Errors                                                                                                    |                                                           |
|      |                                                                                                    | 😜 Internet 🌾 - 🔍 100%                                     |
|      | Click on the Expense Type list                                                                                                    | <u>쩐</u> 핏♥세종 <b>망</b> 간[변양 <b>N</b> ] <sup>22</sup> 10:2 |
|      |                                                                                                    |                                                           |
|      |                                                                                                    |                                                           |

# 3. Expense report for the reimbursement of local daily allowance (per diem)

| Step | Action                                                                                                    |                                                                                                    |
|------|----------------------------------------------------------------------------------------------------|----------------------------------------------------------------------------------------------------|
| 3.4  | Click on the Per Diem list item.                                                                                                    | LOTTRPOI • + × P Live Search<br>• • • • • • Page • Safety • Took •<br>Home Workist Add to Favorites Sor<br>New Window   Help   Personalize Page   1 |
| 3.5  | Select the relevant date.                                                                                                    | LOTTRPCI V (*) Vive Search                                                                                                    |
|      | Securities       Man yeru > Travel and Expenses         Create Expense Report         Expense Report         Expense Report Entry         Andre van der Vyver       User Defaults       Report ID:       NEXT         General Information         "Oescription:       General travel and related exp       Comment:       Research visit Hartswater         "Business Purpose:       General travel and related exp       Reference:       Image: Comment:         "Default Location:       South Africa       Image: Comment:       South Africa         Accounting Defaults       Apply Cash Advant       Image: Comment:       Image: Comment:       Image: Comment:         Verview       South Africa       Image: Comment:       South Africa       Image: Comment:       Image: Comment:       Image: Commen | Home     Worklist     Add to Favorites     Sac       New Window     Help     Personalize Page                                                       |
|      |                                                                                                    |                                                                                                    |

| Step | Action                                                                                                    |
|------|----------------------------------------------------------------------------------------------------|
| 3.6  | Click on the <b>Payment Type</b> list.                                                                                                    |
|      | Create - Windows Internet Explorer                                                                                                    |
|      | File     Edt     View     Favorites     Favorites                                                                                                    |
|      | Welcome Mokoditiwa, Paulina (P4290933) to Test ( PSFSMTSA )                                                                                                    |
|      | Pavorites   Man Henu > Travel and Expenses                                                                                                    |
|      | Create Expense Report                                                                                                    |
|      | Expense Report Entry           Andre van der Vyver         User Defaults         Report ID: NEXT                                                                                                    |
|      | General Information     'Description: Research visit Hartswater Comment: Research visit Hartswater                                                                                                    |
|      | *Business Purpose: General travel and related exp  Reference:                                                                                                    |
|      | *Default Location: South Africa                                                                                                    |
|      | Accounting Defaults Apply Cash Advance(s) More Options: S GO<br>Defaults Peteronalize   Eng   View Al   [22] # First    14 or 4    Last                                                                                                    |
|      | "Overview         Issail           Select         "Expense Type         "Expense Date         "Amount Spent "Currency "Payment Type           Select         "Expense Type         "Billing Type         "Billing Type                                                                                                    |
|      | Per Diem         2013/03/27         0000         ZAR         Intervet         Detail         East           Cash         Cesh         Cesh                                                                                                    |
|      | Image: Credit Card     Image: Credit Card       Image: Credit Card     Image: Credit Card                                                                        |
|      | Copy Selected Delete Selected New Expense Add Check For Errors                                                                                                    |
|      | Employee Expenses:         0 nn 74R         Due Employee:         0 nn 74R           One         Internet         Internet |
|      | 🥰 Start 🖉 🖉 📮 🖎 🛇 🕜 Greate - Windows Int 🕹 🛒 🖓 🗐 🖉 🖓 🕅 💾 1035                                                                                                    |
| 3.7  | Click on the <b>Credit Card</b> list item. (What was the payment method for the greater portion                                                                                                    |
|      | of the expense?)                                                                                                    |
| 2.0  | Click on the Detail link                                                                                                    |
| 5.0  | Crick Off the Detail link.                                                                                                    |
|      | 🚱 💿 🕫 http://appfants0i.up.ac.28.7003/psp/psfantsa/EMPLOYEE/ERP/s/WEBLIB_TE_JIAV.WEBLIB_FUNCTION.FieldFormula.iScript_AddExpense?TE_Meru_Var=AUDIT&POL 💌 49 🗙 👂 Live Search                                                                                                    |
|      | 🔆 Favorites 🕄 • 🛓 UP Portal 🖉 Create x 🔄 👘 • Page • Safety • Tools •                                                                                                    |
|      | Home   Workst   Add to Favorites   Size Favorites   Main thenu > Travel and Expenses                                                                                                    |
|      | New Window   Help   Personalize Page   3                                                                                                    |
|      | Create Expense Report Expense Detail for Per Diem (Line 1)                                                                                                    |
|      | Andre van der Vyver Report ID: NEXT About This Expense                                                                                                    |
|      | *Expense Date: 20130327 B<br>Payment Type: Credit Carl  No Receipt Non-Reimbursable                                                                                                    |
|      | "Per Diem Range:     0 - 990 Days       South Africa     Q.                                                                                                    |
|      | *Description:                                                                                                    |
|      | *Amount Spent:     0.00     Refresh Per Diem Amounts       *Currency:     ZAR Q                                                                                                    |
|      | *Exchange Rate: 1.00000000 ↔ 10 million                                                                                                    |
|      | Reimbursement Amt         0.00         ZAR           Calculated VAT:         0.00         ZAR         Calculate VAT         Start Wizzard           Cuinctide VAT:         0.00         ZAR         Calculate VAT         Start Wizzard                                                                                                    |
|      | In No VAT Receipt                                                                                                    |
|      | Accounting Detail<br>Receipt Spilt<br>Per Diem Deductions                                                                                                    |
|      | Done Create - Wradows Int                                                                                                    |
| 3.9  | Click in the <b>Description</b> field                                                                                                    |
| 5.5  |                                                                                                    |
|      |                                                                                                    |
| 3.10 | Enter the desired information into the <b>Description</b> field. E.g. Enter "Research visit 26/3 to                                                                                                    |
|      | 27/3".                                                                                                    |

| Step | Action                                                                                                    |
|------|----------------------------------------------------------------------------------------------------|
| 3.11 | Click on the <b>Start Wizard</b> button.           Start Wizard                                                                                                    |
| 3.12 | Click on the <b>OK</b> button.                                                                                                    |
| 3.13 | Enter the Arrival Date.                                                                                                    |
|      | Arrival Date<br>Departure Date<br>Departure Date<br>Duration of Stay 0<br>Accomedation Type<br>Commentant inght (family)<br>Meal Selection<br>Meal Selection<br>Result Calculation<br>Result Calculation<br>Commentant Calculation<br>Commentant Calculation<br>Co |
|      | يwesript:DatePrompt _who('Up_PER_DIEM_UP_ARRIVAL_DT', Up_PER_DIEM_UP_ARRIVAL_DT', Up                                                                                       |
| 3.14 | Select your Departure Date.                                                                                                    |
|      | Subsistance allowance Exchange Rate at (yyyyimmidd)     Location Code 2#   Acromodation Type   Duration of Stay     More than 1 night     Pay for     3 4 5 6 7 8 9   10 11 12 13 14 15 16   17 15 19 20 21 22 23   24 25 25 27 28 29 30   24 25 25 27 28 29 30   26 Breakfast   Breakfast                                                                                                    |

| <ul> <li>3.15 Select the applicable accommodation:<br/>Less than 1 night<br/>More than 1 night (Family) – if you stayed over at friends/family<br/>More than 1 night (Hotel)<br/>For this example we selected More than 1 night (Hotel).</li> <li>3.16 Select the Meal option (which meals were included in your hotel fare):<br/>No Meals<br/>Breakfast and Dinner<br/>Breakfast, Lunch and Dinner<br/>For this example we selected the No Meals option.</li> <li>3.17 You can view the per diem claim in the Result Calculation box.<br/>If there is a limit on the available funds please decrease the subsistence amount before<br/>you submit.</li> <li>3.18 Click on the Accept Allowance and Exit Wizard button.</li> <li>3.18 Click on the Accept Allowance and Exit Wizard button.</li> <li>3.18 Click on the accept Allowance were were were were were were were we</li></ul>                                                                                                    | Step | Action                                                                                                    |  |
|----------------------------------------------------------------------------------------------------|------|----------------------------------------------------------------------------------------------------|--|
| <ul> <li>3.16 Select the Meal option (which meals were included in your hotel fare):<br/>No Meals<br/>Breakfast<br/>Breakfast and Dinner<br/>Breakfast, Lunch and Dinner<br/>For this example we selected the No Meals option.</li> <li>3.17 You can view the per diem claim in the Result Calculation box.<br/>If there is a limit on the available funds please decrease the subsistence amount before<br/>you submit.</li> <li>3.18 Click on the Accept Allowance and Exit Wizard button.</li> <li>Select the Weight and the available funds please decrease the subsistence amount before<br/>you submit.</li> <li>3.18 Click on the Accept Allowance and Exit Wizard button.</li> <li>Select the Weight and the available funds please decrease the subsistence amount before<br/>you submit.</li> <li>3.18 Click on the Accept Allowance and Exit Wizard button.</li> <li>Select the Weight and the available funds please decrease the subsistence amount before<br/>you submit.</li> <li>3.19 Droged to serie the the televant accounting entries</li> </ul>                                                                                                    | 3.15 | Select the applicable accommodation:<br>Less than 1 night<br>More than 1 night (Family) – if you stayed over at friends/family<br>More than 1 night (Hotel)<br>For this example we selected <b>More than 1 night (Hotel)</b> . |  |
| <ul> <li>3.17 You can view the per diem claim in the Result Calculation box.<br/>If there is a limit on the available funds please decrease the subsistence amount before you submit.</li> <li>3.18 Click on the Accept Allowance and Exit Wizard button.</li> <li>Site for the formation of the available funds please decrease the subsistence amount before you submit.</li> <li>3.18 Click on the Accept Allowance and Exit Wizard button.</li> <li>Site for the formation of the available funds please decrease the subsistence amount before you submit.</li> <li>3.18 Click on the Accept Allowance and Exit Wizard button.</li> <li>Site for the formation of the available funds please decrease the subsistence amount before you submit the formation of the formation of</li></ul> | 3.16 | Select the Meal option (which meals were included in your hotel fare):<br>No Meals<br>Breakfast<br>Breakfast and Dinner<br>Breakfast, Lunch and Dinner<br>For this example we selected the <b>No Meals</b> option.             |  |
| 3.18 Click on the Accept Allowance and Exit Wizard button.          Image: State State Stat                                           | 3.17 | You can view the per diem claim in the <b>Result Calculation</b> box.<br>If there is a limit on the available funds please decrease the subsistence amount before<br>you submit.                                               |  |
| 3 19 Proceed to section 11 or 12 (projects) for the relevant accounting entries                                                                                                    | 3.18 | Clock on the Accept Allowance and Exit Wizard button.                                                                                                    |  |
| 1  3.13  100000  to 300000000000000000000000000000000000                                                                                                    | 3.19 | Proceed to section 11 or 12 (projects) for the relevant accounting entries.                                                                                                    |  |

| Step | Action                                                                                                    |  |  |  |  |
|------|----------------------------------------------------------------------------------------------------|--|--|--|--|
| 4.1  | For a second expense type, click on the Expense Type list.                                                                                                    |  |  |  |  |
|      | Commodation                                                                                                    |  |  |  |  |
|      | rie Cas Air Travel<br>☆ Favorite/ Assets_Audio/sual Equipme<br>☆ Favorite/ Equipmer<br>@ Create X & & & & & & & & & & & & & & & & & &                                                                                                    |  |  |  |  |
|      | Assetstorrant Pittings elcome Mokodithwa,Paulina (P4290933) to Test (PSFSMTSA)  Assetsaboratory Equipmer  Home   Worklast   Add to Favorites   Sign                                                                                                    |  |  |  |  |
|      | Favorites Books and DVD's Enses                                                                                                    |  |  |  |  |
|      | Vicid Cell phone expenditure     Venture expenditure     Venture expenditure     Venture expenditure     Venture expenditure     Venture expenditure                                                                                                    |  |  |  |  |
|      | *Desci Computer accessories Hartswater Comment: Research visit Hartswater<br>*Busin Consultation Fees and related exp                                                                                                    |  |  |  |  |
|      | Consumables Reference:<br>Corporate Colohing<br>"Defau Courier Service                                                                                                    |  |  |  |  |
|      | Currency Conversion fees Duplication costs Accost Entertainment Cash Advance(s) More Options: GO GO                                                                                                    |  |  |  |  |
|      | Details Gas Comsumables Personalize   Find   Vew Al   [27] # First III 14 of 4 III Last                                                                                                    |  |  |  |  |
|      | Select   Internet 3G and wireless   Expense Date   Amount Spent   Currency   Payment Type   Ealling Type   KMs claimed   2013/03/27   319.00   ZAR   Q   Credit Card   INTERN. V   Potali +                                                                             |  |  |  |  |
|      |                                                                                                    |  |  |  |  |
|      |                                                                                                    |  |  |  |  |
|      | Copy Selected Delete Selected New Expense Add Check For Errors                                                                                                    |  |  |  |  |
|      | Totals Employee Expenses: 319.00 ZAR Due Employee: 319.00 ZAR                                                                                                    |  |  |  |  |
|      | Non-Reimbursable Expenses:         0.00         2AR         Due Vendor:         0.00         ZAR           Prepaid Expenses:         0.00         ZAR         Employee Credits:         0.00         ZAR                                                                |  |  |  |  |
|      | Vendor Credits: 0.00 ZAR<br>Cash Advances Applied: 0.00 ZAR                                                                                                    |  |  |  |  |
|      | Done                                                                                                    |  |  |  |  |
| 4.2  | Click on the KMs claimed list item.                                                                                                    |  |  |  |  |
|      | KMs claimed                                                                                                    |  |  |  |  |
| 4.3  | Repeat steps 3.5 to 3.8.                                                                                                    |  |  |  |  |
| 4.4  | Click in the Kilometers field.                                                                                                    |  |  |  |  |
|      | C Greate - Windows Internet Explorer C Create - Windows Internet Explorer C Create - Windows Internet Explorer C Create - Windows Internet Explorer C C Create - Windows Internet Explorer C C Create - Windows Internet Explorer C C C C C C C C C C C C C C C C C C C |  |  |  |  |
|      | File Edit Wew Favorites Tools Help                                                                                                    |  |  |  |  |
|      | Welcome Mokodithwa,Paulina (P4290933) to Test ( PSFSMTSA )                                                                                                    |  |  |  |  |
|      | Experies Main Menu > Travel and Expenses                                                                                                    |  |  |  |  |
|      | Create Expense Report                                                                                                    |  |  |  |  |
|      | Andre van der Vyver Report ID: NEXT                                                                                                    |  |  |  |  |
|      | About This Expense "Expense Date: 2013/03/27 1                                                                                                    |  |  |  |  |
|      | *Payment Type:     Credit Card     INo Receipt       *Billing Type:     INTERNAL     Non-Reimbursable                                                                                                    |  |  |  |  |
|      | *Kilometers: X 3.1800                                                                                                    |  |  |  |  |
|      | *Amount Spent: 0.00                                                                                                    |  |  |  |  |
|      | *Currency: [ZAR<br>*Exchange Rate: 1.00000000                                                                                                    |  |  |  |  |
|      | Default Rate     Reimbursement Amt: 0.00 ZAR                                                                                                    |  |  |  |  |
|      | Calculated VAT: 0.00 ZAR Calculate VAT Start W/czard                                                                                                    |  |  |  |  |
|      | No VAT Receipt                                                                                                    |  |  |  |  |
|      | Accounting Detail<br>VAT Information                                                                                                    |  |  |  |  |
|      | Check Expense For Errors Return to Expense Report                                                                                                    |  |  |  |  |
|      | Done                                                                                                    |  |  |  |  |
|      |                                                                                                    |  |  |  |  |
| 4.5  | Enter the desired information into the Kilometers field. E.g. Enter "1736".                                                                                                    |  |  |  |  |

## 4. Expense report for the reimbursement kilometers travelled (local)

| Step | Action                                                                                                    |  |  |  |  |  |
|------|----------------------------------------------------------------------------------------------------|--|--|--|--|--|
| 4.6  | Click in the <b>Description</b> field.                                                                                                    |  |  |  |  |  |
| 4.7  | Enter the desired information into the <b>Description</b> field. E.g. Enter "Travel Hartswater".                                                                                                    |  |  |  |  |  |
| 4.8  | Click on the Start Wizard button. Start Wizard                                                                                                    |  |  |  |  |  |
| 4.9  | Click on the OK button.                                                                                                    |  |  |  |  |  |
| 4.10 | Enter your Depart date and the Return date.                                                                                                    |  |  |  |  |  |
| 4.11 | Indicate on the sheet whether you have a travel allowance or not by selecting the correct<br>block.<br>Favorites Main Menu > Employee Self-Service<br>I have a Travel Allowance.<br>Not have a Travel Allowance.<br>KM to Claim 25.00<br>Default or KM Selection Range<br>Accept the default tax free km rate of R3.24 per kilometer as prescribed by SARS<br>Select KM from Range                                                                                                    |  |  |  |  |  |
| 4.12 | <ul> <li>In the next block – Default or KM Selection Range choose your selection.</li> <li>Accept Default KM rate of R3,24 per kilometer as prescribed by SARS (this is the default SARS rate for the reimbursement of Km which will have no tax implications for the claimant), or</li> <li>Select the KM from Range (the rate per km is determined by your vehicle's purchase price and engine capacity).</li> </ul>                                                                                                    |  |  |  |  |  |
| 4.13 | Favorites       Man Menu > Employee Şelf-Service         I have a Travel Allowance.       *Depart Date         2013/06/14       19         KM to Claim       25 00         Default or KM Selection Range         Accept the default tax free km rate of R3.24 per kilometer as prescribed by SARS         Select KM from Range                                                                                                    |  |  |  |  |  |
|      | Ensemble           Ensemble           Ensemble           Vehicle Purchase Price         State           Vehicle Purchase Price         51300         1301_1500cc         1601_2000cc         2001_2000cc         3001_4000cc         3001_4000cc         300_400_40cc         300_40_40cc         300_40_40cc         300_40_40cc         300_40_40cc         300_40_40cc         300_40_40cc         300_40_40cc         300_40_40_40cc         300_40_40_40cc         300_40_40_40ccc |  |  |  |  |  |

| Step | Action                                                                                                    |
|------|----------------------------------------------------------------------------------------------------|
| 4.14 | Click on the Accept Allowance and Exit Wizard button.<br>Accept Allowance and Exit Wizard                                                                                                    |
|      | Create - Windows Internet Explorer  Create - Windows Internet Explorer  Create - Windows Internet - Create - Windows Internet - Create - Windows Internet - Create - Windows Internet - Create - Windows Internet - Create - Windows Internet - Create - Windows Internet - Create - Windows Internet - Create - Windows Internet - Create - Windows Internet - C |
|      | Reference:         *Default Location:       South Africa         Accounting Defaults       Apply Cash Advance(s)       More Options:       ✓ GO         Details       Personalize   End   View Al   [3] #       First # 14 of 4 # Last         Overview       IEED       Fargense Date       More Options:       ✓ GO         Select       IEspense Type       Fargense Date       More Options:       ✓ GO         Select       IEspense Type       Texpense Date       More Options:       ✓ GO         Select       IEspense Type       Texpense Date       More Options:       ✓ GO         Select       IEspense Type       Texpense Options:       ✓ GO         KMAs daimed       v       2013/03/27 [5]       8.360.16       ZAR       Credit Card       INTERN-       Default (Card)         KMAs daimed       v       2013/03/27 [5]       8.360.16       ZAR       Credit Card       INTERN-       Default (Card)         V       V       V       V       V       V       Verefault (Card)       Verefault (Card)                                                                                                    |
|      | Copy Selected       Delete Selected       New Expense       Add       Check For Errors         Totals       Employee Expenses:       8,669,16       ZAR       Due Employee:       8,669,16       ZAR         Prepaid Expenses:       0.00       ZAR       Due Vendor:       0.00       ZAR         Employee Credits:       0.00       ZAR       Cash Advances Applied:       0.00       ZAR         Cone       Cone       Create - Wrodows Int       Create - Wrodows Int       Stant       Stant </th                                                                                                    |
| 4.15 | Proceed to section 11 or 12 (projects) for the relevant accounting entries.                                                                                                    |

5. Expense report for the reimbursement of Accommodation expenses

| Step | Action                                                                                                    |                                          |                              |               |                      |                |                                                 |
|------|----------------------------------------------------------------------------------------------------|------------------------------------------|------------------------------|---------------|----------------------|----------------|-------------------------------------------------|
| 5.1  | To enter the related                                                                                                    | d Accommoc                               | lation                       | expen         | se, click            | the E          | Expense Type list.                              |
|      | 🖉 Create - Windows Internet Explorer                                                                                                    |                                          |                              |               |                      |                |                                                 |
|      |                                                                                                    | D3/psp/psfsmtsa/EMPLOYEE/ERP/s           | WEBLIB_TE_NA                 | WEBLIB_FUNCTI | DN.FieldFormula.iSc  | ript_AddExpens | re?TE.Menu.Var=AUDIT&POI 💌 👉 🗙 🔎 Live Search    |
|      | File Edit View Favorites Tools Help                                                                                                    |                                          |                              |               |                      |                |                                                 |
|      | 🙀 Favorites 🔠 🔹 👲 UP Portal                                                                                                    | 🏀 Create                                 | x                            |               |                      |                | 🐴 🔹 🔝 👘 🖃 🚔 🕈 Page 🖌 Safety 👻 Tools 👻           |
|      | 🐞 🐘 📈                                                                                                    | lcome Mokoditlwa,Pau                     | lina (P4290                  | 933) to Tes   | t ( PSFSMTS          | A )            |                                                 |
|      | Favortes Air Travel<br>Assets_Audiovisual Equipme<br>Assets_Computer Equipmen<br>Create<br>Assets_Laboratory Equipmen                                                                                                    | es                                       |                              |               |                      |                | Home Wootlist   Add to Favorites Sign           |
|      | Expe Bank Charges<br>Books and DVD's<br>Bus /Taxi /Train/Transport Fe                                                                                                    | User Defaults Re                         | eport ID:                    | NEXT          |                      |                |                                                 |
|      | Generic Cell phone expenditure     Cell phone expenditure     Teesc Cleaning Material     Busin Computer accessories     Conference / Registration fee     Conference / Registration fee     Consultation Fees     Tofat Consumbles | artswater Cr<br>nd related exp V<br>R    | omment:<br>eference:         | Research vis  | it Hartswater        |                |                                                 |
|      | Corporate Crothing<br>Courier Service                                                                                                    | ach Advanco(c) More                      | Ontions:                     |               |                      | <b>GO</b>      |                                                 |
|      | Duplication costs                                                                                                    | aan Auvance(a) more                      | ersonalize   Find            |               | First 🚺 1.4          | of 4           |                                                 |
|      | Vovervi<br>Fuel expense<br>Gas Comsumables<br>Select Gautrain Expenses                                                                                                    | Expense Date                             | nt *Currency *               | ayment Type   | *Billing Type        |                |                                                 |
|      | Groceries<br>Internet, 3G and wireless                                                                                                    | 2013/03/27 🛐 319.00                      | ZAR 🔍 🛛                      | Credit Card   | V INTERN/V           | <u>*Detail</u> |                                                 |
|      | Laboratory Expenses                                                                                                    | 2013/03/27 🛐 8,350.1                     | 6 ZAR                        | Credit Card   | V INTERN/ V          | *Detail 🐮      |                                                 |
|      |                                                                                                    |                                          |                              |               |                      | E I            |                                                 |
|      | Copy Selected Delete Selected                                                                                                    | New Expense                              | ~                            | Add           | eck For Errors       |                |                                                 |
|      | Totals                                                                                                    |                                          |                              |               |                      |                |                                                 |
|      | Employee Expenses: 8<br>Non-Reimbursable Expenses:<br>Prenaid Expenses:                                                                                                    | 1,669.16 ZAR E<br>0.00 ZAR E<br>0.00 ZAR | lue Employee:<br>lue Vendor: |               | 8,669.16 Z<br>0.00 Z | AR<br>AR       |                                                 |
|      | Done                                                                                                    |                                          |                              | _             |                      |                | 😜 Internet 🦙 🗣 100%                             |
|      | 🯄 start 🥂 🧭 🎜 🛱 🐄 📎                                                                                                    | 🖉 Create                                 | e - Windows Int              |               |                      |                | <u>≜n</u> , , , , , , , , , , , , , , , , , , , |

| Step | Action                                                                                                    |
|------|----------------------------------------------------------------------------------------------------|
| 5.2  | Click on the Accommodation list item.                                                                                                    |
|      | Accommodation                                                                                                    |
| 5.3  | Enter the amount paid for Accommodation into the Amount Spent field. E.g. Enter                                                                                                    |
|      | "554".                                                                                                    |
|      | E http://appfsmts01.up.ac.za 7003/psp/psfsmtsa/EMPLOYEE/ERP/s/WEBLIB_TE_JAAV. WEBLIB_FLINCTION. FeldFormula. Script_AddE-pense?TE_Menu_Var=AUDITAPCI V 🕤 💬 [X] 🖉 Live Search                                                                                                    |
|      | File     Edt. View Favorites     Tools Help                                                                                                    |
|      | Welcome Mokodithwa, Paulina (P4290933) to Test ( PSFSMTSA )                                                                                                    |
|      | Pavores   man themu > travel and Expenses                                                                                                    |
|      | Expense Report Entry Andre van der Viver User Defaults Report ID: NEXT                                                                                                    |
|      | Yologian     Company     Company     Company     Company     Company     Company     Company     Company                                                                                                    |
|      | Business Purpose: General travel and related exp      Padaronae                                                                                                    |
|      | *Default Location: South Africa                                                                                                    |
|      | Accounting Defaults Apply Cash Advance(s) More Options: Co                                                                                                    |
|      | Construct     FEEDURALE [ TAB ] YEW AD [ 2011 ] AD [ 1100 ] AD [ 2011 ] AD [ 1100 ] AD [ 2011 ] AD [ 1100 ] AD [ 2011 ] AD [ 2011 ] AD [ |
|      | Per Diem         v         2013/03/27         319.00         ZAR         Q. Credit Card         INTERN.         v         Detail         €           KHs righted         v         2013/03/27         B         8360.45         ZAR         Q. Credit Card         v         INTERN.         v         Detail         €                                                                                                    |
|      | Accommodation v 2013/03/27 3 300 ZAR Q v INTERN v 2014/                                                                                                    |
|      | Copy Selected Delete Selected New Expense Add Check For Errors                                                                                                    |
|      | Totals Employee Expenses: 8 669 16 7AR Due Employee: 8 669 16 7AR                                                                                                    |
|      | Non-Reimbursable Expenses: 0.00 ZAR Due Vendor: 0.00 ZAR Prenaid Expenses: 0.00 7AR                                                                                                    |
|      | J start ● クロ かかう      Create - Windows Int      Alt で の ● ● ● ● ● ● ● ● ● ● ● ● ● ● ● ● ● ●                                                                                                    |
| 5.4  | Favorites Main Menu > Employee Self-Service                                                                                                    |
|      | *Expense Date: 2013/06/14                                                                                                    |
|      | *Payment Type: Credit Card   No Receipt                                                                                                    |
|      | *Billing Type: INTERNAL    Non-Reimbursable                                                                                                    |
|      | Location: South Africa                                                                                                    |
|      | *Description:                                                                                                    |
|      | *Amount Spent: 600.00                                                                                                    |
|      | *Currency: ZAR Q                                                                                                    |
|      | *Exchange Rate: 1.00000000 🗘 📑                                                                                                    |
|      | ✓ Default Rate                                                                                                    |
|      | Reimbursement Amt: 600.00 ZAR                                                                                                    |
|      | Calculated VAT: 0.00 ZAR Calculate VAT                                                                                                    |
|      | No VAT Receipt                                                                                                    |
|      |                                                                                                    |
|      | Accounting Detail<br>Receipt Split                                                                                                    |
|      | VAT Information                                                                                                    |
|      | Check Expense For Errors                                                                                                    |
|      | Return to Expense Report                                                                                                    |
|      | Click on Return to Expense Report                                                                                                    |
| 55   | Repeat steps 3.5 to 3.12                                                                                                    |
| 5.5  | Proceed to section 11 or 12 (projects) for the relevant accounting entries                                                                                                    |
| 5.0  | Proceed to section 11 or 12 (projects) for the relevant accounting entries.                                                                                                    |

#### Step Action 6.1 Entertainment expense, click on the Expense Type list. Create Accommodation Ar Travel Assets\_Adiovisual Equipmer Assets\_Computer Equipmer Assets\_Computer Equipmer Assets\_Lobratory Equipmer Assets\_Lobratory Equipmer Bools and DVD's Bools and DVD's Bools and DVD's Bools and DVD's Car Rental Computer Solvare Acquired Conduct accessories Conduct accessories Conformer of Regulation Free Accord Consumables Consumables Conformer Conting Solvare Consumables Conformer Conting Solvare Consumables Consumables Conformer Conting Solvare Consumables Conformer Conting Solvare Consumables Conformer Conting Conformer Conformer AddExpense?TE.Menu.Var=AUDIT&POI 💟 🐓 🗙 🔎 Live Searc 🔄 • 🔝 - 🖃 🖶 • Page • Safety • Tools Create elcome Mokoditlwa,Paulina (P4290933) to Test ( PSFSMTSA ) Worklist Add to Favorites nses Reference: Q Cash Advance(s) ✓ G0 More Options: Accout Consumables Corporate Clothing Courier Service \*Overvi Currency Conversion fees Duplication costs Personalize | Find | View All | 🖾 | 🛗 First 🔟 1-4 of 4 🛄 Last \*Overvi Setect Entertainment Fuel expense Gast Comsumables Gautrain Expenses Groceries Internet, 3G and wireless Kills caimed Laboratory Expenses \*Expense Date \*Amount Spent \*Currency \*Payment Type \*Billing Type 319.00 ZAR Q Credit Card 2013/03/27 🛐 V INTERN/V \*Detail 🛨 2013/03/27 🐻 8,350.16 ZAR Credit Card 👻 INTERN 👻 \*Detail 🗄 554.00 ZAR Q Credit Card 🗸 INTERN V \*Detail 🕂 2013/03/27 🛐 +. Copy Selected Delete Selected New Expense Add Check For Errors Totals Totals Employee Expenses: 9.223.16 ZAR Non-Reimbursable Expenses: 0.00 ZAR Prepaid Expenses: 0.00 ZAR Employee Credits: 0.00 ZAR Employee Credits: 0.00 ZAR Due Employee: Due Vendor: 9,223.16 ZAR Prepaid Expenses: Employee Credits: Vendor Credits: Cash Advances Applied: 0.00 ZAR Update Totals Definition of Totals Save For Later Submit Expense Report Project Summary Return to Expense Report 🐴 🔹 🔍 100% 😜 Internet 🛂 start 👘 🥙 🤌 🛱 🖄 📎 💿 🖉 Create - Windows Int. ≜₩₩₩₩₩₩₩₩₩₩₩₩ 6.2 Click on the Entertainment list item. Entertainment 6.3 Enter the total of the entertainment expense into the Amount Spent field. Create - Windows Internet Explorer 🚱 🕞 🔻 👔 http://appfsmts01.up.ac.za:7003/psp/psfsmtsa/EMPLOYEE/ERP/s/W nse?TE.Menu.Var=AUDIT&POI 💌 🐓 🗙 🔎 Live Search File Edit View Favorites Tools Help 🏠 • 🗟 - 🖃 🌧 • Page • Safety • Tools 🚖 Favorites 🛛 😸 🔹 👲 UP Portal Create Welcome Mokoditlwa,Paulina (P4290933) to Test ( PSFSMTSA ) UNIVERSITEIT VAN PRETORIA UNIVERSITY OF PRETORIA YUNIVERSITY OF PRETORIA me Worklist Add to Favorites avorites Main Menu > Travel and Expenses Reference: Q \*Default Location: South Africa Accounting Defaults Apply Cash Advance(s) More Options: 🖌 GO Personalize | Find | View All | 🖾 | 🛗 First 🖾 1-4 of 4 🔯 Las Details \*Overview \*Amount Spent \*Currency \*Pay Select Expense е Тур \*Expense Date ent Type 2013/03/27 319.00 ZAR Credit Card INTERNi Detail H 8,350.16 ZAR Credit Card INTERNi Detail H Per Diem KMs claimed 2013/03/27 🕅 8.350.16 ZAR 554.00 ZAR Q Credit Card V INTERN V Detail Accommodation 2013/03/27 🛐 Entertainment 🗸 2013/03/27 🗟 0.000 ZAR 🔍 🗸 VINTERN V Detail 🗄 Copy Selected Delete Selected New Expense Add Check For Errors Totals 9,223.16 ZAR 0.00 ZAR 0.00 ZAR 0.00 ZAR 0.00 ZAR 0.00 ZAR Employee Expenses: Non-Reimbursable Expenses: Prepaid Expenses: Employee Credits: Vendor Credits: Due Employee: Due Vendor: 9,223.16 ZAR 0.00 ZAR Cash Advances Applied: Update Totals Definition of Totals Save For Later Submit Expense Report Project Summary Return to Expense Report 😜 Internet 3 100% **₩₩₩₩₩₩₩₩₩₩** 👪 start 🔰 🥴 🤌 🛱 🛤 🐄 😒 🖉 Create - Windows Int... 6.4 Repeat steps 3.5 to 3.12. 6.5 Proceed to section 11 or 12 (projects) for the relevant accounting entries.

#### 6. Expense report for the reimbursement of entertainment expenses

| Step | Action                                                                                                    |
|------|----------------------------------------------------------------------------------------------------|
| 7.1  | Other sundry expenses, click the <b>Expense Type</b> list.                                                                                                    |
| 7.2  | Double-click on the Expense Type list.         Other / Sundry expenses         Create - Windows Internet Explorer         Create - Windows Internet Explorer         Welcome Mokodititwa, Paulina (P4290933) to Test ( PSFSMTSA )         Wortlest       Add to Favorites                                                                                                    |
|      | Create Expense Report         Expense Report Entry         Andre van der Vyver       User Defaults         Report ID:       NEXT         General Information       Comment:         "Business Purpose:       Ceneral travel and related exp         "Default Location:       South Africa                                                                                                    |
|      | Accounting Defaults       Apply Cash Advance(s)       More Options:       v       GO         Details       Personalize       Find   View AI   (2)   #       Find I - 16 of 5       Last         'Overview       Iffamente Date       Jamount Scent   Caurence, Date       Jamount Scent   Caurence, Date       Patience, Date         Setest       Taxense, Type       Find I - 16 of 5       Last         'Overview       Iffamente Date       Jamount Scent   Caurence, Date       Patience, Date         Nils claimed       2013/03/27   B       339.00       ZAR       Credit Card       INTERNi, 'Datail (*)         Accommodation       2013/03/27   B       635.00       ZAR       Credit Card       INTERNi, 'Datail (*)         Internation       2013/03/28   B       660.00       ZAR       Credit Card       INTERNi, 'Datail (*)         Copy Selected       Delete Selected       New Expense       Cash       K For Errors         Cody Selected       Delete Selected       New Expense       Cash       K For Errors |
| 73   | Totals     Orean carlo       Forex     Internet       Forex     Internet       Forex                                                                                         |
| 7.4  | Proceed to section 11 or 12 (projects) for the relevant accounting entries.                                                                                                    |

## 7. Expense report for the reimbursement of a sundry expense (ad-hoc)

| Step | Action                                                                                                    |                                                                                           |
|------|----------------------------------------------------------------------------------------------------|-------------------------------------------------------------------------------------------|
| 8.1  | Per Diem, click on the <b>Expense Type</b> list.                                                                                                    |                                                                                           |
| 8.2  | Click on the <b>Per Diem</b> list item.<br>Per Diem                                                                                                    |                                                                                           |
|      | Create - Windows Internet Explorer                                                                                                    | .Var=AUDIT8POI V 🐓 🗙 👂 Live Search                                                        |
|      | File Edk Wew Favorites Tools Help                                                                                                    |                                                                                           |
|      | Welcome Mokodittwa,Paulina (P4290933) to Test ( PSFSMTSA )                                                                                                    |                                                                                           |
|      | Favortes   Main Menu > Travel and Expenses                                                                                                    | Home Worklist Add to Favorites Sign                                                       |
|      | Create Expense Report                                                                                                    |                                                                                           |
|      | Andre van der Vyver <u>User Defaults</u> Report ID: NEXT                                                                                                    |                                                                                           |
|      | General Information     'Description: Research visit Hartswater Comment: Research visit Hartswater                                                                                                    |                                                                                           |
|      | *Business Purpose: General travel and related exp  Reference:                                                                                                    |                                                                                           |
|      | *Default Location: South Africa                                                                                                    |                                                                                           |
|      | Accounting Defaults         Apply Cash Advance(s)         More Options:         Image: Control of the second second seco                                              |                                                                                           |
|      | 'Overview         IEED           Select         'Expense Type         'Expense Date         'Amount Spent 'Currency 'Payment Type         'Billing Type                                                                                                    |                                                                                           |
|      | Per Diem     V 2013/03/27      319.00     ZAR     Credit Card     INTERN     V     Detail     Klis claimed     V 2013/03/27      8.350.16     ZAR     Credit Card     INTERN     V     Petail                                                                                                    |                                                                                           |
|      | Accommodation V 2013/03/27 B 554.00 ZAR Q Credit Card V INTERN V Detail 1                                                                                                    |                                                                                           |
|      | □         Entertainment         ✓         2013/03/16         I         150:00         ZAR         Q         Credit Card         ✓         INTERN ✓         Detail         €           □         Other/Sundry expenses         ✓         2013/03/28         660:00         ZAR         ✓         INTERN ✓         Detail         €                                                                                                    |                                                                                           |
|      | Copy Selected Delete Selected New Expense Cash KFor Errors<br>Cheque                                                                                                    |                                                                                           |
|      | Totals Credit Card                                                                                                    | Sinternet 🐼 = 🕏 100%                                                                      |
|      | 🛃 start 👘 🥴 🖉 🛱 🐄 🗞 📀 🖉 🖉 Greate - Windows Int                                                                                                    | <u>8</u> ,,,,,,,,,,,,,,,,,,,,,,,,,,,,,,,,,,,,                                             |
| 8.3  | Repeat steps 3.5 to 3.8.                                                                                                    |                                                                                           |
| 8.4  | Click on the <b>Detail</b> link.                                                                                                    |                                                                                           |
| 8.5  | Click on the magnifying glass next to Location to select the C                                                                                                    | ountry.                                                                                   |
|      | 🖉 Create - Windows Internet Explorer                                                                                                    |                                                                                           |
|      | 🚱 🕘 🔻 📓 http://appfsmts01.up.ac.za:7003/psp/psfsmtsa/EMPLOYEE/ERP/s/WEBLIB_TE_NAV.WEBLIB_FUNCTION.FieldFormula.Gcript_AddExpense?TE.Menu                                                                                                    | .Var=AUDIT&POI                                                                            |
|      | Comparison of the part of the part of | Var=AUDIT8PC( V (+) X P Uve Search                                                        |
|      | Control of the second second sec | Var=ALDITAPOI                                                                             |
|      | Comparison of the second second  | Var=ALDIT&POT V (*) (*) (*) (*) (*) (*) (*) (*) (*) (*)                                   |
|      |                                                                                                    | Var=ALDIT&PCI V (*) (*) (*) (*) (*) (*) (*) (*) (*) (*)                                   |
|      | Create Expense Report Expense Detail for Per Diem (Line 1) Nisha Sewdass Rep Security Concel Advanced Lookup Search Results                                                                                                    | Var=ALDIT&POINT (*) (*) (*) (*) (*) (*) (*) (*) (*) (*)                                   |
|      |                                                                                                    | Var=ALDIT&POI V (*) (*) (*) (*) (*) (*) (*) (*) (*) (*)                                   |
|      |                                                                                                    | Var=ALDIT&POINT (*) (*) (*) (*) (*) (*) (*) (*) (*) (*)                                   |
|      | Provintes Create Expense Report     Expense Detail for Per Diem (Line 1)     Nisha Sewdass     Rep     About This Expense     Zoradia Create     Zoradia Create     Zoradia Create     Zoradia Create     Zoradia Create     Zoradia Create     Zoradia Create     Zoradia Create     Zoradia     Zoradia     | Var=ALDITAPON V (*) (*) (*) (*) (*) (*) (*) (*) (*) (*)                                   |
|      |                                                                                                    | Var=ALDIT&PCI V (*) (*) (*) (*) (*) (*) (*) (*) (*) (*)                                   |
|      |                                                                                                    | VareALDITAPON V (*) (*) (*) (*) (*) (*) (*) (*) (*) (*)                                   |
|      |                                                                                                    | Var=ALDIT&POL V (*) (*) (*) (*) (*) (*) (*) (*) (*) (*)                                   |
|      |                                                                                                    | VareALDITAPON (*) (*) (*) (*) (*) (*) (*) (*) (*) (*)                                     |
|      |                                                                                                    | Var=ALDITAPOL V (* * P Live Search )                                                      |
|      |                                                                                                    | VareALDITAPON IN IN IN IN IN IN IN IN IN IN IN IN IN                                      |
|      |                                                                                                    | VareAUDITAPON V V Votist Add to Favories Sort<br>New Window   Help   Personalize Page   1 |

## 8. Expense report for the reimbursement of Foreign Travel

| Step | Action                                                                                                    |  |  |  |
|------|----------------------------------------------------------------------------------------------------|--|--|--|
| 8.6  | Click on the <b>United States of America</b> link.<br>United States of America                                                                                                    |  |  |  |
| 8.7  | Provide a brief description in the <b>Description</b> block.                                                                                                    |  |  |  |
|      | Create > Windows Internet Explorer  Create > Windows Internet Explorer  Create > Windows Internet Expl |  |  |  |
|      | File Edt View Favorites Tools Help                                                                                                    |  |  |  |
|      | Welcome Mokoditiwa, Paulina (P4290933) to Test (PSFSMTSA)                                                                                                    |  |  |  |
|      | Favortes   Man Menu > Travel and Expenses                                                                                                    |  |  |  |
|      | Create Expense Report                                                                                                    |  |  |  |
|      | Expense Detail for Per Diem (Line 1) Nisha Sewdass Report ID: NEXT                                                                                                    |  |  |  |
|      | About This Expense "Expense Date: 2013/04/15 [3]                                                                                                    |  |  |  |
|      | *Payment Type:     Credit Card     IN Receipt       *Billing Type:     INTERNAL     Non-Reimbursable                                                                                                    |  |  |  |
|      | Per Ulem Kange: U-SHS Days  Location: United States of America  Q                                                                                                    |  |  |  |
|      | *Amount Spent: 0.00 Refresh Per Diem Amounts                                                                                                    |  |  |  |
|      | *Currency: ZAR Q<br>*Exchange Rate: 1.00000000 & 陆                                                                                                    |  |  |  |
|      | Default Rate Reimbursement Amt: 0.00 ZAR                                                                                                    |  |  |  |
|      | Calculated VAT:         0.00         ZAR         Calculate VAT         Start Wizzard           Override VAT:         ZAR         ZAR         Start Wizzard                                                                                                    |  |  |  |
|      | Accounting Detail                                                                                                    |  |  |  |
|      | Receipt Split Per Diem Deductions                                                                                                    |  |  |  |
|      |                                                                                                    |  |  |  |
| 8.8  | Click on the Start Wizard button.                                                                                                    |  |  |  |
| 8.9  | Click on the <b>OK</b> button.                                                                                                    |  |  |  |
| 8.10 | Enter the Arrival and Departure Date.                                                                                                    |  |  |  |
|      | Create - Windows Internet Explorer                                                                                                    |  |  |  |
|      | File Edt View Favorites Tools Help                                                                                                    |  |  |  |
|      | Welcome Mokoditiwa,Paulina (P4290933) to Test ( PSFSMTSA )                                                                                                    |  |  |  |
|      | Favorites   Man Menu -> Travel and Expenses                                                                                                    |  |  |  |
|      | Subsistance Exchanne Rate at (vov/mm/dd)                                                                                                    |  |  |  |
|      | Location Code USA Q United States of America                                                                                                    |  |  |  |
|      | Arrival Date                                                                                                    |  |  |  |
|      | Departure Date                                                                                                    |  |  |  |
|      | Result Calculation                                                                                                    |  |  |  |
|      |                                                                                                    |  |  |  |
|      |                                                                                                    |  |  |  |
|      |                                                                                                    |  |  |  |
|      |                                                                                                    |  |  |  |
|      |                                                                                                    |  |  |  |
|      |                                                                                                    |  |  |  |
|      | servescript:DebeFrompt_win0(UP_PER_DIEM_UP_ARRIVAL_DT;UP_PER_DIEM_UP_ARRIVAL_DT;UP_FROMPt_/450/true);         Internet         1:00%           Start         Ø / O I Internet         Ø / O III Internet         Internet         1:00%                                                                                                    |  |  |  |
| 8.11 | If there is a limit on funds available, decrease the subsistence allowance amount.                                                                                                    |  |  |  |
|      | Click on the Accept Allowance and Exit Wizard button.                                                                                                    |  |  |  |
|      | Accept Allowance and Exit Wizard                                                                                                    |  |  |  |
| 8.12 | Proceed to section 11 or 12 (projects) for the relevant accounting entries.                                                                                                    |  |  |  |

| Step | Action                                                                         |
|------|--------------------------------------------------------------------------------|
| 9.1  | Click on the Expense Type list.                                                |
| 9.2  | Click on the Assets_Computer Equipment list item.<br>Assets_Computer Equipment |
| 9.3  | Repeat steps 3.5 to 3.12.                                                      |
| 9.4  | Proceed to section 11 or 12 (projects) for the relevant accounting entries.    |

## 9. Expense report for the reimbursement of an asset purchase

| 10.1 | Click on the Expense Type list.                                                                                                    |                                                                                     |
|------|----------------------------------------------------------------------------------------------------|-------------------------------------------------------------------------------------|
|      | ✓                                                                                                    |                                                                                     |
| 10.2 | Click on the Bus /Taxi /Train/Transport Fee list item. Bus /Taxi /Train/Transport Fe Create - Windows Internet Explorer Create - Windows Internet Explorer Create - Windows Create - Windows Create - Windows Create - Windows Create - Windows Create - Windows Create - Windows Create - Windows Create - Windows Create - Windows Create - Windows Create - Windows Create - Windows Create - Windows Create - Windows Create - Windows Create -                                                                                                    | u.Var=ALDIT&POI ♥ ♥ ♥ P Live Search                                                 |
|      | Revenue       Welcome Mokoditiwa, Paulina (P4290933) to Test ( PSFSMTSA )         Accommodation       Assets_Audivisual Equipme<br>Assets_Audivisual Equipme<br>Assets_Audivisual Equipme<br>Assets_Computer Equipmer<br>Assets_Computer Equipmer<br>Assets_Computer Equipmer<br>Assets_Computer Equipmer<br>Assets_Computer Expenditure<br>Outer Star Cleaning Material<br>Cemputer Software Acquired<br>Cemputer Software Acquired<br>Computer Software Acquired<br>Computer Software Acquired<br>Computer Software Acquired<br>Computer Software Acquired<br>Computer Software Acquired<br>Computer Software Acquired<br>Computer Software Acquired<br>Computer Software Acquired<br>Computer Software Acquired<br>Computer Software Acquired<br>Computer Software Acquired<br>Computer Software Acquired<br>Computer Software Acquired<br>Computer Software Acquired<br>Software Acquired<br>Computer Software Acquired<br>Computer Software Acquired<br>Computer Software Acquired<br>Computer Software Acquired<br>Computer Software Acquired<br>Software Acquired<br>Computer Software Acquired<br>Computer Software Acquired<br>Computer Software Acquired<br>Software Acquired<br>Computer Software Acquired<br>Computer Conversion Fees<br>Construct Computer Software Acquired<br>Computer Conversion Fees<br>Construct Computer Software Acquired<br>Computer Conversion Fees<br>Construct Computer Software Acquired<br>Computer Conversion Fees<br>Construct Computer Conversinter<br>Computer Conversinter Conversion Fees<br>Con | Bone   Workist   AdducEavortes   Sv:<br>New Window   Heip   Personalize Page   .    |
|      | Copy Selected Delete Selected New Expense Add Check For Errors  Copy Selected Delete Selected New Expense Add Check For Errors  Selected Selected Check For Errors  Copy Selected Check For Errors  Copy Selected Check For Errors  Check For Errors  Check For Errors  Check For Errors  Check For Errors  Check For Errors  Check For Errors  Check For Errors  Check For Errors  Check For Errors  Check For Errors  Check For Errors  Check For Errors  Check For Errors  Check For Errors  Check For Errors  Check For Er                                                                                                    | 🕒 Internet 🎻 • ا 원 100%<br>원국(기회 원 🕑 전 근 상 N 권 10.4                                 |
| 10.3 | Enter the date of the Expense.                                                                                                    | Nu Var=ALDITEPCI V (* ) (* ) Live Search<br>(* ) (* ) (* ) (* ) (* ) (* ) (* ) (* ) |
|      | Create Expense Report         Expense Report Entry         Clifford Matjiane       User Defaults       Report ID:       NEXT            General Information           General Information           Weekend travel for horses           Weekend travel for horses             Business Purpose:       General travel and related exp           Weekend travel for horses           Reference:             "Default Location:       South Africa           Of           Of             Accounting Defaults         Apply Cash Advance(s)        More Options:           Og             Details           Optionality           Personalize [ Find   View All [A] #           Find # 1.4 or 4             Setex[         Stepense Date           Amount Spent "Currency "Payment Type           General             Bus /Taxi /Train/Transport Fe           Go           Oue Res           INTERN                                                                                                    |                                                                                     |
|      | Copy Selected Delete Selected New Expense Add Check For Errors Totals Employee Expenses: 0.00.748 Due Employee: 0.00.749                                                                                                    |                                                                                     |

## 10. Expense report for the reimbursement of bus travel (Onderstepoort)

| 10.4 | Click on the <b>Baymont Type</b> list                                                                                                    |                                                                      |
|------|----------------------------------------------------------------------------------------------------|----------------------------------------------------------------------|
| 10.4 | Click on the <b>Payment Type</b> list.                                                                                                    |                                                                      |
|      | ×                                                                                                    |                                                                      |
|      | Welcome de Waal, Marietjie (P4132718) to Production ( PSFSMPRA )                                                                                      |                                                                      |
|      | Favorites   Main Menu > Travel and Expenses                                                                                                    | <u>Home</u> <u>Worklist</u>                                          |
|      |                                                                                                    | Data Language: English 👻 <u>New Window   Hel</u>                     |
|      |                                                                                                    |                                                                      |
|      | Create Expense Report                                                                                                    |                                                                      |
|      | Expense Detail for Bus / Taxi / Train/ Transport Fee (Line 1)                                                                                         |                                                                      |
|      | About This Expense                                                                                                    |                                                                      |
|      | *Expense Date: 2013/06/22                                                                                                    |                                                                      |
|      | *Payment Type:  No Receipt  INTERNAL  Non-Reimbursable                                                                                                |                                                                      |
|      | Location: South Africa                                                                                                    |                                                                      |
|      | *Description:                                                                                                    |                                                                      |
|      | *Amount Spent: 0.00                                                                                                    |                                                                      |
|      | *Currency: ZAR Q                                                                                                    |                                                                      |
|      | *Exchange Rate: 1.00000000 🗘 🛗                                                                                                    |                                                                      |
|      | Reimbursement Amt: 0.0.0 ZAR                                                                                                    |                                                                      |
|      | Calculate VAT: 0.00 ZAR Calculate VAT Start Wizzard                                                                                                   |                                                                      |
|      | Override VAT: ZAR                                                                                                    |                                                                      |
|      | No VAL Receipt                                                                                                    |                                                                      |
|      | Accounting Detail Receipt Split                                                                                                    |                                                                      |
|      | VAT Information                                                                                                    |                                                                      |
|      | Check Expense For Errors                                                                                                    |                                                                      |
|      |                                                                                                    |                                                                      |
|      |                                                                                                    |                                                                      |
|      |                                                                                                    |                                                                      |
|      | Done                                                                                                    | 🕵 Local intranet   Protected Mode: Off                               |
| 10.5 | Click on the <b>Cash</b> list item.                                                                                                    |                                                                      |
|      | Create - Windows Internet Explorer                                                                                                    |                                                                      |
|      | 🗲 🕘 💌 📓 http://appfsmts01. up.ac.za 7003/psp/psfsmtsa/EMPLOYEE/ERP/s/WEBLIB_TE_NAV.WEBLIB_FUNCTION.FieldFormula.iScript_AddExpense?TE.Menu.Var=AUDIT8 | POI V Hy K P Live Search                                             |
|      | File Edit View Favorites Tools Help                                                                                                    | 🖄 • 🖸 - 🗖 🖶 • Dana - Safatu - Took -                                 |
|      | Welcome Mokoditiwa Paulina (P4290933) to Test ( PSESMTSA )                                                                                            | · · · · · · · · · · · · · · · · · · ·                                |
|      |                                                                                                    | Home   Worklist     Add to Favorites   Sign                          |
|      | Favorites   Main Menu > Travel and Expenses                                                                                                    | New Window Liteta   Personaliza Peace                                |
|      |                                                                                                    |                                                                      |
|      | Create Expense Report                                                                                                    |                                                                      |
|      | Expense Report Entry                                                                                                    |                                                                      |
|      | Ulter Defaults Report ID: NEXT                                                                                                    |                                                                      |
|      | *Description: Weekend travel for horses Comment: Weekend travel for horses                                                                            |                                                                      |
|      | *Business Purpose: General travel and related exp 🗸                                                                                                   |                                                                      |
|      | Reference:                                                                                                    |                                                                      |
|      |                                                                                                    |                                                                      |
|      | Accounting Defaults Apply Cash Advance(s) More Options:                                                                                               |                                                                      |
|      | Versionalize   Find   View Al   621   ## Find Mil Last                                                                                                |                                                                      |
|      | Select Expense Type 'Expense Date 'Amount Spent 'Currency 'Payment Type 'Eilling Type                                                                 |                                                                      |
|      | Bus /Taxi /Train/Transport Fe v 2013/05/01 1 0.00 ZAR C Cash v INTERN v Detail 1                                                                      |                                                                      |
|      |                                                                                                    |                                                                      |
|      |                                                                                                    |                                                                      |
|      | Copy Selected Delete Selected New Expense Add Check For Errors                                                                                        |                                                                      |
|      | Totals                                                                                                    |                                                                      |
|      | Emolovee Expenses: 0.00.7AR Due Emolovee: 0.00.7AR                                                                                                    |                                                                      |
|      | ALL JEVEKLEPLANDING COLITERT. WIND, DE LALL JL URQU );                                                                                                | Incernec 《2 · 4,100%     Section 2014 ● 1014     Section 2014 ● 1014 |
|      |                                                                                                    |                                                                      |

| Safety + Tools +    |
|---------------------|
| Safety + Tools +    |
| Safety + Tools +    |
| Safety + Tools +    |
|                     |
|                     |
| Favorites Sign      |
| irsonalize Page   🖷 |
|                     |
|                     |
|                     |
|                     |
|                     |
|                     |
|                     |
|                     |
|                     |
|                     |
|                     |
|                     |
|                     |
|                     |
|                     |
|                     |
|                     |
|                     |
|                     |
|                     |
| 20113               |
|                     |
|                     |
|                     |
|                     |
|                     |
|                     |
|                     |
|                     |
|                     |
|                     |
|                     |
|                     |
|                     |

| Step  | Action                                                                                                    |
|-------|----------------------------------------------------------------------------------------------------|
| 10.11 | Enter the Start Date and the End Date.                                                                                                    |
|       | Create - Windows Internet Explorer  Comparison Comparison Compari |
|       | File Edk Wew Favorites Tools Help                                                                                                    |
|       | Welcome Mokoditiwa, Paulina (P4290933) to Test ( PSFSMTSA )  Home   Worklast   Add to Favorites   Sor                                                                                                    |
|       | New Window   Help   Personalize Page   🐰                                                                                                    |
|       | Transportation Start Date                                                                                                    |
|       | Transportation End Date                                                                                                    |
|       | KM distance per day                                                                                                    |
|       | Personalize   Find   View All [30] # First Im 1 of 1 Im Last       From Suburb     Type of<br>Transport     Distance per KMIDay     Price                                                                                                    |
|       | Price                                                                                                    |
|       |                                                                                                    |
|       |                                                                                                    |
|       |                                                                                                    |
|       | 🕼 lawssrich-DutePromet. win//1P. PER. RIS 11P. DEPARTIREF. DT. '1P. PER. RIS 11P. DEPARTIREF. DT. '1P. '1P. '1P. '1P. '1P. '1P. '1P. '1P                                                                                                    |
|       |                                                                                                    |
| 10.12 | The staff member only travels on Saturdays; because the days are not consecutive you                                                                                                    |
|       | The user can use the copy functionality. Remember to also do the accounting entries                                                                                                    |
|       | before you start copying.                                                                                                    |
|       | Select         'Expense Date         'Amount<br>Spent         'Payment Type         'Billing Type         Start Wizard                                                                                                    |
|       | Image: Bus /Taxi /Train/Trainsport Fe +         2013/06/15 (F)         740.00         ZAR (Q)         Cash         INTERN/         * Detail         Start Wizard         *                                                                                                    |
|       |                                                                                                    |
|       | Copy Selected         Delete Selected         New Expense         Add         Check For Errors                                                                                                    |
|       | Totals<br>Click on the <b>Copy Selected</b> button.                                                                                                    |
| 10.13 | Select the mode of transport.                                                                                                    |
|       | Transportation Start Date                                                                                                    |
|       | Transportation End Date                                                                                                    |
|       | Amount of Trips                                                                                                    |
|       |                                                                                                    |
|       | KM distance per day                                                                                                    |
|       | Personalize   Find   View All   🖾   🛗 First 🚺 1 of 1 🔯 Last                                                                                                    |
|       | From Suburb         Type of<br>Transport         Distance per KM/Day         Price                                                                                                    |
|       | 1 Price                                                                                                    |
|       | Result Calculation Bus                                                                                                    |
|       | Taxi                                                                                                    |
|       | Train                                                                                                    |
|       |                                                                                                    |

| Step  | Action                                                                           |
|-------|----------------------------------------------------------------------------------|
| 10.14 | Favorites Main Menu > Employee Self-Service                                      |
| _     | Transportation Start Date 2013/06/15 🛐                                           |
|       | Transportation End Date 2013/06/15                                               |
|       | Amount of Trips 1                                                                |
|       |                                                                                  |
|       | KM distance per day                                                              |
|       |                                                                                  |
|       | Personalize   Find   View All   Let   1000       First Ball 1-25 of 25 Ball Last |
|       | From Suburb Distance per KM/Day Tariff                                           |
|       | 1 Brits Bus • 55.56 89.00                                                        |
|       | 2 Bronkhorst. Distrik Bus   77.78 123.00                                         |
|       | 3 Erasmus Bus - 57.52 92.50                                                      |
|       | 4 Garankuwa Bus - 54.90 88.00                                                    |
|       | 5 Hammanskraal Bus - 56.21 90.00                                                 |
|       | 6 Kleinfontein Bus - 58.17 92.50                                                 |
|       | 7 Klipgat Bus - 51.96 83.50                                                      |
|       | 8 Kwa Mhlanga Bus - 74.51 <u>118.50</u>                                          |
|       | 9 Kwaggafontein Bus • 97.39 153.50                                               |
|       | 10 Kwaggafontein-A Bus - 97.39 153.50                                            |
|       | Search for the correct station from the list, in this example <b>Pankop</b> .    |
| 10.15 | View the results in the <b>Result Calculation</b> field.                         |
| 10.16 | Click the Accept Allowance and Exit Wizard button.                               |
|       | Accept Allowance and Exit Wizard                                                 |
| 10.17 | Proceed to section 11 or 12 (projects) for the relevant accounting entries.      |

## 11. Accounting entries: The relevant cost centre from where the expense will be paid

| 11.1.1 Upon finalization of the Wizard process, click on the Accounting Detail link to provide the required cost centre number.          Image: Image: Imag                              | Step  | Action                                                                                                    |
|----------------------------------------------------------------------------------------------------|-------|----------------------------------------------------------------------------------------------------|
| 11.2 Click in the Cost Centre field and enter the relevant cost centre or use the magnifying glass to search for the correct cost centre.                                                                                                    | 11 .1 | Upon finalization of the Wizard process, click on the <b>Accounting Detail</b> link to provide the required cost centre number.                                                                                                    |
| 11.2 Click in the Cost Centre field and enter the relevant cost centre or use the magnifying glass to search for the correct cost centre.                                                                                                    |       | C Create - Windows Internet Explorer                                                                                                    |
| 11.2 Click in the Cost Centre field and enter the relevant cost centre or use the magnifying glass to search for the correct cost centre.                                                                                                    |       | File Edk View Favorites Tools Help                                                                                                    |
| 11.2       Click in the Cost Centre field and enter the relevant cost centre or use the magnifying glass to search for the correct cost centre.         If the search for the correct cost centre.         If the searcot for the correct cost centre. <th></th> <td>🙀 Fevorites 🔀 • 🛓 UP Portal 🖉 Create X 🔯 • 🔂 • 🖸 👼 • Page • Safety • Tools • 🖓 • 🔯 • Welcome Mokoditiwa,Paulina (P4290933) to Test ( PSFSMTSA )</td>                                                                                                    |       | 🙀 Fevorites 🔀 • 🛓 UP Portal 🖉 Create X 🔯 • 🔂 • 🖸 👼 • Page • Safety • Tools • 🖓 • 🔯 • Welcome Mokoditiwa,Paulina (P4290933) to Test ( PSFSMTSA )                                                                                        |
| 11.2 Click in the Cost Centre field and enter the relevant cost centre or use the magnifying glass to search for the correct cost centre.          If the magnify the search of the search of the sea                              |       | Envortes   Man Menu > Travel and Expenses                                                                                                    |
| 11.2 Click in the Cost Centre field and enter the relevant cost centre or use the magnifying glass to search for the correct cost centre.          If the instrument field instrument field instrument for the cost centre or use the magnifying glass to search for the correct cost centre.         If the instrument field instrument field instrument for the cost centre or use the magnifying glass to search for the correct cost centre.         If the instrument field instrument field instrument for the cost centre or use the magnifying glass to search for the correct cost centre.         If the instrument field instrument field instrument for the correct cost centre.         If the cost contre field and enter the relevant cost centre or use the magnifying glass to search for the correct cost centre.         If the cost contre field and enter the relevant cost centre or use the magnifying glass to search for the correct cost centre.         If the cost contre field and enter the relevant cost centre or use the magnifying glass to search for the correct cost centre.         If the cost field instrument field instrument instrument                                                                                                    |       | Andre van der Vyver Report ID: NEXT                                                                                                    |
| 11.2 Click in the Cost Centre field and enter the relevant cost centre or use the magnifying glass to search for the correct cost centre.          View for the correct cost centre.         View for the correct cost centre.<                                                                                                    |       | About This Expense "Expense Date: 2013/03/27 19                                                                                                    |
| 11.2 Click in the Cost Centre field and enter the relevant cost centre or use the magnifying glass to search for the correct cost centre. 11.2 Click in the Cost Centre field and enter the relevant cost centre or use the magnifying glass to search for the correct cost centre. First State State S                  |       | Payment type:     INTERNAL     Non-Reimbursable                                                                                                    |
| 11.2 Click in the Cost Centre field and enter the relevant cost centre or use the magnifying glass to search for the correct cost centre.          It is be accurating deal for expanse the biologithus Pauling (P255020) to Test (P255115A)       Even to be accurate the biologithus Pauling (P255020) to Test (P255115A)         Even to be accurate the biologithus Pauling (P255020) to Test (P255115A)       Even to be accurate the biologithus Pauling (P255020) to Test (P255115A)         Even to be accurate to biologithus Pauling (P255020) to Test (P255115A)       Even to be accurate to biologithus Pauling (P255020) to Test (P255115A)         Even to be accurate to biologithus Pauling (P255020) to Test (P255115A)       Even to biologithus Pauling (P255020) to Test (P255115A)         Even to be accurate to biologithus Pauling (P250020) to Test (P255115A)       Even to biologithus Pauling (P250020) to Test (P255115A)         Even to be accurate to biologithus Pauling (P250020) to Test (P255115A)       Even to biologithus Pauling (P250020) to Test (P255115A)         Even to be accurate to biologithus Pauling (P250020) to Test (P255115A)       Even to biologithus Pauling (P250020) to Test (P255115A)         Even to be accurate to biologithus Pauling (P250020) to Test (P255115A)       Even to biologithus Pauling (P250020) to Test (P255115A)         Even to be accurate to biologithus Pauling (P250020) to Test (P255115A)       Even to biologithus Pauling (P250020) to Test (P255115A)         Even to biologithus Pauling (P250020) to Test (P255115A)       Even to biologithus Pauling (P250020) to Test (P255115A)         Even to biologithus Pauling (P250020) t                                                                                                    |       | Per Diem Range: U- 599 Days M<br>Location: South Africa Q                                                                                                    |
| 11.2 Click in the Cost Centre field and enter the relevant cost centre or use the magnifying glass to search for the correct cost centre. Click in the Cost Centre field and enter the relevant cost centre or use the magnifying glass to search for the correct cost centre. Click in the Cost Centre field and enter the relevant cost centre or use the magnifying glass to search for the correct cost centre. Click in the Cost Centre field and enter the relevant cost centre or use the magnifying glass to search for the correct cost centre. Click in the Cost Centre field and enter the relevant cost centre or use the magnifying glass to search for the correct cost centre. Click in the Cost Centre field and enter the relevant cost centre or use the magnifying glass to search for the correct cost centre. Click in the Cost Centre field and enter the relevant cost centre or use the magnifying glass to search for the correct cost centre. Click in the Cost Centre field and enter the relevant cost centre or use the magnifying glass to search for the correct cost centre. Click in the Cost Centre field and enter the relevant cost centre or use the magnifying glass to search for the correct cost centre. Click in the Cost Centre field and enter the relevant cost centre or use the magnifying glass to search for the correct cost centre. Click in the Cost Centre field and enter the relevant cost centre or use the magnifying glass to search for the correct cost centre. Click in the Cost Centre field and control is the field and the other is the search for the correct is the correct is the c                                                                                 |       | *Amount Spent: 319.00 Refresh Per Diem Amounts                                                                                                    |
| 11.2 Click in the Cost Centre field and enter the relevant cost centre or use the magnifying glass to search for the correct cost centre.          Int.2       Click in the Cost Centre field and enter the relevant cost centre or use the magnifying glass to search for the correct cost centre.         If the Weight With Weight Read State State S                                                                 |       | *Currency: ZAR Q                                                                                                    |
| Interference and and and and and and and and and and                                                                                                    |       | "Exchange kate: 100000000 v                                                                                                    |
| In the second second    |       | Reimbursement Amt:         319.00         ZAR           Calculated VAT:         0.00         ZAR         Calculate VAT         Start Wizzard                                                                                           |
| decontinue that         Profession for the correct cost centre incl         11.2         Click in the Cost Centre field and enter the relevant cost centre or use the magnifying glass to search for the correct cost centre.         Image: the second second seco                                                                                                    |       | Override VAT: ZAR                                                                                                    |
| Introductions         Interest Expense Report         Accounting Detail         Accounting Detail         Accounting Detail         Accounting Detail         Rest Details         This is the accounting detail for supprese type Per Diem with a transaction date of<br>2013-03-21 mite accounting detail for supprese type Per Diem with a transaction date of<br>2013-03-21 mite accounting detail for supprese type Per Diem with a transa                                                                                                    |       | Accounting Detail<br>Receipt Split                                                                                                    |
| Interest Expenses For Enrols         Name Expenses For Enrols         Name Expenses For Enrols         Name Expenses For Enrols         Name Expenses For Enrols         Name Expenses For Enrols         Name Expenses For Enrols         Name Expenses For Enrols         Name Expenses For Enrols         Name Expenses         Name Expenses                                                                                                    |       | Per Diem Deductions<br>VAT Information                                                                                                    |
| Interest       Interest       Interes       Interes       Interes       In                                                                                                    |       | Check Expense For Errors Return to Expense Report                                                                                                    |
| Interview of the control top land         11.2         Click in the Cost Centre field and enter the relevant cost centre or use the magnifying glass to search for the correct cost centre.         Image: Cost of the correct cost centre.         Image: Cost of the correct cost centre.         Ima                                                                                                    |       |                                                                                                    |
| Create Expanse Report     Accounting Detail     Andre van der Vyer     Report     Restore Defaults     Mang Van der Vyer     Restore Defaults     Mere Vinderer     This is the accounting detail for expense type Per Diem with a transaction date of     201303-271 in the amount of 319 2AR. If changes are made inadvertently, you     may reset the default accounting details     Create Expanse Report     Setter Defaults     Mang Van der Vyer     Restore Defaults     Mere Vinderer     This is the accounting detail for expense type Per Diem with a transaction date of     201303-271 in the amount of 319 2AR. If changes are made inadvertently, you     may reset the default accounting values by hitting the Restore Defaults' button.     Restore Defaults     Mang Van der Vyer     Restore Defaults     Mang Van der Vyer     Mang Van der Vye      | 11.2  | Click in the Cost Contro field and enter the relevant cost centre or use the magnifulng glass                                                                                                    |
| Create Expense Report Create Expense Report Create Expense Report Accounting Detail Andre van der Vyver Report D: NEXT This is the accounting detail for expense type Per Diem with a transaction date of 2013-0.327 in the amount of 319 ZAR II changes are made in advertently, you may reset the default accounting values by hitting the "Restore Defaults" button. Restore Defaults Centeral Expense Report Accounting Values Dip Restore Defaults Centeral Expense Report Centeral Expense Report Center Expense Report Center Expense Report Center Expense Center Expense Center Expense Center Expense Center Expense Center Expen  | 11.2  | to search for the correct cost centre.                                                                                                    |
| Provides Provides Tools (Log Acc. 22 7003/ppop/of writes/BPM2/VEELED_FL_MAV. WEELED_FL_MAV. WEELED_FL_MAV. WEELED_FLAW. WEELED_FLAW. WEELED          |       | C Create - Windows Internet Explorer                                                                                                    |
| Fevorites Deportal Control Page Safety - Tools - Welcome Mokoditiva, Paulina (P4290933) to Test (PSFSMTSA) Welcome Mokoditiva, Paulina (P4290933) to Test (PSFSMTSA) Home Workist Add to Favorites Sare Favorites Man Henu > Travel and Expenses Report Backarde Report Accounting Detail Andre van der Vyver Report ID: NEXT This is the accounting detail for expense type Per Diem with a transaction date of 2013-03-27 in the amount of 319 2AR. If changes are made inadvertently, you may reset the default accounting values by hitting the Restore Defaults' button. Restore Defaults General Ledger ChartFields VAT Amounts Exp. Amount Scl. Unit Monetary Amount Correction Eacharde Cost Centre Account PC Bus Unit Protect Activity Source Type Category Substategory Testescher Resp. Of 2013-03-27 and the Resp. Of 2013-03-27 in the amount of 319 2AR. If changes are made inadvertently, you may reset the default accounting values by hitting the Restore Defaults' button. Restore Defaults General Ledger ChartFields VAT Amounts Exp. Amount Scl. Unit Monetary Amount Currents Eacharde Cost Centre Account PC Bus Unit Protect Activity Source Type Category Substategory Testescher Resp. Of 2013-03-27 in the amount of 319.00 2AR 1.0000000 Costs 3 Cost Centre Account PC Bus Unit Protect Activity Source Type Category Substategory Testescher Resp. Of 2013-03-02 Cost Centre Account PC Bus Unit Protect Activity Source Type Category Substategory Testescher Resp. Of 2013-03-02 Cost Centre Account PC Bus Unit Protect Activity Source Type Category Substategory Testescher Resp. Of 2013-03-02 Cost Centre Account PC Bus Unit Protect Activity Source Type Category Substategory Testescher Resp. Of 2010/2010/2010/2010/2010/2010/2010/2010                                                                                                    |       | 🔆 🔆 💌 🖻 http://appfsmts01.up.ac.za.7003/psp/psfsmtsajEMPLOYEEJERP/s/WEBLIB_TE_NAV.WEBLIB_FUNCTION. FieldFormula.iScript_AddExpense?TE_Menu_Yar=AUDITBPOL 👻 🚱 🗙 🔎 Live Search                                                           |
| Welcome Mokoditiva, Paulina (P429093) to Test (PSF-SMTSA)         Home       Yootkit       4 add to favorites       Size         Favorites       Nam Menu > Travel and Bopenses       New Window       Help   Personalize Page   3         Create Expense Report       Accounting Detail       Andre van der Vyver       NEXT         This is the accounting detail for expense type Per Diem with a transaction date of 2013-03-27 in the amount of 319 ZAR. If changes are made inadvertently, you may reset the default accounting values by hitting the 'Restore Defaults' button.         Restore Defaults       General Ledger ChartFields       VAT Amounts       Test Restore Defaults' button.         Andio UP000 Q       319.00 UP000 Q       319.00 ZAR       1.00000000 Q 05583 Q       Q       Q       Q 00005 Q         Add ChartField Line       Refresh       Refresh       Eaterean       Cost Centre       Account       Project       Activity       Source Type       Category       Subcategory       Subcategory                                                                                                    |       | 👷 Fevorites 🔀 • 🛓 UP Portal 🖉 Create X 🎽 🖓 • 🔂 - 🗅 🌧 • Page • Safety • Tools •                                                                                                    |
| Add Charffield Line       Refresh                                                                                                    |       | Welcome Mokoditiwa,Paulina (P4290933) to Test (PSFSMTSA)                                                                                                    |
| Create Expense Report         Accounting Detail         Andre van der Vyver       Report ID:         NEXT         This is the accounting detail for expense type Per Diem with a transaction date of 2013-03-27 in the amount of 319 ZAR. If changes are made inadvertently, you may reset the default accounting values by hitting the 'Restore Defaults' button.         Restore Defaults         General Ledger ChertFields       VAT Amount         Cost Centre Account       PC Bus tint Project         Activity       Source Type         State       Cost Centre Account         2319.00       UP000         319.00       24R         1.00000000       05583         Add ChartField Line         Refresh                                                                                                    |       | New Window   Help   Personalize Page   🐰                                                                                                    |
| Accounting Detail         Andre van der Vyver       Report ID:       NEXT         This is the accounting detail for expense type Per Diem with a transaction date of 2013-03-27 in the amount of 319 ZAR. If changes are made inadvertently, you may reset the default accounting values by hitting the "Restore Defaults" button.         Restore Defaults       Restore Defaults       Restore Defaults         General Ledger ChartField       VAT Amount       Cost Centre Account PC Bus Int Protect       Activity         319.00       UP000       319.00 ZAR       1.00000000       Q 05583       Q       Q       Q 00005         Add ChartField Line       Refresh       Refresh       Refresh       Refresh       Refresh                                                                                                    |       | Create Expense Report                                                                                                    |
| This is the accounting detail for expense type Per Diem with a transaction date of 2013-03-27 in the amount of 319 ZAR. If changes are made inadvertently, you may reset the default accounting values by hitting the 'Restore Defaults' button.  Restore Defaults  General Ledger ChartFields VAT Amount Guttenbry Exchanges Cost Centre Account PC Bus Unit Project Activity Source Type Category Subcategory Guttenbry Guttenbry Category Category Subcategory Guttenbry Guttenbry Category Category C |       | Accounting Detail Andre van der Vyver Report ID: NEXT                                                                                                    |
| 2013-03-27 in the amount of 319 ZAR. If changes are made inadvertently, you may reset the default accounting values by hitting the 'Restore Defaults' button.         Restore Defaults         General Ledger ChartFields       VAT Amount         Category       Category         Amount       Cost Centre         Account       Protect         Activity       Source Type         Category       Subcategory         000       00000         00000       05583         Add ChartField Line         Refresh                                                                                                    |       | This is the accounting detail for expense type Per Diem with a transaction date of                                                                                                    |
| Restore Defaults         General Ledger ChartFields       VAT Amounts       IEEE>         Amount       'GL Unit       Monetary Amount       Contents       Exchange       Cost Centre       Activity       Source Type       Category       Subcategory       Transaction       Respond         319.00       UP000       Q       319.00       ZAR       1.00000000       Q       05583       Q       Q       Q       Q       Q       00305       Q         Add ChartField Line       Refresh                                                                                                    |       | 2013-03-27 in the amount of 319 ZAR. It changes are made inadvertently, you<br>may reset the default accounting values by hitting the 'Restore Defaults' button.                                                                       |
| General Loger Chartheids     VAI Amounts     Little       Amount     SGL Unit     Monetary Amount     Current Exchange     Cost Centre     Account     PC Bus Unit     Protect     Activity     Source Type     Category     Substategory     Intersection       319.00     UP000     319.00     ZAR     1.00000000     Q     05583     Q     Q     Q     Q     Q     00305       Add ChartField Line     Refresh                                                                                                    |       | Restore Defaults                                                                                                    |
| 319.00         UP000         Q         319.00         ZAR         1.00000000         Q         [05583]         Q         Q         Q         Q         00305         Q           Add CharField Line         Refresh         Refresh                                                                                                    |       | Ceneral Leoger Charriellos VAI Amounts (123)<br>Amount <u>1GL Unit Monetary Amount Code Rate</u> <u>Cost Centre Account</u> <u>PC Bus Unit Project</u> <u>Activity</u> <u>Source Type</u> <u>Category</u> <u>Subcategory</u> <u>OU</u> |
| Add Chariffield Line Refresh                                                                                                    |       | 319.00 UP000 Q 319.00 ZAR 1.00000000 Q 05583 Q Q Q Q Q Q Q 00305 Q                                                                                                    |
|                                                                                                    |       | Add CharlField Line Refresh                                                                                                    |
|                                                                                                    |       |                                                                                                    |
|                                                                                                    |       |                                                                                                    |
|                                                                                                    |       |                                                                                                    |
|                                                                                                    |       | <                                                                                                    |
| Done         Internet         C = - 8,100%           3 start         6 / C = 9         0         Create - Windows Int         Support 0         Support 0         Support 0         N > 105                                                                                                    |       | Done         Internet         A::: 100%           Start         Ø /? Ei 20 30 00         Ø /? Ei 20 30 00         Ø /? Ei 20 30 00                                                                                                    |
| 11.3 Click on the <b>OK</b> button.                                                                                                    | 11.3  | Click on the <b>OK</b> button.                                                                                                    |

| Step | Action                                                                                                    |
|------|----------------------------------------------------------------------------------------------------|
| 11.4 | Click on the Check Expense For Errors button.                                                                                                    |
|      | Check Expense For Errors                                                                                                    |
|      |                                                                                                    |
|      | File Edk View Favorites Tools Help                                                                                                    |
|      | 🚖 Favorites 🔯 • 🛓 UP Portal 🖉 Create x 🕼 • 🔊 - 🖸 👼 • Page • Safety • Tools •                                                                                                    |
|      | Rome   Workst   Add to Favorites   Sq      Favorites   Main Menu > Travel and Expenses                                                                                                    |
|      | Andre van der Vyver Report ID: NEXT                                                                                                    |
|      | About This Expense           *Expense Date:         2013/03/27 [1]                                                                                                    |
|      | *Payment Type:     Credit Card     Image: No Receipt       *Billing Type:     INTERNAL     Image: Non-Reimbursable                                                                                                    |
|      | *Per Diem Range:     0 - 999 Days       Location:     South Africa                                                                                                    |
|      | *Description: Research visit 26/3 to 27/3                                                                                                    |
|      | *Amount Spent: 319.00 Refresh Per Diem Amounts *Currency: ZAR Q                                                                                                    |
|      | *Exchange Rate: 1.00000000 ゆ 職                                                                                                    |
|      | Reimbursement Amt:         319.00         ZAR           Calculated VAT:         0.00         ZAR         Calculate VAT         Start Wizzard                                                                                                    |
|      | Override VAT: ZAR ZAR                                                                                                    |
|      | Accounting Detail                                                                                                    |
|      | Necentrismi<br>Per Diem Deductions<br>VAT Information                                                                                                    |
|      | Check Expense For Errors                                                                                                    |
|      |                                                                                                    |
|      | Otree         Internet         + 3         + 4         100%           If start         Ø         Ø         Ø         Ø         I         103                                                                                                    |
| 11.5 | Click on the Return to Expense Report link.                                                                                                    |
|      | Return to Expense Report                                                                                                    |
| 11.6 | Click on the Submit button or Save button for use at a later stage.                                                                                                    |
|      | Submit                                                                                                    |
|      |                                                                                                    |
|      | File Edk View Favorites Tools Help                                                                                                    |
|      | 🚖 Favorites 🔀 • 🛓 UP Portal 🖉 Create x 🖄 • 🔂 • 🖸 🖷 • Page • Safety • Tools •                                                                                                    |
|      | Home   Worklast   Addite Exvertes   Sign Favorites Main Menu > Travel and Expenses                                                                                                    |
|      | Andre van der Vyver <u>User Defaults</u> Report ID: NEXT                                                                                                    |
|      | General Information     'Description: Research visit Hartswater Comment: Research visit Hartswater                                                                                                    |
|      | *Business Purpose: General travel and related exp 💌                                                                                                    |
|      | *Default Location: South Africa                                                                                                    |
|      | Accounting Defaults Apply Cash Advance(s) More Options:                                                                                                    |
|      | Declarities     Personalize     Find     Vew Ail     Item     Find     Item       *Overview     Imit     Find     Loss     Loss     Loss     Loss                                                                                                    |
|      | Select     Papense type     Depense bate     Amount Spent Currency     Payment Type       Per Diem     2013/03/27     319.00     ZAR     Credit Card     INTERN v     Detail                                                                                                    |
|      |                                                                                                    |
|      |                                                                                                    |
|      | Copy selected         Delete Selected         New Expense         Add         Check For Errors           Totals                                                                                                    |
|      | Employee Expenses:         319.00         ZAR         Due Employee:         319.00         ZAR           Non-Reimbursable Expenses:         0.00         ZAR         Due Vendor:         0.00         ZAR                                                                                                    |
|      | Prepaid Expenses:         0.00 ZAR           Employee Credits:         0.00 ZAR           Vendor Credits:         0.00 ZAR                                                                                                    |
|      | Cash Advances Applied:         0.00 ZAR           Onne         Internet         Internet |
|      | 🛃 start 🛛 🥴 🆉 🖏 💿 🖉 Create - Windows Int 🛛 🖄 👷 🖓 🖓 🖗 🖓 🖓 🖓 🖓 🖓 🖓 🖓 🖓                                                                                                    |

## 12. Accounting entries where a project is involved

| Step | Action                                                                                               |
|------|----------------------------------------------------------------------------------------------------|
| 12.1 | Click in the <b>Description</b> field.                                                               |
| 12.2 | Enter the desired information into the <b>Description</b> field. E.g. Enter "Conference attendance". |
| 12.3 | Click in the <b>Comment</b> field and complete detail on the expense.                                |
| 12.4 | Click on the Business Purpose list.                                                                  |
| 12.5 | Click on the General travel and related exp list item.                                               |
| 12.6 | Click on the Expense Type list.                                                                      |

| Step  | Action                                                                                                    |
|-------|----------------------------------------------------------------------------------------------------|
| 12.7  | Click on the Conference / Registration fees list item.                                                                                                    |
|       | Start         Ø         C Greate - Windows Int         Auguration (Construction of the construction of the constr |
| 12.8. | Repeat steps 3.5 to 3.7.                                                                                                    |
| 12.9. | Enter the total fee in the <b>Amount Spent</b> field. E.g. For this example enter "650".                                                                                                    |
| 12.10 | If you do not have the rand value, you can change the currency by clicking on the Currency field and changing the currency to the required currency for <b>e.g. Euro</b> . <b>EUR</b>                                                                                                    |
| 12.11 | Click on the <b>Detail</b> link.<br>*Detail                                                                                                    |

| Step  | Action                                                                                                    |
|-------|----------------------------------------------------------------------------------------------------|
| 12.12 | Click in the <b>Description</b> field.                                                                                                    |
|       | Create - Windows Internet Explorer  Create - Windows Internet Explorer  Create - Windows Internet Exp      |
|       | File Edit View Favorites Tools Help                                                                                                    |
|       | Welcome Mokoditiwa,Paulina (P4290933) to Test ( PSFSMTSA )                                                                                                    |
|       | Favorites   Man Menu > Travel and Expenses                                                                                                    |
|       | Create Expense Report                                                                                                    |
|       | Expense Detail for Conference / Registration fees (Line 1) Pavlo Selyshchev Report ID: NEXT                                                                                                    |
|       | About This Expense *Expense Date: 2013/04/24 19 Townse Turg: Cfeff Card No. 100 Receipt                                                                                                    |
|       | *Billing Type: INTERNAL INNoReimbursable                                                                                                    |
|       | *Description:                                                                                                    |
|       | *Amount Spent: 7,700.03 *Currency: ZAR Q *Sectement 244 (2) *Sectement 244 (2) *Sectement     |
|       | Exchange rate:                                                                                                    |
|       | Calculated VAT: 0.00 ZAR Calculate VAT Override VAT: ZAR ZAR                                                                                                    |
|       |                                                                                                    |
|       | Accounting Ustall<br>Receipt Solid<br>VAT Information                                                                                                    |
|       | Done                                                                                                    |
| 12.12 |                                                                                                    |
| 12.13 | Enter the desired information into the Description field. E.g. Enter TEEE .                                                                                                    |
| 12.14 | Click on the Accounting Detail link.<br>Accounting Detail                                                                                                    |
| 12.15 | Enter the relevant cost centre number or click on the magnifying glass to search for the                                                                                                    |
|       | cost centre.                                                                                                    |
|       | Create - Windows Internet Explorer                                                                                                    |
|       | File Edit View Favorites Tools Help                                                                                                    |
|       | Welcome Mokoditiwa, Paulina (P4290933) to Test ( PSFSMTSA )                                                                                                    |
|       | Favorites   Man Menu > Travel and Expenses           New Window   Help   Personalize Page   ]                                                                                                    |
|       | Create Expense Report                                                                                                    |
|       | Accounting Detail       Pavlo Selyshchev     Report ID:     NEXT                                                                                                    |
|       | This is the accounting detail for expense type Conference / Registration fees with<br>a transaction date of 2013-04-24 in the amount of 7780 63 ZAR. If changes are<br>and a production was used to be default accounting to be bit the default of the default of the def |
|       | Restore Def                                                                                                    |
|       | General Ledger ChartFrields VAT Amounts [FFF]                                                                                                    |
|       | Amount         "GL Unit         Monetary Amount         Exchange<br>Code         Cost Centre         Account         PC Bus Unit         Project         Activity         Source Type         Category         Substategory         Itemascion<br>QU         Resp QU           7750.63         UP000         Q         7780.63         ZAR         1.00000000         Q         0446         Q         Q         Q         Q         00207         Q         00207                                                                                                    |
|       | Add ChartField Line Refresh                                                                                                    |
|       | OK                                                                                                    |
|       |                                                                                                    |
|       |                                                                                                    |
|       |                                                                                                    |
| 12.16 | Click in the DC Rue Unit field. The DC Rue Unit is always UD000                                                                                                    |
| 12.10 | Click in the <b>Project</b> field. Enter the desired information into the <b>Project</b> field.                                                                                                    |
| 12.17 | Click in the <b>Project</b> field. Enter the desired information into the <b>Project</b> field.                                                                                                    |
| 12.18 | Click in the <b>Activity</b> field.                                                                                                    |
| 1     |                                                                                                    |

| Step  | Action                                                                                                    |
|-------|----------------------------------------------------------------------------------------------------|
| 12.19 | Enter the desired information into the <b>Activity</b> field. The activity would typically be Run_Expns.<br>Click on the <b>RUN_EXPNS</b> object.<br><b>RUN_EXPNS</b> |
| 12.20 | Click on the <b>OK</b> button.                                                                                                    |
| 12.21 | Click on the Check Expense For Errors button.<br>Check Expense For Errors                                                                                             |
| 12.22 | Click on the <b>Return to Expense Report</b> link.<br>Return to Expense Report                                                                                        |
| 12.23 | Click on the <b>Submit</b> button or <b>Save button</b> for use at a later stage.           Submit                                                                    |

# 13. How to upload your source documents to the Expense Report

| Step | Action                                                                                                    |
|------|----------------------------------------------------------------------------------------------------|
| 13.1 | On the expense report you will find a hyperlink Attachments. Click on the attachment link.                                                                                                    |
|      | Create - Windows Internet Explorer                                                                                                    |
|      | Interprivation of the second second secon    |
|      | File Edit View Foories Tools Help                                                                                                    |
|      |                                                                                                    |
|      | 😵 Pevontes 🧏 2 Department of Informatio 2 Web Slice Galley 👻 📣 Absa Business Integrator (2) 2 Absa Business Integrator 🖼 Atrikaans Mesies Hoef Pr 🚡 Banner Part (2) 2 Contact Details 2 Curri                                                                                                    |
|      | Create Sit × Sit × |
|      | Welcome de Waal, Marietjie (P4132718) to Development ( PSFSMDVA )                                                                                                    |
|      | Ravortes   Main Menu > Travel and Expenses                                                                                                    |
|      | Data Language: English  New Window   Heig                                                                                                    |
|      |                                                                                                    |
|      | Create Expense Report                                                                                                    |
|      | Expense Report Entry                                                                                                    |
|      | Maria de Waal User Defaults Report ID: NEXT                                                                                                    |
|      | Quick Start: A Blank Report O                                                                                                    |
|      | General Information                                                                                                    |
|      | *Description: Comment:                                                                                                    |
|      | *Business Purpose:                                                                                                    |
|      | Reference:                                                                                                    |
|      | *Default Location:  South Africa  D                                                                                                    |
|      | Attachments (0)                                                                                                    |
|      | Accounting Defaults Apply Cash Advance(s) More Options:                                                                                                    |
|      | Details Personalize   Find   View AR   🖾   🗰   First 🛄 +4 of 4 🛄 Last                                                                                                    |
|      | Voveniew IIII)                                                                                                    |
|      | Selest "Expense Type Expense Date 'Amount Spent' Currency 'Payment Type 'Billing Type Start Waard                                                                                                    |
|      |                                                                                                    |
|      |                                                                                                    |
|      |                                                                                                    |
|      |                                                                                                    |

| Step | Action                                                                                                    |
|------|----------------------------------------------------------------------------------------------------|
| 13.2 | The following screen will open:                                                                                                    |
|      | 🥐 Create - Windows Internet Explorer 🕑 😡 🗢 👔 http://appfsmd/v01.up.ac.za.7003/psp/psfsmd/va/EMPLOYEE/ERP/s/WEBLIB_TE_NAV.WEBLIB_FUNCTION.FieldFormula.iScript_AddExpense?TE.Menu.Var=AUDIT&PORT, 🔻 🙀 🗙 🔀 Google                                                                                                    |
|      | File Edit View Fevorites Tools Help           X         Image: A state of the state of the state of |
|      | 👷 Favorites 🎼 😰 Department of Informatio 🖻 Web Slice Gallery 🔻 📣 Absa Business Integrator (2) 🗿 Absa Business Integrator (2) 🍘 Afrikaans Meisies Hoër Pr 🖺 Banner, Part2[3] 🗿 Contact Details 🍘 Curre<br>🎯 Create                                                                                                    |
|      | Welcome de Waal, Marietjie (P4132718) to Development ( PSFSMDVA )                                                                                                    |
|      | Favorres   Man wenu > Travel and Expenses                                                                                                    |
|      | Journal Entry Attachments                                                                                                    |
|      | Attachments<br>GL UP000 ReportID: NEXT EmpliD: 04132718                                                                                                    |
|      | Business<br>Unit<br>Details Personalize   End   View Ali [55] # First ■ 1 of 1 ■ Last                                                                                                    |
|      | View         Attachment Description         Last Update<br>User ID         Last Update<br>Item         Date Time           View         Delete         Delete         Delete                                                                                                    |
|      | Attachments                                                                                                    |
|      |                                                                                                    |
|      | Add Attachment                                                                                                    |
|      | OK Cancel                                                                                                    |
|      | javascriptsubmitAction_win0(document.win0; EX_HDR_WRK_ATTACHMENTS_PB');                                                                                                    |
|      | Click on "Add Attachment"                                                                                                    |
|      |                                                                                                    |
| 13.3 | Click "Choose File". Preferably upload pdf files; you can open them directly in PeopleSoft.                                                                                                    |
|      | Create - Windows Internet Explorer                                                                                                    |
|      | 🚱 🔍 🖻 http://appfsmd/01.up.ac.za7003/psp/psfsmd/va/EMPLOYEE/ERP/s/WEBLIB_TE_NAV.WEBLIB_FUNCTION.FieldFormula.iScript_AddExpense?TE_Menu.Var=AUDIT&PORT, 🔻 47 🗙 🔯 Google<br>File Edit View Favorites Tools Help                                                                                                    |
|      | 🗙 🧑 McAfee 👔 🕶                                                                                                    |
|      | 🍘 Create 🕼 👻 🗟 👻 🖬 👻 🕮 🗢 Page 🏠 Surgeon to Strain the Alignment (PSFSMDVA )                                                                                                    |
|      | tone   Workst     .                                                                                                    |
|      | Journal Entry Attachments                                                                                                    |
|      | Attachments                                                                                                    |
|      | Business Previous reported the Atlactment                                                                                                    |
|      | View Attachment Description Last Update Name Browse                                                                                                    |
|      | Upload Cancel                                                                                                    |
|      |                                                                                                    |
|      | Add Attachment                                                                                                    |
|      | OK Cancel                                                                                                    |
|      |                                                                                                    |
|      | Done 😵 Local intranet   Protected Mode: Off                                                                                                    |
|      |                                                                                                    |
|      | Select the file you want to upload from where you have saved the scanned document.                                                                                                    |
|      | • The upload should be a .pdf file.                                                                                                    |
|      | • The name of the file is restricted to 10 characters.                                                                                                    |
|      | <ul> <li>An attachment should not contain more than 10 pages.</li> </ul>                                                                                                    |

| Step | Action                                                                                                    |
|------|----------------------------------------------------------------------------------------------------|
| 13.4 | Select upload. Select OK.                                                                                                    |
|      | Create - Windows Internet Explorer  Comparison of the Edit View Favorites Tools Help  Create - Windows Internet of Informatio  Web Slice Gallery  Create -  Welcome de Waal,Marietjie (P4132718) to Development (PSFSMDVA)  Werkest -  Worksst -  Worksst -  Worksst -                                                                                                    |
|      | Attachments         GL       UP000       Report ID:       NEXT       Empl ID:       04132718         Business       Unit:       Details       Personalze [ Find   Vew All [C] #       First K 1 of 1 D       Last         Details       Last Update       Date:Time       Detected         Claimt.odf       Attachment Description       User.ID       Detected         Add Attachment       OK       Cancel       Cancel |
|      | Cocal intranet   Protected Mode: Off                                                                                                    |

## 14. Approval of an Expense Report

| Step | Action                                                                                                    |
|------|----------------------------------------------------------------------------------------------------|
| 14.1 | You will receive an email notification of an Expense Report to be approved. Click on the hyperlink provided, or on the main menu.<br>Click on the <b>Travel and Expenses</b> link. |
| 14.2 | Click on Agencies Degreve Transactions.                                                                                                    |
|      | Carl intranet   Protected Mode: Off                                                                                                    |

| Step | Action                                                                                                    |
|------|----------------------------------------------------------------------------------------------------|
| 14.3 | Click on Approve Transactions again.                                                                                                    |
|      | File Edit View Favorites Tools Help<br>X 🕐 McAfoo 🗍 🗸<br>😭 Favorites   🎪 🖻 Department of Informatio 🖻 Web Slice Gallery 🔻 📣 Absa Business Integrator (2) 🖉 Absa Business Integrator 🔀 Afrikaans Meisies Hoër Pr 📰 Banner, Part2[3] 🖉 Contact Details 👰 Curr                                                                                                    |
|      | W < 1       Report Generator Summary                                                                                                    |
|      | Man Menu > Travel and Expenses >                                                                                                    |
|      | Approve and modify expenses transactions.  Modify Approve Transactions Modify Approved Transactions Modify Approved Transactions                                                                                                    |
|      |                                                                                                    |
|      |                                                                                                    |
|      |                                                                                                    |
|      | Cocal intranet   Protected Mode: Off                                                                                                    |
|      |                                                                                                    |
| 14.4 | Overview, Expense reports, Time reports, Time adjustments and Travel authorisations.<br>Click on the tab Expense reports.                                                                                                    |
|      | Approve Transactions - Windows Internet Explorer     Approve Transactions - Windows Internet Explorer     Approve Transactions - Mindows Internet Explorer     Approve Transactions - Mind |
|      | File Edit View Favorites Tools Help X ② McAfee ③                                                                                                    |
|      | Approvites     Approve Transactions     X    Kepenses Report     X    Xepenses Report     X    Xepenses Report     X    Xepenses Report     X    Xepenses Report     X    Xepenses Report     X    Xepenses Report     X    Xepenses Report     X    Xepenses Report     Xepenses Report     Xepenses     Xepenses Report     Xepenses     Xepenses     Xepense  |
|      | Welcome Mashaba, Imyrko (P4355717) to Test (PSFSMTSA)           Home         Workist           Favgrites         Main Menu > Travel and Expenses > Approve Transactions > Approve Transactions                                                                                                    |
|      | Overview         Expense Reports         Time Adjustments         Travel Authorizations         Cash Advances         Errors           > Search Pending Transactions                                                                                                    |
|      | Change Sort Order      Select All Clear All     Approve     Send Back     Budget Check     Refresh List                                                                                                    |
|      | Personalize   View All [20] # First 10 1-9 of 8 10 Last       Select     Transaction Type     Total Unit     Name     Employee ID     Description     Transaction 10     Date<br>Submitted     Status     Role                                                                                                    |
|      | Expense Report         189003.00 ZAR Van der<br>Merwe Meinhardt         04416899         JKLKJ         0000000102         2013/05/08         Submitted for Approval         Pre Pay Auditor                                                                                                    |
|      | Expense Report 10.00 ZAK Magdalena 04131142 Erra Test 000000111 2013/06/18 Submitted for Approval Pre Pay Auditor                                                                                                    |
|      | Expense Report         628.15 ZAR Rakitianski,Sergei         04390873         Book purchase for teaching         0000000114         2013/06/18         Submitted for Approval         Pre Pay Auditor                                                                                                    |
|      | Travel Authorization 13500.00 ZAR Crewe Mary Nonie 02552388 Conference in Paris 000000008 2013/06/18 Submitted for Approval Pre Pay Auditor                                                                                                    |
|      | Iravel Authorization 31542.00 ZAR Meyer, Water Ernst 02425/93 conference 0000000087 2013/06/18 Submitted for Approval Pre Pay Auditor     Travel Authorization 17302.92 ZAR Horak, Ruurdie 02459795 Exhibit hosting @ Kollonade 000000088 2013/06/18 Submitted for Approval Pre Pay Auditor                                                                                                    |
|      | Travel Authorization 15626.51 ZAR Bunn, Belinda Kathleen 04546459 International congress 00000000090 2013/06/20 Submitted for Approval Pre Pay Auditor                                                                                                    |
|      | Selart All Clear All Approve Send Back Budget Check Refresh List                                                                                                    |
|      | uone 🔍 Local intranet   Protected Mode: Off                                                                                                    |
|      |                                                                                                    |

| Step | Action                                                                                                    |
|------|----------------------------------------------------------------------------------------------------|
| 14.5 | You now have to select the relevant button.                                                                                                    |
|      | Approve Transactions - Windows Internet Explorer     Approve Transactions - Windows Internet Explorer     Approve Transactions |
|      | File Edit View Favorites Tools Help                                                                                                    |
|      | 🕆 🔽 maaroo 👔 V<br>🔆 Favorites 🍓 🖉 Department of Informatio 🖉 Web Slice Gallery 🔻 📣 Absa Business Integrator (2) 🖉 Absa Business Integrator (2) 🖉 Absa Business Integrator (2) 🖉 Contact Details 🖉 Curre                                                                                                    |
|      | 😢 🗸 🍘 Approve Transactions 🗙 🍘 Expenses Report 👘 👻 🖓 🕆 🗔 👘 👻 Page                                                                                                    |
|      | Kome   Workist   2     Favorites   Main Menu > Traveland Expenses > Approve Transactions > Approve Transactions                                                                                                    |
|      | Expense Report Totals                                                                                                    |
|      | Employee Expenses:         753.00         ZAR         Due Employee:         753.00         ZAR           Non-Reimbursable Expenses:         0.00         ZAR         Due Vendor:         0.00         ZAR                                                                                                    |
|      | Prepara Expenses:     0.00 ZAR     Definition of Lotals       Employee Credits:     0.00 ZAR       Vendor Credits:     0.00 ZAR                                                                                                    |
|      | Cash Advances Applied: 0.00 ZAR      Pending Actions     Personalize   End   ₽   # First ■ 1 or 1 ■ Last                                                                                                    |
|      | Profile         Name         Action         Date/Time           Prepay Auditor         (Pooled)                                                                                                    |
|      |                                                                                                    |
|      | Submitted 2013/05/08 8:16:33AM  Comments                                                                                                    |
|      | e e e e e e e e e e e e e e e e e e e                                                                                                    |
|      | Budget Statue: Valid Budget Checking completed, Report is ready for Approval/Posting.                                                                                                    |
|      | Budget Options                                                                                                    |
|      | Approve Send Back Hold Deny Save Changes                                                                                                    |
|      | 😚 🕞 🖳 🌾 📴 💽 🕵 🕟 🖾 🚺 💟 😻 🦓 Desktop <sup>®</sup> Links <sup>®</sup> 🖌 🛱                                                                                                    |
|      |                                                                                                    |
|      | Click to approve the Expense Report. This action changes the status to                                                                                                    |
|      | Approved for Payment. The expense report is ready for payment processing                                                                                                    |
|      | Send Click to send the expense report to the employee for correction or revision.                                                                                                    |
|      | This action changes the status to <b>Pending</b> . If you send the expense report back                                                                                                    |
|      | to the employee, you must also provide an explanation in the <b>Comments</b> field.                                                                                                    |
|      | <b>Hold</b> This option will not be used by the University of Pretoria.                                                                                                    |
|      | Click to deny the entire expense report. This action changes the status to                                                                                                    |
|      | <b>Denied</b> . If you deny the Expense Report, you must also provide an explanation                                                                                                    |
|      | <b>Deny</b> In the <b>Comments</b> field. The system does not route denied expense transactions to subsequent approvers and the amplevee cannot resubmit it. The amplevee                                                                                                    |
|      | will have to create a new Expense Report                                                                                                    |
|      | Save                                                                                                    |
|      | Click to save any modifications that were made to the Expense Report.                                                                                                    |
|      |                                                                                                    |
| 14.6 | Budget Status: Valid Budget Checking completed. Report is ready for Approval/Posting.                                                                                                    |
|      |                                                                                                    |
|      | Approve Send Back Hold Deny Save Changes                                                                                                    |
|      |                                                                                                    |
|      | Return to Approval List Next in List                                                                                                    |
|      | To review the list of expense reports, click on the <b>Return to Approval List</b> hyperlink or                                                                                                    |
|      | proceed to the next Expense Report by clicking on the <b>Next in List</b> hyperlink.                                                                                                    |

| Step | Action                                                                                                    |
|------|----------------------------------------------------------------------------------------------------|
| 14.7 | On approval, the following message will be displayed:                 Approve Transactions - Windows Internet Explorer                  Querties Querties - Windows Internet Explorer                  Querties Querties - Windows Internet Explorer                 Querties Querties - Vindows Internet Explorer                 Parorites Querties - Vindows Tools Help                 X Medice Querties - Vindows - Vindows Internet Of Information.                 Approve Transactions - Windows Tools Help                 X Medice Querties - Vindows Tools Help                 X Approve Transactions                 Approve Transactions                 Web Slice Gallery                 Web Slice Gallery                 Web Slice Gallery                 Web Slice Gallery                 Web Slice Gallery                 Web Slice Gallery                 Web Slice Gallery                 Web Slice Gallery                 Web Slice Gallery                 Web Slice Gallery                 Web Slice Gallery                 Web Slice Gallery                 Web Slice |
|      | Weicome Mashaba, Intylko (P4355/17) to Test (PSF-SMTISA)         Home       Worksal         Favorites       Main Menu > Travel and Expenses > Approve Transactions > Approve Transactions         Approve Expense Report       Submit Confirmation         Meinhardt van der Merwe       Report ID: 0000000102                                                                                                    |
|      | Expense Report Totals       Employee Expenses:     753.00     ZAR     Due Employee:     753.00     ZAR       Non-Reimbursable Expenses:     0.00     ZAR     Due Vendor:     0.00     ZAR       Prepaid Expenses:     0.00     ZAR     Definition of Totals       Employee Credits:     0.00     ZAR       Vendor Credits:     0.00     ZAR       Cash Advances Applied:     0.00     ZAR                                                                                                    |
|      | OK     Cancel                                                                                                    |
|      | Click OK.                                                                                                    |

## 15. Useful hints – copying of recurring expense transactions

| 15.1 | The<br>the     | user can use the c<br>accounting entries | opy fund<br>before   | tionali<br>you sta      | ty to (<br>irt cop | copy expe<br>oying.  | nse line       | iten           | ns. Reme     | mbo      | er to also do |
|------|----------------|------------------------------------------|----------------------|-------------------------|--------------------|----------------------|----------------|----------------|--------------|----------|---------------|
|      | Select         | <u>*Expense Type</u>                     | <u>*Expense Date</u> | <u>*Amount</u><br>Spent | <u>*Currency</u>   | <u>*Payment Type</u> | *Billing Type  |                | Start Wizard |          |               |
|      |                | Bus /Taxi /Train/Transport F 💌           | 2013/06/15 🛐         | 740.00                  | ZAR 🔍              | Cash                 | INTERN/ -      | <u>*Detail</u> | Start Wizard | <b>.</b> |               |
|      |                | -                                        |                      |                         |                    |                      |                |                |              | <b>+</b> |               |
|      |                | -                                        |                      |                         |                    |                      |                |                |              | +.       |               |
|      |                | -                                        |                      |                         |                    |                      |                |                |              | +.       |               |
|      | Сору           | Selected Delete Selected                 | New E                | xpense                  |                    | - Add Ch             | eck For Errors |                |              |          |               |
|      | Totals<br>Clic | < on the Copy Sele                       | cted but             | ton.                    |                    |                      |                |                |              |          |               |

# C. Advances

| Start of an Advance<br>request | Approval | Approved advance<br>to cash advance | Settlement of an<br>Advance | Report |
|--------------------------------|----------|-------------------------------------|-----------------------------|--------|
| C1 and C2                      | С3       | С4                                  | С5                          | D      |

#### 1. Create an Advance request/Advance Authorisation for yourself

| Step | Action                                                                                                    |
|------|----------------------------------------------------------------------------------------------------|
| 1.1  | For your own Advance request, click on the Employee Self Service link.                                                                                                    |
|      | Favorites Main Menu                                                                                                    |
|      |                                                                                                    |
|      | Menu 🛛 🗖 🖾                                                                                                    |
|      | Search:                                                                                                    |
|      | D My Favorites                                                                                                    |
|      | ▷ Smart Security<br>▷ Enterprise Request System                                                                                                    |
|      | D UPK Reporting                                                                                                    |
|      | Employee Self-Service     Manager Self-Service                                                                                                    |
|      | ▷ Supplier Contracts                                                                                                    |
| 1.2  | Click on the Travel and Expense Center link.                                                                                                    |
|      | Base Navigation Page - Windows Internet Explorer                                                                                                    |
|      | 😧 😌 🔹 Mtps://www.up.acca/pop/pd/smpar/EMPLOYEE/BB/s/WEBLB_PTPP_SC.HOMEPAGE FieldFormulalScript_AppHP/pt_Tname=CO_EMPLOYEE_SEF_SERVICE&Feld • 🔒   4   x   🔯 Google<br>File Edit View Favorites Tools Help<br>• Endt View Favorites Tools Help                                                                                                    |
|      | Currency Converter for 18     Reservoires     Reservoires |
|      | Welcome de Waal, Marietije (P4132718) to Production (PSFSMPRA)                                                                                                    |
|      | Favortas / Mah Menu > Employee Self-Service Unit Kimi / Service Unit Kimi / Service                                                                                                    |
| (    | Invest and Expense Center     Procurement     Manage requisitions, receiveng and schedule interviews     Viet the set-service employee role to manage assets.                                                                                                    |
|      | If Manager, Broukstons     If Manager, Broukstons     If Manager, Broukstons     If Recentling                                                                                                    |
|      | Submittinkew expense reports, cash advance requests, or travel authorizations.     Coll care Professiones     The VValid     THe VValid     THe Verse Parentits                                                                                                    |
|      | 4 More                                                                                                    |
|      |                                                                                                    |
|      |                                                                                                    |
|      |                                                                                                    |
|      | Constitution         Protected Mode Off         Image: https://www.constitution.com/image: https://www.com/image: https://wwwwwwwwwwwwwwwwwwwwwwwwwwwwwwwwwww                                                                    |
| 1.3  | Click on the Advance Authorization link.<br>Advance Authorization                                                                                                    |
| 1.4  | Click on the Create link.                                                                                                    |

| Step | Action                                                                                                    |                                                                         |
|------|----------------------------------------------------------------------------------------------------|-------------------------------------------------------------------------|
| 1.5  | Click in the <b>Description</b> field.                                                                                                    |                                                                         |
|      |                                                                                                    |                                                                         |
|      | Create - Windows Internet Explorer Create - Windows Internet Explorer Create - Windows | nu.Var=AUDIT& 🔍 🍫 🗙 👂 Live Search                                       |
|      | File Edit View Favorites Tools Help                                                                                                    |                                                                         |
|      | Welcome Mokoditiwa,Paulina (P4290933) to Test ( PSFSMTSA )                                                                                                    | 🛄 • 🔂 · 🖃 🦏 • Yage • Sarety • 1006 •                                    |
|      | Favortes Main Venu > Travel and Expenses                                                                                                    | Home   Worklist     Add to Favorites   Sion                             |
|      |                                                                                                    | <u>New Window   Help   Personalize Page   🦷</u>                         |
|      | Create Travel Authorization<br>Advance Authorization Entry                                                                                                    |                                                                         |
|      | David Kruger User Defaults Authorization ID: NEXT                                                                                                    |                                                                         |
|      | Quick Start:     A Blank Authorization     GO       Ceneral Information     GO                                                                                                    |                                                                         |
|      | *Description: Comment:                                                                                                    |                                                                         |
|      | Default Location: South Africa                                                                                                    |                                                                         |
|      | *Date From: Bi *Date To: Bi                                                                                                    |                                                                         |
|      | Accounting Defaults More Options: Constraints Constraints Constrai |                                                                         |
|      | Select Expense Type Date Amount Currency Payment Type (Billing Type )                                                                                                    |                                                                         |
|      |                                                                                                    |                                                                         |
|      |                                                                                                    |                                                                         |
|      | Copy Selected Delete Selected New Expense Add Check For Errors                                                                                                    |                                                                         |
|      | Totals<br>Done                                                                                                    | 🕥 Internet 🦓 🛪 🔍 100%                                                   |
|      | 🛃 start 🖉 🖉 🔄 🔄 🔍 💿 🧷 🖉 Greate - Windows Int                                                                                                    | <u>8500069209N7</u> 110                                                 |
| 1.6  | Enter the desired information in the <b>Description</b> field. E.g.En                                                                                                    | nter "Flight ticket USA".                                               |
| 1.7  | Click on the <b>Business Purpose</b> list.                                                                                                    |                                                                         |
| 1.8  | Click on the General travel and related exp list item.                                                                                                    |                                                                         |
|      | General travel and related exp                                                                                                    |                                                                         |
|      | C LTeate - Windows Internet Explorer                                                                                                    | nu.Var=AUDIT8f 💌 🄄 🗶 D Live Search                                      |
|      | File Edit View Favorites Tools Help                                                                                                    | 🦓 🔹 📄 💿 📾 🔹 Page + Safety + Tools +                                     |
|      | Welcome Mokoditiwa,Paulina (P4290933) to Test ( PSFSMTSA )                                                                                                    |                                                                         |
|      | Favortes   Main Menu > Travel and Expenses                                                                                                    | Home Worklist Add to Favorites Stor                                     |
|      |                                                                                                    | <u>New Window   Help   Personalize Page   #</u>                         |
|      | Create Travel Authorization Advance Authorization Entry                                                                                                    |                                                                         |
|      | David Kruger User Defaults Authorization ID: NEXT                                                                                                    |                                                                         |
|      | Concerning Advancements and a second and a second and as second and a second and a second and a second and a second and a second and a second and a second and a second and a second and a second and a second and a second and a second and a second and a second and a second and a second and a  |                                                                         |
|      | *Description: Flight ticket USA Comment:<br>*Business Purpose:                                                                                                    |                                                                         |
|      | Default Location: General Ad Hoc Purchases                                                                                                    |                                                                         |
|      | General travel and related exp<br>Staff Recruitment Costs                                                                                                    |                                                                         |
|      | Accounting Defaults         More Options:         Image: GO                                                                                                    |                                                                         |
|      | Select 'Expense Type 'Date 'Amount Currency 'Payment Type 'Billing Type                                                                                                    |                                                                         |
|      |                                                                                                    |                                                                         |
|      |                                                                                                    |                                                                         |
|      | Copy Selected Delete Selected New Expense Add Check For Errors                                                                                                    |                                                                         |
|      | Done                                                                                                    | 😜 Internet 🦓 👻 🕄 100%                                                   |
|      | 🛃 start 🖉 🖉 🖨 🐚 🔍 💿 🖉 Create - Windows Int                                                                                                    | <u>\$\$</u> ₩₩₩ <b>\$</b> \$\$ <b>\$</b> \$ <b>\$</b> \$ <b>\$</b> \$\$ |

| Step | Action                                                                                                    |                                                                      |
|------|----------------------------------------------------------------------------------------------------|----------------------------------------------------------------------|
| 1.9  | Click in the Default Location field. Create - Windows Internet Explorer Comparison of the state of the state                                                                                                    | r=ALDITSF (4) (4) (4) (4) (4) (4)                                    |
|      | File Edit View Farvorites Tools Help<br>☆ Farvorites 😚 • 🛓 UP Portal 🖉 Create X                                                                                                    | 🏠 🔹 🗟 🔹 👼 🔹 Page 🗸 Safety 🕶 Tools 🔹                                  |
|      | Welcome Mokoditlwa,Paulina (P4290933) to Test ( PSFSMTSA )                                                                                                    | Home   Worklist     Add to Favorites   Sig                           |
|      | Favortes   Man JMenu > Travel and Expenses                                                                                                    | <u>New Window   Help   Personalize Page   </u>                       |
|      | Create Travel Authorization         Advance Authorization Entry         David Kruger       User Defaults       Authorization ID: NEXT         Quick Start:       A Blank Authorization                                                                                                    |                                                                      |
|      | Copy Selected Delete Selected New Expense Add Check For Errors                                                                                                    |                                                                      |
|      | 🛃 start 🖉 🖉 🛱 📚 💿 🕜 Create - Windows Int                                                                                                    | ୍ତ Internet କ <sub>ଥି</sub> - ଝ୍ 100%<br>ଅଲ୍ଟିସିଣ ଓ ହିହିତ ହିଛି । 180 |
| 1.10 | Complete the Date from and Date to fields.                                                                                                    |                                                                      |
| 1.11 | Click on the Expense Type list.                                                                                                    |                                                                      |
| 1.12 | Click on the Air Travel list item.<br>Air Travel<br>Create - Windows Internet Explorer<br>Create - Windows Internet Explorer<br>Create - Windows I |                                                                      |
|      | the second data and the second data and t                                                                                                    |                                                                      |
|      | Favorites Marking Andread Andread Andread Andread Andread Andread Andread Andread Assets Computer Equipmen<br>Assets Furniture and Pfittings<br>Assets _Laboratory Equipment<br>Create Ter Bank Charges                                                                                                    | New Window Help   Personalize Page                                   |
|      | Advanc       Busing Tair (Train(Train(Train)Train)of Feel<br>Car Rental<br>Car Rental<br>David KYug Cell phone expenditure<br>Chang Material<br>Quark Start: Computer Software Acquired<br>Computer consolutation Fees       Authorization ID: NEXT         Quark Start: Computer Software Acquired<br>Computer consumables       Image: Computer Software Acquired<br>Computer Software Acquired<br>Computer Software Acquired<br>Computer Software Acquired<br>Computer Software Acquired<br>Computer Software Acquired<br>Computer Software Acquired<br>Computer Software Acquired<br>Computer Software Acquired<br>Consumables       Image: Computer Software Acquired<br>Computer Software Acquired<br>Computer Software Acquired<br>Computer Software Acquired<br>Consumables         • Default:       Currency Conversion fees<br>• "Date Froz Enterfailment<br>Fuel expense       Comment:<br>• Coll Software<br>Computer Software Acquired<br>Computer Software<br>Computer Software<br>Software<br>Fuel expense       More Options:       Image: Computer Software<br>Computer Software<br>Fuel expense         Details       Marent Signal Software<br>Computer Software<br>Fuel expense       Image: Computer Software<br>Computer Software<br>Fuel expense       Image: Computer Software<br>Fuel expense         Plate       Plate       Image: Computer Software<br>Fuel expense       Image: Computer Software<br>Fuel expense       Image: Computer Software<br>Fuel expense         Copy Selected       Delete Selected       New Expense       Add       Check For Errors                                                                                                    |                                                                      |
|      | Done                                                                                                    | 😜 Internet 🏤 - 🔍 100%                                                |

| Step | Action                                                                                                    |                                                    |
|------|----------------------------------------------------------------------------------------------------|----------------------------------------------------|
| 1.13 | Enter the date on which you are going to travel. Create Windows Internet Explorer Create Windows Internet Explorer Create Windows Internet Explorer Create Windows Internet Explorer                                                                                                    | nu.Var=AUDIT& Y 😽 🗙 👂 Live Search                  |
|      | File Edk View Favorites Tools Help                                                                                                    | 🚵 • 🔊 - 🖂 📾 • Page • Safety • Tools •              |
|      | Welcome Mokoditiwa,Paulina (P4290933) to Test ( PSFSMTSA )                                                                                                    | Unera   Washint     Add in Esuadon   Sia           |
|      | Favorites   Man Menu > Travel and Expenses                                                                                                    | New Window   Help   Personalize Page               |
|      | Create Travel Authorization Advance Authorization Entry David Kruger User Defaults Authorization ID: NEXT  General Information  Default Location: South Africa                                                                                                    |                                                    |
|      | *Date From: 2013/05/06 🛐 *Date To: 2013/05/10 🛐                                                                                                    |                                                    |
|      | Accounting Defaults More Options:                                                                                                    |                                                    |
|      | Select State State |                                                    |
|      | Totals Authorized Amount: 0.00 ZAR                                                                                                    |                                                    |
|      |                                                                                                    | ● Internet 《 + 代 100%<br>参示型図創会 ■ 27 回 例 N 世 11:11 |
| 1.14 | Enter the total cost of the flight into the <b>Amount</b> field. E.g. E                                                                                                    | inter "10000".                                     |
| 1.15 | Click on the <b>Payment Type</b> list. Select the payment method                                                                                                    | for the expense                                    |
|      | C Create - Windows Internet Explorer                                                                                                    |                                                    |
|      | Edk View Favorites Tools Help                                                                                                    | nu.Var=AUDIT& 🛛 🥗 🔀 D Live Search                  |
|      |                                                                                                    | 🦄 🔹 🔂 👘 🖃 📾 👻 Page 🔹 Safety 👻 Tools 🔹              |
|      | Favorites   Main Menu > Travel and Expenses                                                                                                    | Home   Worklist     Add to Favorites   Sign        |
|      |                                                                                                    | <u>New Window   Help   Personalize Page   </u>     |
|      | Create Travel Authorization                                                                                                    |                                                    |
|      | David Kruger User Defaults Authorization ID: NEXT                                                                                                    |                                                    |
|      | General Information     Prescription: Flightlicket USA Comment                                                                                                    |                                                    |
|      | *Business Purpose: General travel and related exp                                                                                                    |                                                    |
|      | Default Location:         South Arrica         Image: Comparison of the south and the south and the s                                          |                                                    |
|      | Accounting Defaults More Options:                                                                                                    |                                                    |
|      | Details       Setect       "Expense Type     "Date     "Amount     Currency     "Payment Type     "Eliling Type       Air Travel     2013/05/08     10000     ZAR     Credit Card     INTERNAL     "Other the set of the set of                                                                                                    |                                                    |
|      | Copy Selected Delete Selected New Expense Add Check For Errors                                                                                                    |                                                    |
|      | Totals                                                                                                    |                                                    |
|      | Auturior Leeu AutiOutite 0.00 ZAR svescript:submitAction_win0(document.win0,'DETAIL_ICON\$0');                                                                                                    | 🔮 Internet 🦓 🔹 🔍 100%                              |
|      | 🛃 Start 🖉 🖉 🛱 🎦 🔇 🤤                                                                                                    | <u>8</u> ¥♥4)8 9 2 0 9 N 1 111                     |
| 1.16 | Click on the <b>Detail</b> link.<br>*Detail                                                                                                    |                                                    |

| Step | Action                                                                                                    |
|------|----------------------------------------------------------------------------------------------------|
| 1.17 | Click in the <b>Description</b> field.                                                                                                    |
|      | C Create - Windows Internet Explorer  C Create - Windows Internet Explorer  C Create - Windows Internet Explorer  C Create - Windows Internet Explorer  C Create - Windows Internet Explorer  C Create - Windows Internet Explorer  C Create - Windows Internet Explorer  C Create - Windows Internet Explorer  C Create - Windows Internet Explorer  C Create - Windows Internet Explorer  C C Create - Windows Internet Explorer  C C Create - Windows Internet Explorer  C C C C C C C C C C C C C C C C C C C                                                                         |
|      | File Edit View Favorites Tools Help<br>☆ Favorites 😥 + 🛓 UP Portal 🎉 Create ×                                                                                                    |
|      | Welcome Mokodititwa, Paulina (P4290933) to Test ( PSFSMTSA ) Home   Worklast     Add to Favorites   Sort                                                                                                    |
|      | New Window   Help   Personalize Page   🖗                                                                                                    |
|      | Create Travel Authorization Authorization Detail for Air Travel (Line 1)                                                                                                    |
|      | David Kruger Authorization ID: NEXT<br>About This Expense                                                                                                    |
|      | *Date:     201305/06       *Payment Type:     Credit Card       *Elitera Tuno:     INITERNAL                                                                                                    |
|      | bining type:         bining type:           *0secription:                                                                                                    |
|      | Exception Comments Location Amount:                                                                                                    |
|      | Accounting Detail Check Expense For Errors                                                                                                    |
|      | Return to Advance Authorization Entry                                                                                                    |
|      |                                                                                                    |
|      |                                                                                                    |
|      |                                                                                                    |
|      | Date - Windows Int                                                                                                    |
| 1.18 | Enter the desired information into the <b>Description</b> field. E.g. Enter "SAA flight".                                                                                                    |
| 1.19 | Click on the Accounting Detail link. Accounting Detail                                                                                                    |
| 1.20 | Click in the <b>Cost Centre</b> field.                                                                                                    |
|      | Create - Windows Internet Explorer  C Create - Windows Internet Explorer  C Create - Windows Internet Explorer  C Create - Windows Internet Explorer  C Create - Windows Internet Explorer  C Create - Windows Internet Explorer  C Create - Windows Internet Explorer  C Create - Windows Internet Explorer  C Create - Windows Internet Explorer  C Create - Windows Internet Explorer  C Create - Windows Internet Explorer  C Create - Windows Internet Explorer  C Create - Windows Internet Explorer  C C Create - Windows Internet Explorer  C C C C C C C C C C C C C C C C C C C |
|      | File Edit View Favorites Tools Help                                                                                                    |
|      | Welcome Mokoditlwa,Paulina (P4290933) to Test ( PSFSMTSA )                                                                                                    |
|      | Pavorces   Man (venu > ) Traveland Expenses                                                                                                    |
|      | Create Travel Authorization                                                                                                    |
|      | David Kruger Authorization ID: NEXT<br>This is the accounting detail for expense type Air Travel with a transaction date of                                                                                                    |
|      | 2013-05-06 in the amount of 10000 ZAR. If changes are made inadvertently, you may reset the default accounting values by hitting the 'Restore Defaults' button.                                                                                                    |
|      |                                                                                                    |
|      | Amount <u>SQLUnit</u> <u>Cost Centre</u> Account <u>PC Bus Unit</u> Project Activity <u>Source</u> <u>Category</u> Subcategory <u>Dubategory</u> <u>Fund</u> Affiliate                                                                                                    |
|      | Add ChartField Line                                                                                                    |
|      | ок                                                                                                    |
|      |                                                                                                    |
|      |                                                                                                    |
|      |                                                                                                    |
|      | Internet         4 a < 100%           If start         Ø A Q A A A           Ø A Q A A         Ø A A A                                                                                                    |
| 1.21 | Enter the desired information into the Cost Centre field, or use the magnifying glass to                                                                                                    |
|      | select the required cost centre.                                                                                                    |
| 1.22 | Click the <b>OK</b> button.                                                                                                    |
|      | OK                                                                                                    |

| Step | Action                                                                                                    |                                             |
|------|----------------------------------------------------------------------------------------------------|---------------------------------------------|
| 1.23 | Click on the Return to Advance Authorization Entry link.                                                                                                    |                                             |
|      | Return to Advance Authorization Entry                                                                                                    |                                             |
|      | C Create - Windows Internet Explorer                                                                                                    | .Var=AUDIT&                                 |
|      | File Edk View Favorites Tools Help                                                                                                    |                                             |
|      |                                                                                                    | 🏠 * 🔂 - 🖃 👼 * Page * Safety * Tools *       |
|      | Favorites   Main Menu > Travel and Expenses                                                                                                    | Home   Worklist   Add to Favorites   Skr    |
|      |                                                                                                    | New Window   Help   Personalize Page   📲    |
|      | Create Travel Authorization                                                                                                    |                                             |
|      | Authorization Detail for Air Travel (Line 1)                                                                                                    |                                             |
|      | About This Expense                                                                                                    |                                             |
|      | *Date: 2013/05/06 [tg]<br>*Payment Type: Credit Card v                                                                                                    |                                             |
|      | *Billing Type: INTERNAL  *Description: SAA flight                                                                                                    |                                             |
|      | *Amount: 10.000.00 ZAR<br>Exception Comments                                                                                                    |                                             |
|      | Location Amount:                                                                                                    |                                             |
|      | Accounting Detail Check Expense For Errors                                                                                                    |                                             |
|      | Return to Advance Authorization Entry                                                                                                    |                                             |
|      |                                                                                                    |                                             |
|      |                                                                                                    |                                             |
|      |                                                                                                    |                                             |
|      |                                                                                                    |                                             |
|      | javascript:submitAction_win0(document.win0)EX_JCLIENT_WRK_RETURN_TO_TA');                                                                                                    | 🕒 Internet 🦓 - 🔍 100%                       |
|      | Create • Windows Int                                                                                                    |                                             |
| 1.24 | Click the <b>Submit</b> button or <b>Save</b> button for use at a later stage                                                                                                    | 2.                                          |
|      | Submit                                                                                                    |                                             |
|      | Create - Windows Internet Explorer                                                                                                    |                                             |
|      | File Edit View Favorites Tools Help                                                                                                    |                                             |
|      | 👷 Fevorites 🖾 🔹 🛓 UP Portal 🏈 Create 🗙                                                                                                    | 🏠 • 🔂 - 🖃 🖶 • Page • Safety • Tools •       |
|      | Welcome Mokoditiwa,Paulina (P4290933) to Test (PSFSMTSA)                                                                                                    | Home   Worklist     Add to Favorites   Stor |
|      | Favorites Main Menu > Travel and Expenses David Kruger <u>User Defaults</u> Authorization ID: NEXT                                                                                                    |                                             |
|      | General Information                                                                                                    |                                             |
|      | *Description: Flight ticket USA Comment:<br>*Business Purpose: General travel and related exp V                                                                                                    |                                             |
|      | Default Location: South Africa                                                                                                    |                                             |
|      | *Date From: 2013/05/06 🔁 *Date To: 2013/05/10 🔁                                                                                                    |                                             |
|      | Accounting Defaults More Options:                                                                                                    |                                             |
|      | Details         Personalice [Fm] [52] ##         First #         1-4 of 4         Last           Select         !Expense Type         !Mmount         Currency !Payment Type         Image: Select in the select in the s |                                             |
|      | Air Travel v 2013/05/06 3 10.000.00 ZAR Credit Card v INTERNAL v Detail +                                                                                                    |                                             |
|      |                                                                                                    |                                             |
|      |                                                                                                    |                                             |
|      | Totals                                                                                                    |                                             |
|      | Authorized Amount: 10,000.00 ZAR                                                                                                    |                                             |
|      | Update Totals                                                                                                    |                                             |
|      | Save for Later Submit Project Summary Return to Advance Authorization                                                                                                    |                                             |
|      |                                                                                                    | Internet 4 + 100%                           |
|      | 🛃 start 🛛 🥴 🖉 😂 🐄 🚱 🖉 Create - Windows Int                                                                                                    | ≜₩₩₩₩₩₽₽₽₽₽₽₽₽₽₽₽₽₽₽₽₽₽₽₽₽₽₽₽₽₽₽₽₽₽₽₽₽      |

| Step | Action                                                                                                    |
|------|----------------------------------------------------------------------------------------------------|
| 1.25 | Click on the OK button.                                                                                                    |
|      | Constraints of the search of the search |
|      | Item interval Authorization         Submit Confirmation         David Kruger       Authorization ID:       NEXT         Travel Authorization Totals         Total:       10,000.00 ZAR         OK Cancel                                                                                                    |
|      | Done Internet 🖧 - <sup>10</sup> , 100%<br>Start & C a & O C reste - Windows Int                                                                                                    |
| 1.26 | The advance will now workflow to the relevant faculty accountant and cost centre owner.<br>When the cost centre owner has approved the advance, you have to convert the approved<br>authorization to a Cash advance. Please see <u>Convert the approved Travel Authorisation to</u><br><u>a Cash Advance</u> .                                                                                                    |

2. Create an Advance request/Advance Authorisation on behalf of another employee

| Step | Action                                                                                                    |                                                                                                    |
|------|----------------------------------------------------------------------------------------------------|----------------------------------------------------------------------------------------------------|
| 2.1  | Click the <b>Travel and Expenses</b> link on your left hand menu. Se <b>Centre</b> link.                                                                                                    | lect the <b>Travel and Expense</b>                                                                                                    |
|      | 🖉 Base Navigation Page - Windows Internet Explorer                                                                                                    |                                                                                                    |
|      | 💽 🕞 💌 🕫 http://appfsmts01.up.ac.za:7003/psp/psfsmtsa/EMPLOYEE/ERP/s/WEBLIB_PTPP_SC.HOMEPAGE.FieldFormula.IScript_AppHP?pt_fname=EPCO_TRAVEL                                                                                                    | L_EXPENSESS 😽 🛠 🔎 Live Search                                                                                                    |
|      | File Edit View Favorites Tools Help                                                                                                    |                                                                                                    |
|      | 👷 Favorites 😥 🗸 👲 UP Portal 🍘 Base Navigation Page 🛛 🕺                                                                                                    | 🏠 🔹 🔂 🚽 🖃 🖶 🔹 Page + Safety + Tools +                                                                                                    |
|      | Welcome Mokoditiwa, Paulina (P4290933) to Test ( PSFSMTSA )                                                                                                    | Home   Worklist   Add to Favorites   Sign                                                                                                    |
|      | Favorites Main Menu > Travel and Expenses                                                                                                    |                                                                                                    |
|      | Main Menu >                                                                                                    |                                                                                                    |
|      | Iravel and Expenses                                                                                                    | Edit "Travel and Expenses" Folder                                                                                                    |
|      | Approve Transactions<br>Approve and motify expenses transactions.<br>Approve and motify expenses transactions<br>Modify Approved Transactions<br>Modify Approved Transactions<br>Modify Approved Transactions<br>Manage Employee Information<br>Load employee Information<br>The Load Employee Information<br>I Load Employee Information<br>I I Load Employee Information<br>I I Load Employee Information<br>I I Load Employee Information<br>I I Load Employee Information<br>I I Load Employee Information<br>I I Load Employee Information<br>I I Load Employee Information<br>I I Load Employee Information<br>I I Load Employee Information<br>I I Load Employee Information<br>I I I I I I I I I I I I I I I I I I I                                                                                                     | Load External Information     Load external adda and review corporate card feed errors.     Lad external Data Sources     Beview Corporate Card Errors                                                                                                    |
|      | Manage Exononses Security     Manage Exononses Security     Manage Exononses Security     Manage Exononses Security     Process Exononses     Verify Receipts me yayments, or cancel travel authorizations.     Verify Receipts     Reassion Approval Work     Security     Security     Secur | Manace Accounting     Vewide accounting entries, print reports, reconcile cash advances and     arrine tokets, request budget checking, or rolover travel authorizations.     Vewideust Accounting Entries     Print Reconcile     Reconcile Cash Advance     Sulfore. |
|      | Real-Time Analysis         Travel and Expense Center           Update expenses pagetel information, view predicted expenses summary         Image or view transactions in progress page.           Update Expense Pagetel information         Centralized Travel and Expense Center           Update Expense Pagetel information         Centralized Travel and Expense Center           Image or view transaction in progress         Centralized Travel and Expense Center           Image of the expense Summary         Review Transaction in Progress                                                                                                    | Tand E Administration Center<br>Travel and Expense Administration Center                                                                                                    |
|      |                                                                                                    |                                                                                                    |
|      | http://appfsmts01.up.ac.za:7003/psp/psfsmtsa/EMPLOYEE/ERP/s/WEBLIB_PTPP_SC.HOMEPAGE.FieldFormula_IScript_AppHP?scname=EP_CENTRA                                                                                                    | 😜 Internet 🦓 🕶 🤁 100%                                                                                                    |
|      | 🛃 Start 🔰 🤨 🌈 🛱 😫 😒 🧭 🌈 Base Navigation Page                                                                                                    | <u>≜n</u> v <b>n n n</b> ≥ 2 <b>n n n</b> ≥ 110                                                                                                    |

| Step | Action                                                                                                    |                                             |
|------|----------------------------------------------------------------------------------------------------|---------------------------------------------|
| 2.2  | Click on the Advance Authorization link.                                                                                                    |                                             |
|      | Advance Authorization                                                                                                    |                                             |
| 2.3  | Click on the <b>Create</b> link.                                                                                                    |                                             |
|      | Create                                                                                                    |                                             |
| 2.4  | Click in the Empl ID field.                                                                                                    |                                             |
|      | 💽 🕞 💌 🖻 http://ap/fants01.up.ac.28.7003/psp/pdfantsajEMPLOYEE/ERP/s/WERLIB_TE_NAV.WERLIB_FLAVCTION.FieldFormula.Script_AddTravelAuth7TE.M                                                                                                    | enu. Var=AUDIT8F 🖤 🏹 🗶 Live Search          |
|      | Hie Lat View Pavortes Tools Hep<br>Fevores Start & UP Portal Create X                                                                                                    | 🛐 🔹 🔂 🔹 🖶 🔹 Page × Safety × Tools ×         |
|      | Welcome Mokoditiwa,Paulina (P4290933) to Test (PSFSMTSA)                                                                                                    | Home   Worklist     Add to Favorites   Stor |
|      |                                                                                                    | <u>New Window</u>   <u>Help</u>   퉃         |
|      | Advance Authorization                                                                                                    |                                             |
|      | Eind an Existing Value Add a New Value                                                                                                    |                                             |
|      | Empl ID:                                                                                                    |                                             |
|      | Add                                                                                                    |                                             |
|      | Find an Eviden Value I Add a New Value                                                                                                    |                                             |
|      | The at reality take had a teat rate                                                                                                    |                                             |
|      |                                                                                                    |                                             |
|      |                                                                                                    |                                             |
|      |                                                                                                    |                                             |
|      |                                                                                                    |                                             |
|      | Start CASES OF A Greate - Windows Int                                                                                                    | 🕒 Internet 🦓 - 代 100%                       |
| 2.5  | Enter the desired information into the Empl ID field. E.g. En                                                                                                    | ter " <b>01269224</b> ".                    |
| 2.6  | Select the employee.                                                                                                    |                                             |
| 2.7  | Click the <b>Add</b> button.                                                                                                    |                                             |
|      | Create - Windows Internet Explorer                                                                                                    |                                             |
|      |                                                                                                    | enu.var=Aublitise                           |
|      |                                                                                                    | 😭 * 🔂 * 🖃 👼 * Page * Safety * Tools *       |
|      | Favortes   Main Menu > Travel and Expenses                                                                                                    | Home   Worklist   Add to Favorites   Sor    |
|      | Create Travel Authorization                                                                                                    |                                             |
|      | Advance Authorization Entry Dovid Knoor                                                                                                    |                                             |
|      | Oulick Start:         A Blank Authorization         Image: Column and the start and the start and the |                                             |
|      | General Information     Description:     Comment:                                                                                                    |                                             |
|      | *Business Purpose:       Default Location:       South Africa                                                                                                    |                                             |
|      | *Date From: 19 *Date To: 19                                                                                                    |                                             |
|      | Accounting Defaults         More Options:         Image: Constraint of the second second secon |                                             |
|      | Select 'Expense Type 'Date 'Amount Currency 'Payment Type 'Billing Type                                                                                                    |                                             |
|      |                                                                                                    |                                             |
|      | Copy Selected Delete Selected New Expense V Add Check For Errors                                                                                                    |                                             |
|      |                                                                                                    |                                             |
|      | Totals                                                                                                    |                                             |

| Step       | Action                                                                                                    |  |  |
|------------|----------------------------------------------------------------------------------------------------|--|--|
| 2.8        | Repeat steps 1.9 to 1.30.                                                                                                    |  |  |
| 2.8<br>2.9 | Repeat steps 1.9 to 1.30.  If you are entering an Advance request on behalf of a Non-UP employee or student, select the Expense type Category - Non-UP Employees.  If you are entering an Advance request on behalf of a Non-UP employee or student, select the Expense type Category - Non-UP Employees.  If you are entering an Advance request on behalf of a Non-UP employee or student, select the Expense type Category - Non-UP Employees.  If you are entering an Advance request on behalf of a Non-UP employee or student, select the Expense Create Trr Non-assets - Furniture and Ec Advance Office Equipment Rental Office requipment Rental Office requi |  |  |
|            | Research expenditure<br>Stationery     More Options:       Accountin<br>Telephone Expense<br>Toll fees<br>Training     GO       Details     Training       Visa Expenses     * Date       * Date     * Amount       Currency     * Payment Type       * Billing Type                                                                                                    |  |  |

## 3. Approval of an Advance

| Step | Action                                                                                                    |
|------|----------------------------------------------------------------------------------------------------|
| 3.1  | You will receive an email notification of an advance request to be approved. Click on the hyperlink provided, or on the main menu.<br>Click on the Travel and Expenses link. |

| Step | Action                                                                                                    |  |  |
|------|----------------------------------------------------------------------------------------------------|--|--|
| 3.2  | Base Navigation Page - Windows Internet Explore      Base Navigation Page - Windows Internet Explore      Base Navigation Page - Windows Internet Page      Base Navigation Page - Windows |  |  |
|      | Favortes   Man tenu > Travel and Expenses                                                                                                    |  |  |
|      | Travel and Expenses         Access travel and expenses.         Approve Transactions         Paperove and modify expenses transactions.         Expanse Approved Transactions         Image Accounting         Vewidajust accounting entries, print reports, reconcile cash advances and airine tokets, request tudget checking, or roliver travel authorizations.         Image Accounting entries, print reports, reconcile cash advances and airine tokets, request tudget checking, or roliver travel authorizations.         Image Accounting entries, print reports, reconcile cash advances and airine tokets, request tudget checking.         Image Accounting entries, print reports, reconcile cash advances and airine tokets, request tudget checking.         Image Accounting entries, print reports, reconcile cash advances and airine tokets, request tudget checking.         Image Accounting entries, print reports, reconcile cash advances and airine tokets, groups advances and airine tokets, request tudget checking.         Image Accounting entries, print reports, reconcile cash advances and airine tokets, groups advances and airine tokets, groups advances advances and airine tokets.         Image Accounting entries, print reports, reconcile cash advances and airine tokets.         Image Accounting entries, print reports, reconcile cash advances and airine tokets.         Image Accounting entries, print reports.         Image Accounting entries, print reports.         Image Accounting entries, print reports.         Image Accounting entries, pr                                                                                                    |  |  |
|      | Travel and Expense Center                                                                                                    |  |  |
|      |                                                                                                    |  |  |
|      | Cocal intranet   Protected Mode: Off                                                                                                    |  |  |
|      | Click on Approve Transactions.                                                                                                    |  |  |
| 3.3  | Base Navigation Page - Windows Internet Explorer      Description Page - Windows Internet Explorer      Description Page - Page      Description Page - Page      Description Page - Page      Description Page - Page      Description Page - Page      Description Page - Page      Description Page - Page      Description Page - Page      Descr |  |  |
|      | Welcome de Waal, Marietjie (P4132718) to Test (PSFSMTSA)                                                                                                    |  |  |
|      | Favorites Main Menu > Travel and Expenses  Main Menu > Travel and Expenses  Main Menu > Travel and Expenses                                                                                                    |  |  |
|      | Approve Transactions Approve Transactions Approve and modify expenses transactions Approve expenses transactions Modify Approved Transactions Modify Approved Transactions                                                                                                    |  |  |
|      | Local intranet   Protected Mode: Off                                                                                                    |  |  |
|      | 🕞 🕞 🚻 🙆 📇 🖸 📴 🏷 🚺 Desitop <sup>2</sup> Links <sup>2</sup> A 🗎 adt                                                                                                    |  |  |
|      | Click on Approve Transactions again.                                                                                                    |  |  |

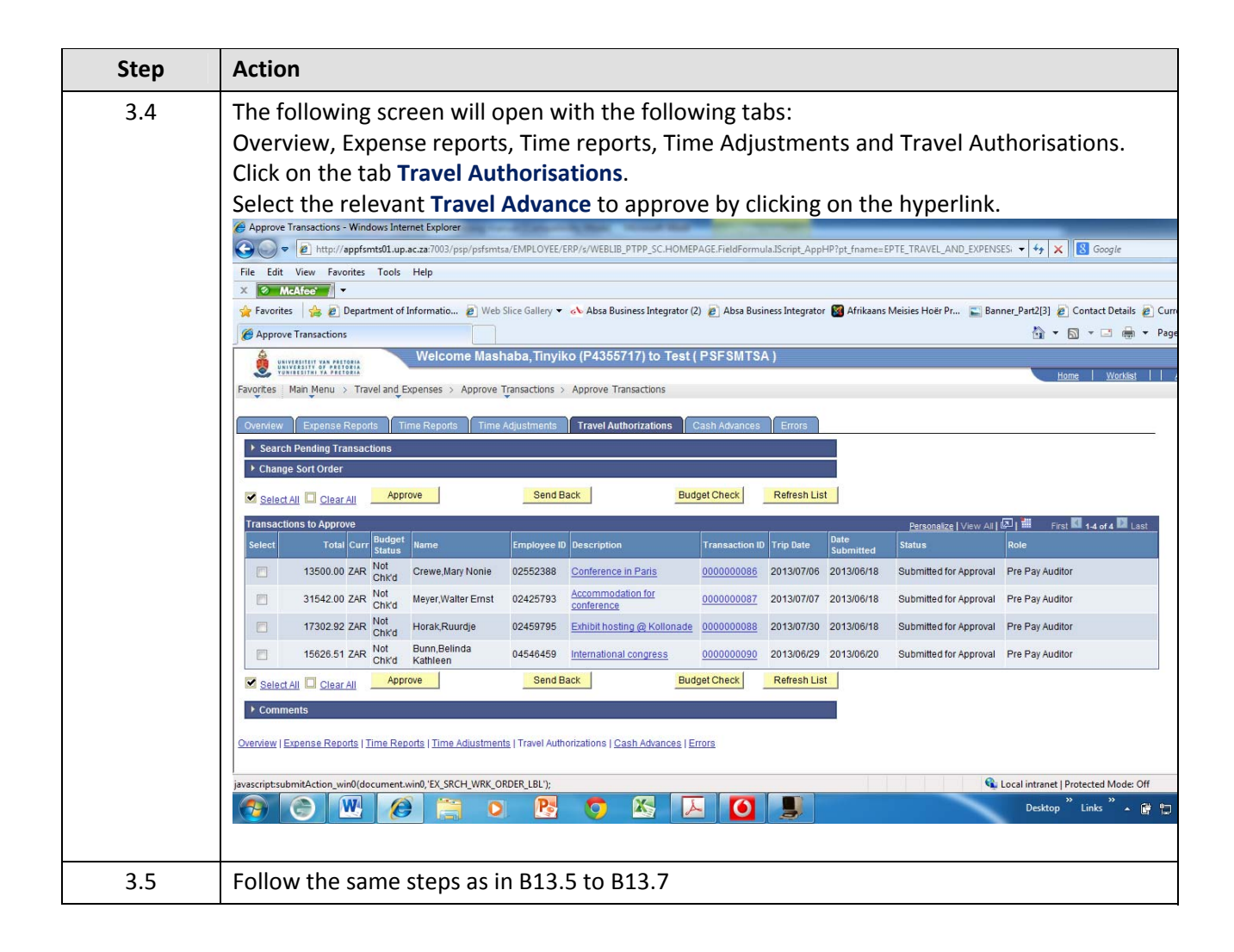

#### 4. Convert the approved Travel Authorisation to a Cash Advance

Change an Advance Authorisation to a Cash Advance in order for it to be paid.

| Step | Action                                                                            |
|------|-----------------------------------------------------------------------------------|
| 4.1  | Click on the Travel and Expenses link or Self service link.                       |
| 4.2  | Click on the Travel and Expense Center link.<br>Travel and Expense Center         |
| 4.3  | Click on the <b>Cash Advance</b> link.<br><u>Cash Advance</u>                     |
| 4.4  | Click on the <b>UP Create Cash Advance</b> link.<br><u>UP Create Cash Advance</u> |

| Step | Action                                                                                                    |                                                                                                    |
|------|----------------------------------------------------------------------------------------------------|----------------------------------------------------------------------------------------------------|
| 4.5  | Click on the Search button.                                                                                                    | CREATE_GBL&EO 💌 🖘 🄀 Live Search                                                                                                    |
|      | File Edt View Favorites Tools Help<br>∲ Favorites ∰ √ ≜ UP Portal                                                                                                    | 🏠 - 🔝 - 🖃 🚔 - Page - Safety - Tools -                                                                                                    |
|      | Welcome Mokoditiwa,Paulina (P4290933) to Test ( PSFSMTSA )                                                                                                    | Home   Worklist     Add to Favorites   Sign                                                                                                    |
|      | Pavortes Man flenu > Traveland Expenses                                                                                                    | New Window   Help                                                                                                    |
|      | Create Cash Advance                                                                                                    |                                                                                                    |
|      | Find an Existing Value                                                                                                    |                                                                                                    |
|      | Search Law     Trough subscipting (D) with balance with                                                                                                    |                                                                                                    |
|      | Search by. Traver-outonication to group with group with group and group with group with |                                                                                                    |
|      | Search Advanced Search                                                                                                    |                                                                                                    |
|      |                                                                                                    |                                                                                                    |
|      |                                                                                                    |                                                                                                    |
|      |                                                                                                    |                                                                                                    |
|      |                                                                                                    |                                                                                                    |
|      |                                                                                                    |                                                                                                    |
|      | Done<br>                                                                                                    | ان الدور المراجع المراجع ا |
| 4.6  | Select the required travel authorization which you would like example, click on the <b>0000000069</b> link.                                                                                                    | e to be paid out. In this                                                                                                    |
| 4.7  | Click on the <b>Create A Cash Advance</b> button.                                                                                                    |                                                                                                    |
|      | Create A Cash Advance                                                                                                    |                                                                                                    |
|      | C UP Create Cash Advance - Windows Internet Explorer                                                                                                    | CREATE GRUSEO V 🔶 X D Live Search                                                                                                    |
|      | File Edt Wew Favorites Tools Help                                                                                                    | 🚵 • 🖸 - 🗖 🖨 • Pane • Sefety • Took •                                                                                                    |
|      | Welcome Mokodittwa,Paulina (P4290933) to Test ( PSFSMTSA )                                                                                                    | Home   Workliet   Add to Esuantee   Sign                                                                                                    |
|      | Favortes Main Menu > Travel and Expenses                                                                                                    | New Window   Help   Personalize Page                                                                                                    |
|      | Create Cash Advance                                                                                                    |                                                                                                    |
|      | Empl ID:                                                                                                    |                                                                                                    |
|      | Travel Authorisation Travel Authorization ID: 000000069 TA Description: Conference attendance                                                                                                    |                                                                                                    |
|      | Create Advance                                                                                                    |                                                                                                    |
|      | *Please enter the correct Payment Method: EFT Q                                                                                                    |                                                                                                    |
|      | Create A Cash Advance                                                                                                    |                                                                                                    |
|      |                                                                                                    |                                                                                                    |
|      | A Return to Search     rEPrevious in List     rE Notify                                                                                                    |                                                                                                    |
|      |                                                                                                    |                                                                                                    |
|      |                                                                                                    |                                                                                                    |
|      | Done<br>Start & C S > O C UP Create Cash Adva                                                                                                    | © Internet                                                                                                    |

| Step | Action                                                                                                    |                                             |
|------|----------------------------------------------------------------------------------------------------|---------------------------------------------|
| 4.8  | Click on the <b>Submit</b> button.                                                                                                    |                                             |
|      | Submit                                                                                                    |                                             |
|      | C UP Create Cash Advance - Windows Internet Explorer                                                                                                    |                                             |
|      | 🚱 🕘 💌 🖻 http://appfsmks01.up.ac.za/7003/psp/psfsmksa/EMPLOYEE/ERP/QUP_CASH_ADV_MNU.UP_ADV_CREATE_GBL?PORTALPARAM_PTCINAV=LP_ADV_CREATE                                                                                                    | ITE_GBL&EO 🖌 🗲 🔛 👂 Live Search              |
|      | File Edit View Favorites Tools Help                                                                                                    | 🚵 • 🖸 - 🗖 🖶 • Race • Safety • Took •        |
|      | Welcome Mokodittwa,Paulina (P4290933) to Test (PSFSMTSA )                                                                                                    |                                             |
|      | Several Annual Strategy Strategy Strate | Home   Worklist     Add to Favorites   Sign |
|      |                                                                                                    | New Window   Help   Personalize Page   🚆    |
|      | Travel & Expenses - Cash Advance Report                                                                                                    |                                             |
|      | Nisha Sewdass User Defaults Advance ID: 0000000060                                                                                                    |                                             |
|      | ▼ General Information                                                                                                    |                                             |
|      | Description: Conference attendance Comment: Business Purpose: Ceneral travel and related exp                                                                                                    |                                             |
|      | Status: Pending Reference: 0000000089                                                                                                    |                                             |
|      | Accounting Date: 2013/05/01 Post State: Not Applied Last Updated: 2013/05/01 By: P4290933                                                                                                    |                                             |
|      | Imond ATM Advances                                                                                                    |                                             |
|      |                                                                                                    |                                             |
|      | Defails         Personalize   Find   62-1   ##         First Mill 1 of 1 Mill Last <u>"Source</u> Description         "Amount Currency                                                                                                    |                                             |
|      | Electronic Funds Transfer IEEE conference 10,000.00 ZAR 🛨 🖃                                                                                                    |                                             |
|      | Totals Advance Amount: 10,000.00 ZAR                                                                                                    |                                             |
|      | Update Totals                                                                                                    |                                             |
|      | Submit                                                                                                    |                                             |
|      |                                                                                                    |                                             |
|      | Done                                                                                                    | 😜 Internet 🦙 - 🔍 100%                       |
|      | C UP Create Cash Adva                                                                                                    |                                             |
|      |                                                                                                    |                                             |
| 4.9  | Click on the <b>OK</b> button. The cash advance workflows to the cla                                                                                                    | aims division, where it will                |
| 4.9  | Click on the <b>OK</b> button. The cash advance workflows to the clabe approved for payment.                                                                                                    | aims division, where it will                |
| 4.9  | Click on the <b>OK</b> button. The cash advance workflows to the clabe approved for payment.                                                                                                    | aims division, where it will                |
| 4.9  | Click on the OK button. The cash advance workflows to the clabe approved for payment.                                                                                                    | aims division, where it will                |
| 4.9  | Click on the OK button. The cash advance workflows to the clab<br>be approved for payment.<br>UP Create Cash Advance - Windows Internet Explorer<br>C UP Create Cash Advance - Windows Internet Explorer<br>C C C C C C C C C C C C C C C C C C C                                                                                                     | aims division, where it will                |
| 4.9  | Click on the OK button. The cash advance workflows to the clash abance workflows to the clash abance workflows to the clash abance approved for payment.                                                                                                    | aims division, where it will                |
| 4.9  | Click on the OK button. The cash advance workflows to the class<br>be approved for payment.<br>UP Create Cash Advance - Windows Internet Explorer<br>Clip Create Cash Advance - Windows Internet Explorer<br>Clip Create Cash Advance - Windows Internet Explorer<br>File Eak View Favorites Tools Help<br>File Eak View Favorites Tools Help<br>File Cash Advance ×<br>Welcome Mokoditiwa,Paulina (P4290933) to Test (PSFSMTSA)<br>Favorites Man Jenu > Travel and Expenses                                                                                                    | aims division, where it will                |
| 4.9  | Click on the OK button. The cash advance workflows to the clabe approved for payment.                                                                                                    | aims division, where it will                |
| 4.9  | Click on the OK button. The cash advance workflows to the class<br>be approved for payment.<br>UP Create Cash Advance - Windows Internet Explorer<br>We Create Cash Advance - Windows Internet Explorer<br>Welcome Mokoditilwa,Paulina (P4290933) to Test (PSFSMTSA)<br>Evortes Man Menu > Travel and Expenses<br>Travel & Expenses - Cash Advance Report<br>Submit Confirmation<br>Nisha Sewdass                                                                                                    | aims division, where it will                |
| 4.9  | Click on the OK button. The cash advance workflows to the clast<br>be approved for payment.<br>UP Create Cash Advance - Windows Internet Explorer<br>We Create Cash Advance - Windows Internet Explorer<br>We Create Cash Advance - Windows Internet Explorer<br>We Create Cash Advance - Windows Internet Explorer<br>Welcome Mokoditiwa,Paulina (P4290933) to Test (PSFSMTSA)<br>Favorites Main Menu > Travel and Expenses<br>Travel & Expenses - Cash Advance Report<br>Submit Confirmation<br>Nisha Sewdass Advance ID: 000000060                                                                                                    | aims division, where it will                |
| 4.9  | Click on the OK button. The cash advance workflows to the clase approved for payment.                                                                                                    | aims division, where it will                |
| 4.9  | Click on the OK button. The cash advance workflows to the class<br>be approved for payment.                                                                                                    | aims division, where it will                |
| 4.9  | Click on the OK button. The cash advance workflows to the class<br>be approved for payment.<br>UP Create Cash Advance - Windows Internet Explorer<br>We create Cash Advance - Windows Internet Explorer<br>Welcome Mokoditiwa,Paulina (P4290933) to Test (PSFSMTSA)<br>Welcome Mokoditiwa,Paulina (P4290933) to Test (PSFSMTSA)<br>Welcome Mokoditiwa,Paulina (P4290933) to Test (PSFSMTSA)<br>Nisha Sewdass<br>Travel & Expenses - Cash Advance Report<br>Submit Confirmation<br>Nisha Sewdass<br>Advance ID: 000000060<br>Totals<br>Mananee Amount: 10.000.00 ZAR<br>Click OK to submit, or click Cancel to return to the cash advance without submitting.<br>OK Cancel                                                                                                    | aims division, where it will                |
| 4.9  | Click on the OK button. The cash advance workflows to the clast<br>be approved for payment.                                                                                                    | aims division, where it will                |
| 4.9  | Click on the OK button. The cash advance workflows to the clast<br>be approved for payment.                                                                                                    | aims division, where it will                |
| 4.9  | Click on the OK button. The cash advance workflows to the clase approved for payment.                                                                                                    | aims division, where it will                |
| 4.9  | Click on the OK button. The cash advance workflows to the clast<br>be approved for payment.                                                                                                    | aims division, where it will                |
| 4.9  | Click on the OK button. The cash advance workflows to the clast<br>be approved for payment.                                                                                                    | aims division, where it will                |
| 4.9  | Click on the OK button. The cash advance workflows to the clast<br>be approved for payment.<br>UP Create Cash Advance - Windows Internet Explorer<br>Welcome Mokodittwa,Paulina (P4290933) to Test (PSFSMTSA)<br>Welcome Mokodittwa,Paulina (P4290933) to Test (PSFSMTSA)<br>Welcome Mokodittwa,Paulina (P4290933) to Test (PSFSMTSA)<br>Nisha Sewdass<br>Travel & Expenses - Cash Advance Report<br>Submit Confirmation<br>Nisha Sewdass<br>Click OK to submit, or click Cancel to return to the cash advance without submitting.<br>OK Cancel<br>KETNERS                                                                                                    | aims division, where it will                |
| 4.9  | Click on the OK button. The cash advance workflows to the clase approved for payment.                                                                                                    | aims division, where it will                |
| 4.9  | Click on the OK button. The cash advance workflows to the clast<br>be approved for payment.                                                                                                    | aims division, where it will                |
| 4.9  | Click on the OK button. The cash advance workflows to the clast<br>approved for payment.                                                                                                    | aims division, where it will                |

#### 5. Settlement of an Advance

There are 3 examples in this training module:

- Where the settlement is equal to the advance received (a)
- Where the settlement is less than the advance received (b)
- Where the settlement is more than the advance received (c)

#### 5a. Settlement Equals the Advance

An example of an advance authorisation where the expenses of the claimant are the same amount as the advance received.

| Step | Action                                                                                                    |
|------|----------------------------------------------------------------------------------------------------|
| 5a.1 | Click on the Travel and Expenses link. D Travel and Expenses                                                                                                    |
| 5a.2 | Click on the Travel and Expense Center link. Travel and Expense Center  Base Navigation Page - Windows Internet Explorer  Base Navigation Page - Windows Internet Explorer  Base Navigation Page - Vindows - Travel Internet Explorer  Base Navigation Page - Vindows - Travel Internet Explorer  Base Navigation Page - Vindows - Travel Internet Explorer  Base Navigation Page - Vindows - Travel Internet Explorer  Base Navigation Page - Vindows - Travel Internet Explorer  Base Navigation Page - Vindows - Travel Internet Explorer  Base Navigation Page - Vindows - Travel Internet Explorer  Base Navigation Page - Vindows - Travel Internet Page - Vindows - Travel Internet Page - Vindows - Vindows - Vi |
|      | Man Menu >       Edit: Travel and Expenses         Access travel and expenses.       Manage Employee Information         Approve Transactions       Manage Employee Information         Approve Transactions       Manage Employee Information         Model Approve Transactions       Manage Employee Information         Model Approve Transactions       Process Travel and expenses         Model Approve Transactions       Process Transactions         Model Approve Transactions       Process Transactions         Model Model Approve Transactions       Process Transactions         Model Model Approve Transactions       Process Transactions       Process Transactions                                                                                                    |
|      | Manage Expenses Security       Process Expenses         Authorize Expense users and reasing approval work.       Expenses, reverse users and reasing approval work.         Image: Authorize Expense users and reasing approval work.       Image: Authorize Expense users and reasing approval work.         Image: Authorize Expense users and reasing approval work.       Image: Authorize Expense users and reasing approval work.         Image: Authorize Expense users and reasing approval work.       Image: Authorize Expense users and reasing approval work.         Image: Authorize Expense users and reasing approval work.       Image: Authorize Expense users and reasing approval work.         Image: Authorize Expense users and reasing approval Work       Image: Authorize Expense users and reasing approval work.         Image: Authorize Expense users and reasing approval Work       Image: Authorize Expense users and reasing approval work.         Image: Authorize Expense users and reasing approval Work       Image: Authorize Expense users and reasing approval work.         Image: Authorize Expense users and reasing approval Work       Image: Authorize Expense users and reasing approval work.         Image: Authorize Expense users and reasing approval Work       Image: Authorize Expense users and reasing approval work.         Image: Authorize Expense users and reasing approval Work       Image: Authorize Expense users and reasing approval work.         Image: Authorize Expense users and reasing approval Work       Image: Authorite Expense users and reasing approval work.                                                                                                    |
|      | Vexes-time analysis       Insert and expenses page         Visit expenses page       Insert and expenses center         Page or view transactions in progress page.       Centralized Travel and Expense Center         Insert expenses page       Centralized Travel and Expense Center         Predicted Expenses Summary       Review Transaction in Progress                                                                                                    |
|      |                                                                                                    |
|      | uone 🔮 Internet 🖓 • 100%                                                                                                    |
|      |                                                                                                    |
| 5a.3 | Click on the Expense Report link.<br>Expense Report                                                                                                    |

| Step | Action                                                                                                    |                                             |
|------|----------------------------------------------------------------------------------------------------|---------------------------------------------|
| 5a.4 | Click on the Create link.                                                                                                    |                                             |
|      | Enter the <b>Empl Id</b> and click on the <b>Add</b> button                                                                                                    |                                             |
|      | Create - Windows Internet Explorer                                                                                                    |                                             |
|      | Letp://appfonts01.up.ac.za.7003/opp/psfontsa/EMPLOYEE/ERPIs/WEBLIB_TE_UAV.WEBLIB_FUNCTION.FeldFormula.Script_AddE:gence?TE.     File Edit View Favorites Tools Help                                                                                                    | Menu, Var=AUDIT&POI 💌 🦘 🗶 Live Search       |
|      | Kervorites Create     Welcome Mokodititwa,Paulina (P4290933) to Test ( PSFSMTSA )                                                                                                    | 🛅 🔹 🔂 👘 🖃 👼 👻 Page 👻 Safety 🕶 Tools 🔹       |
|      | Favortes   Main Menu > Travel and Expenses                                                                                                    | Home   Worklist     Add to Favorites   Sign |
|      | Expense Report                                                                                                    | Here Annoom   Helb   M                      |
|      | Eind an Existing Value Add a New Value                                                                                                    |                                             |
|      | Empl ID:                                                                                                    |                                             |
|      | Add                                                                                                    |                                             |
|      |                                                                                                    |                                             |
|      | Find an Existing Value   Add a New Value                                                                                                    |                                             |
|      |                                                                                                    |                                             |
|      |                                                                                                    |                                             |
|      |                                                                                                    |                                             |
|      |                                                                                                    |                                             |
|      |                                                                                                    | 😜 Internet 🦓 + 🔍 100%                       |
|      |                                                                                                    |                                             |
| C.bC | A Blank Report                                                                                                    |                                             |
|      | Create - Windows Internet Explorer                                                                                                    |                                             |
|      | Solution in the second second  | Menu, Var=AUDIT&POI 💌 🚱 🗙 👂 Live Search     |
|      | Keventes     Greate     Welcome Mokodititwa,Paulina (P4290933) to Test ( PSFSMTSA )                                                                                                    | 🚹 🔹 🔂 👘 🖿 🚔 🕈 Page 🕶 Safety + Tools 🕶       |
|      | Winning V 24168     Favortes   Man thenu > Travel and Expenses                                                                                                    | Home   Worklist     Add to Favorites   Spr  |
|      |                                                                                                    | New Window   Help   Personalize Page   🧏    |
|      | Create Expense Report Expense Report Expense Expense Report Expense Report Expens |                                             |
|      | David Kruger User Defaults Report ID: NEXT<br>Quick Start: ABlank Repril GO                                                                                                    |                                             |
|      | Comment:     Comment:                                                                                                    |                                             |
|      | *Business Purpose:                                                                                                    |                                             |
|      |                                                                                                    |                                             |
|      | Details Personalize   End   Vew All   🖾   🕮 First 🖾 1.4 of 4 💷 Last                                                                                                    |                                             |
|      | Select   Expense Type   Expense Date   'Amount Spent   'Currency   Payment Type   Billing Type                                                                                                    |                                             |
|      |                                                                                                    |                                             |
|      | Copy Selected Delete Selected New Frances                                                                                                    |                                             |
|      | Total Conce                                                                                                    | 🕒 Internet 🦾 🗸 🛞 100%.                      |
|      | 🐉 start 🖉 🖉 🛱 🎕 🗞 🧿 🖉 🧭 🖉                                                                                                    | <u> 소</u> 및 및 에 속 8 원 및 와 N 분 12:2          |

| Step | Action                                                                                                    |                    |
|------|----------------------------------------------------------------------------------------------------|--------------------|
| 5a.6 | Click on the A Travel Authorization list item.                                                                                                    |                    |
|      | A Travel Authorization                                                                                                    |                    |
|      |                                                                                                    |                    |
|      |                                                                                                    |                    |
|      | 🔆 Favorites 🖉 Greate 🕼 🕆 🔂 🗉 🎰 * Page * Safety                                                                                                    | y 🔹 Tools 🔹        |
|      | Welcome Mokodittwa,Paulina (P4290933) to Test ( PSFSMTSA )                                                                                                    |                    |
|      | Favorites Main Menu > Travel and Expenses                                                                                                    | <u>es Siqr</u>     |
|      | New Window   Help   Personali                                                                                                    | ize Page   📲       |
|      | Create Expense Report                                                                                                    |                    |
|      | Expense Report Entry                                                                                                    |                    |
|      | David Kruger User Defaults Report IV: NEXT                                                                                                    |                    |
|      | ✓ General Information A Blank Report                                                                                                    |                    |
|      | *Description: A Template Comment:                                                                                                    |                    |
|      | *Business Purpose: An Existing Report  Entries from My Wallet Reference:                                                                                                    |                    |
|      | *Default Location: South Africa Q                                                                                                    |                    |
|      | Accounting Defaults Apply Cash Advance(s) More Options:                                                                                                    |                    |
|      | Details Personalize   Find   View Att   521   # First M 14 or 4 M Last                                                                                                    |                    |
|      | *Overview BBB) Select *Expense Type *Expense Date *Amount Spent Currency *Payment Type *Billing Type                                                                           |                    |
|      |                                                                                                    |                    |
|      |                                                                                                    |                    |
|      |                                                                                                    |                    |
|      | Copy Selected Delete Selected New Expense Add Check For Errors                                                                                                    |                    |
|      | Tatale                                                                                                    | -                  |
|      | Done Carle Internet 4 2 -                                                                                                    | € 100%<br>N 🗗 12:2 |
| 5a.7 | Click on the <b>GO</b> button.                                                                                                    |                    |
|      | Create - Windows Internet Explorer                                                                                                    |                    |
|      | 🚱 🛞 💌 🔊 http://appfsmts01.up.ac.za 7003/psp/psfsmtsajEMPLOVEE/ERP/s/WEBLIB_TE_NAV. WEBLIB_FUNCTION. FieldFormula.iScript_AddExpense?TE.Menu.Var=ALUDIT&PCI 💟 😚 🗙 🔎 Live Search |                    |
|      | File Edit View Favorites Tools Help                                                                                                    | v • Took •         |
|      | Welcome Mokoditiwa,Paulina (P4290933) to Test (PSFSMTSA)                                                                                                    | ,                  |
|      | Home   Workst   Add to Favorite                                                                                                    | es   <u>Si</u> ar  |
|      | ravijikes   mai tijelio > Travel alig Expenses                                                                                                    | ize Page   📲       |
|      |                                                                                                    |                    |
|      | Create Expense Report                                                                                                    |                    |
|      | David Kruger User Defaults Report ID: NEXT                                                                                                    |                    |
|      | Quick Start: A Travel Authonization V GO                                                                                                    |                    |
|      | ∽ General Information                                                                                                    |                    |
|      | *Description: Comment:                                                                                                    |                    |
|      | Reference:                                                                                                    |                    |
|      | *Default Location: South Africa Q                                                                                                    |                    |
|      | Accounting Defaults Apply Cash Advance(s) More Options:                                                                                                    |                    |
|      | Details Personaice   End   View All   🖾   🗰 First 🛄 1.4 of 4 🛄 Last                                                                                                    |                    |
|      | Voeniew     IIII     Select     *Expense Type     *Expense Date     *Amount Spent     *Currency     *Payment Type     *Billing Type                                            |                    |
|      |                                                                                                    |                    |
|      |                                                                                                    |                    |
|      |                                                                                                    |                    |
|      | Copy Selected Delete Selected New Expense Add Check For Errors                                                                                                    |                    |
|      | Table                                                                                                    |                    |
|      |                                                                                                    | € 100%             |
| 1    |                                                                                                    | 12:2               |

| Step | Action                                                                                                    |                                                                                                   |
|------|----------------------------------------------------------------------------------------------------|---------------------------------------------------------------------------------------------------|
| 5a.8 | Select the relevant Travel Authorisation which you want                                                                                                    | to settle.                                                                                        |
|      | Create - Windows Internet Explorer                                                                                                    |                                                                                                   |
|      | Letp://appfsmis0l.up.ac.za/2003/psp/pdfsmisa/EMPLOYEE/ERP/s/WEBLIB_TE_NAV.WEBLIB_FUNCTION.FieldFormula.Script_AddExpend File Edk View Favorites Tools Help                                                                                                    | e?TE.Menu.Var=AUDIT&POI 🕑 🔶 🔀 Uve Search                                                          |
|      | 👷 Favorites 🦉 Greate                                                                                                    | 🏠 • 🔝 - 🖃 👼 • Page • Safety • Tools •                                                             |
|      | Welcome Mokoditiwa,Paulina (P4290933) to Test ( PSFSMTSA )                                                                                                    | Home   Worklist     Add to Favorites   Skr                                                        |
|      | Favorites   Man Menu > Travel and Expenses                                                                                                    | New Window   Help   Personalize Pag                                                               |
|      | Create Expense Report                                                                                                    |                                                                                                   |
|      | Populate From A Advance Authorization                                                                                                    |                                                                                                   |
|      | David Nuger                                                                                                    |                                                                                                   |
|      | Travel Auth Description Authorization ID Date From Date To Amount Currency                                                                                                    |                                                                                                   |
|      | Select         Conference attendace - Vian         000000072         2013/05/01         2013/05/01         10,000.00         ZAR                                                                                                    |                                                                                                   |
|      | Select Travel Authorization         0000000070         2013/05/06         2013/05/10         10,000.00 ZAR           Select TEST 001         0000000061         2013/06/148         2013/06/148         300.00 ZAR                                                                                                    |                                                                                                   |
|      | Select         TEST         0000000060         2013/04/18         2013/04/18         400.00         ZAR                                                                                                    |                                                                                                   |
|      | Select TEST 0000000059 2013/04/18 2013/04/18 500.00 ZAR                                                                                                    |                                                                                                   |
|      | Select CLINT PROJ4 0000000055 2013/04/17 2013/04/17 900.00 ZAR                                                                                                    |                                                                                                   |
|      | Select TEST ACCOUNTING 000000002 2013/03/27 2013/03/27 50.00 ZAR                                                                                                    |                                                                                                   |
|      | Select         Ema 2013/03/26 PD         0000000019         2013/03/26         2013/03/26         20.00 ZAR           Select         correct eature finally         0000000015         2013/03/26         2013/03/26         30.00 ZAR                                                                                                    |                                                                                                   |
|      | Select         account 8050 changed template         0000000014         2013/03/20         2013/03/20         10.00 ZAR                                                                                                    |                                                                                                   |
|      | Select account 8050 changed 000000013 2013/03/20 2013/03/20 60.00 ZAR                                                                                                    |                                                                                                   |
|      | Select advance source 0000000012 2013/03/20 2013/03/20 90.00 ZAR                                                                                                    |                                                                                                   |
|      | Select CF INHERITANCE 10 000000011 2013/03/20 2013/03/20 80.00 ZAR                                                                                                    |                                                                                                   |
|      |                                                                                                    | 😜 Internet 🦓 🕶 🍕 100%                                                                             |
|      | 🛃 Start 🖉 🖉 🎘 🧐 😂 📎 🧿                                                                                                    | <u>≜n</u> , <b>n</b> , <b>n</b> , <b>n</b> , <b>n</b> , <b>n</b> , <b>n</b> , <b>n</b> , <b>n</b> |
|      | therefore you can proceed to click on the Apply Cash Ad<br>Apply Cash Advance(s)<br>Create - Windows Internet Explorer                                                                                                    | vance(s) link.                                                                                    |
|      | Comparison of the second second | re/TE.Menu.Var=AUDIT8POI                                                                          |
|      | ☆ Favorites @Create                                                                                                    | 🏠 🔹 🔂 🐘 🖃 🚔 🕈 Page + Safety + Tools +                                                             |
|      | Welcome Mokoditlwa,Paulina (P4290933) to Test ( PSFSMTSA )                                                                                                    |                                                                                                   |
|      | Favorites Main Menu > Travel and Expenses                                                                                                    | Home Workist   Add to Favorites   Sig                                                             |
|      | General Information     Conference attendace - Vian     Comment:                                                                                                    |                                                                                                   |
|      | *Business Purpose: General travel and related exp v                                                                                                    |                                                                                                   |
|      | *Default Location: South Africa Q                                                                                                    |                                                                                                   |
|      | Authorization ID: 0000000072                                                                                                    |                                                                                                   |
|      | Accounting Defaults         Apply Cash Advance(s)         More Options:         9         GO           Details         Personalize [Find]         Find II 1 of 1         Last                                                                                                    |                                                                                                   |
|      | *Overview EBB                                                                                                    |                                                                                                   |
|      | Select 'Expense Date 'Amount Spent 'Currency 'Payment Type 'Billing Type Accommodation v 2013/05/01 H 10,000 00 ZAR Q Credit Card v INTERN v 'Detail +                                                                                                    |                                                                                                   |
|      | Copy Selected Delete Selected New Expense V Add Check For Errors                                                                                                    |                                                                                                   |
|      | Totals                                                                                                    |                                                                                                   |
|      | Employee Expenses:         10.000.00         Z4R         Due Employee:         10.000.00         Z4R           Non-Reimbursable Expenses:         0.00         Z4R         Due Vendor:         0.00         Z4R           Prepad Expenses:         0.00         Z4R         Due Vendor:         0.00         Z4R                                                                                                    |                                                                                                   |
|      | Vendor Credits: 0.00 ZAR<br>Cash Advances Applied: 0.00 ZAR                                                                                                    |                                                                                                   |
|      | Definition of Totals Update Totals                                                                                                    |                                                                                                   |
|      | Save For Later Submit Expense Report Project Summary Return to Expense Report                                                                                                    |                                                                                                   |
|      | javascript:submitAction_win0(document.win0);EX_HOR_WRK_PB_CASH_ADV');                                                                                                    | S Internet 🕢 + 🕀 100%                                                                             |
|      | 🛃 start 🛛 🥙 🍋 🔄 😭 🗞 🔕 😧 🖉 Orade   PeopleSoft E 🖉 Create - Windows Int                                                                                                    | <u> 소</u> 및 및 제 중 의 및 제 중 N 권 12:2                                                                |

| Step          | Action                                                                                                    |                                                                                                    |
|---------------|----------------------------------------------------------------------------------------------------|----------------------------------------------------------------------------------------------------|
| 5a.10         | Click the Look up Advance ID (Alt+5) (Hourglass) button.                                                                                                    |                                                                                                    |
|               | 🔗 Create - Windows Internet Explorer                                                                                                    | 🖕 🗶 Dive Search                                                                                                    |
|               | File Edit View Favorites Tools Help                                                                                                    | A . D . T A . Dure Status Tales                                                                                                    |
|               | Provinces Create Welcome Mokoditiwa, Paulina (P4290933) to Test ( PSFSMTSA )                                                                                         | The safety + 1005 +                                                                                                    |
|               | Favgites Man Menu > Travel and Expenses                                                                                                    | <u>Home Worklist Add to Favorites Sign</u>                                                                                                    |
|               |                                                                                                    | <u>New Window   Help   Personalize Page   隆</u>                                                                                                    |
|               | Create Expense Report Apply Cash Advance(s)                                                                                                    |                                                                                                    |
|               | David Kruger Report ID: NEXT                                                                                                    |                                                                                                    |
|               | Advance ID Advance Amount Balance Rate Total Applied                                                                                                    |                                                                                                    |
|               | Add Cash Advance ID (AP+5)                                                                                                    |                                                                                                    |
|               | Total Advance Applied:     0.00 ZAR       Total Employee Expenses:     10.000.00 ZAR                                                                                 |                                                                                                    |
|               | Total Due Employee: 10,000.00 ZAR                                                                                                    |                                                                                                    |
|               | OK                                                                                                    |                                                                                                    |
|               |                                                                                                    |                                                                                                    |
|               |                                                                                                    |                                                                                                    |
|               |                                                                                                    |                                                                                                    |
|               |                                                                                                    |                                                                                                    |
|               | Done                                                                                                    |                                                                                                    |
| <b>F</b> o 11 |                                                                                                    |                                                                                                    |
| 5d.11         | CIICK OIT LITE FETEVAILL LIAVEL AULITOTIZATION.                                                                                                    |                                                                                                    |
|               | 🚱 🐨 🖉 http://appfanks01.up.ac.za-7003/psp/pafanksa/EMPLOYEE/ERP/s/WEBLB_TE_MAV.WEBLB_FUNCTION FieldFormula.Gorpt_AddExpense?TE.Menu.Var=ALDIT&POI 💌                  | • X P Live Search                                                                                                    |
|               | A Favorites Create                                                                                                    | 🏠 🔹 🗟 🔹 🖶 🔹 Page 🔹 Safety 🔹 Tools 🔹                                                                                                    |
|               | Welcome Mokoditiwa,Paulina (P4290933) to Test ( PSFSMTSA )                                                                                                    | Home Worklist   Add to Favorites   Sign                                                                                                    |
|               | Help                                                                                                    | <u>New Window   Help   Personalize Page   ht</u>                                                                                                    |
|               | Create Expense Report Apply Cash Advance(s)                                                                                                    |                                                                                                    |
|               | David Kruger Report Search by: Advance ID begins with                                                                                                    |                                                                                                    |
|               | Advance ID Advance Amount Balance Rate Look Up Cancel Advanced Lookup                                                                                                |                                                                                                    |
|               | Add Cash Advance Update Totals View 100 First T 1-13 of 13 Last                                                                                                    |                                                                                                    |
|               | Total Advance Applied: 0.00 ZAR Advance ID Advance Description Balance Code                                                                                          |                                                                                                    |
|               | Total Due Employee:         10,000.00         ZAR         000000004 Ema Test         20         ZAR           00000000005 TEST CF INHERITANCE         50         ZAR |                                                                                                    |
|               | OK 000000000 test Of 50 50 2AR<br>000000000 test di inheritance 125 ZAR<br>000000001 CF INHERITANCE 10 80 ZAR                                                        |                                                                                                    |
|               | 000000011 advance source 90 Z4R<br>0000000012 account 8050 changed 60 Z4R                                                                                            |                                                                                                    |
|               | 00000001 account sub-comage temptiate 10 ZAR<br>0000000014 correct setup finally 30 ZAR<br>000000018 Email 20130326 PD 20 ZAR                                        |                                                                                                    |
|               | 0000000061 Flight ticket USA 10000 ZAR<br>0000000053 Conference attendace - Vian 10000 ZAR                                                                           |                                                                                                    |
|               |                                                                                                    |                                                                                                    |
|               |                                                                                                    |                                                                                                    |
|               | javaszniptidul jodze Parent (document. wind) /#ICRow12);<br>// Start 6 2 3 2 3 3 3 3 3 3 3 3 3 3 3 3 3 3 3 3                                                         | <ul> <li>Winternet</li> <li>Main and Comparison</li> <li>Main and Comparison</li></ul> |

| Step  | Action                                                                                                    |                                                                      |
|-------|----------------------------------------------------------------------------------------------------|----------------------------------------------------------------------|
| 5a.12 | Click on the <b>OK</b> button.                                                                                                    |                                                                      |
|       | 🖉 Create - Windows Internet Explorer                                                                                                    |                                                                      |
|       | 🚱 🗢 👔 http://appfsmts01.up.ac.za:7003/psp/psfsmtsa/EMPLOYEE/ERP/s/WEBLIB_TE_NAV.WEBLIB_FUNCTION.FieldFormula.Goript_AddExpense?TE.Menu.Var= | =AUDIT&POI 🗹 😽 🗶 👂 Live Search                                       |
|       | File Edit View Favorites Tools Help                                                                                                    |                                                                      |
|       | 👷 Favorites 🎉 Create                                                                                                    | 🏠 🔹 🗟 🐁 🖃 🖶 🔹 Page + Safety + Tools +                                |
|       | Welcome Mokodittwa,Paulina (P4290933) to Test ( PSFSMTSA )                                                                                  | Home   Worklist     Add to Favorites   Sinc                          |
|       | Favorites Main Menu > Travel and Expenses                                                                                                   |                                                                      |
|       |                                                                                                    | <u>New Window</u>   <u>Help</u>   <u>Personalize Page</u>   <u>R</u> |
|       | Crasta Evanasa Basart                                                                                                    |                                                                      |
|       | Apply Cash Advance(s)                                                                                                    |                                                                      |
|       | David Kruger Report ID: NEXT                                                                                                    |                                                                      |
|       |                                                                                                    |                                                                      |
|       | Advance ID Advance Amount Balance Rate Total Applied                                                                                        |                                                                      |
|       | 0000000063 10000.00 0.00 ZAR 1.0000000 10000.00 ZAR -                                                                                       |                                                                      |
|       | Add Cash Advance Update Totals                                                                                                    |                                                                      |
|       | Total Advance Applied: 10,000.00 ZAR                                                                                                    |                                                                      |
|       | Total Employee Expenses: 10,000.00 ZAR<br>Total Due Employee: 0.00 ZAR                                                                      |                                                                      |
|       |                                                                                                    |                                                                      |
|       |                                                                                                    |                                                                      |
|       | <u>ketuni</u>                                                                                                    |                                                                      |
|       |                                                                                                    |                                                                      |
|       |                                                                                                    |                                                                      |
|       |                                                                                                    |                                                                      |
|       |                                                                                                    |                                                                      |
|       |                                                                                                    |                                                                      |
|       |                                                                                                    |                                                                      |
|       |                                                                                                    | 🚱 Internet 🦓 🗸 🔍 100%                                                |
|       | Start 6 C C Crate - Windows Int                                                                                                    | <u>∞</u> • ♥ ♥ ♥ ♥ ♥ ♥ ♥ ₩ ₽ 12:2                                    |

| Step  | Action                                                                                                    |                                  |
|-------|----------------------------------------------------------------------------------------------------|----------------------------------|
| 5a.13 | Click on the <b>Submit</b> button or <b>Save for Later</b> button.                                                                                                    |                                  |
|       | 🖉 Create - Windows Internet Explorer                                                                                                    |                                  |
|       | 🚱 🕞 💌 🖹 http://sepfsmts01.up.ac.za/7003/pap/pdfsmtsa/EMPLOYEE/ERPF/s/WEBLB_TE_NAV. WEBLB_FLACTION.FedFormula.Script_Addb:pense?TE.Menu.Var=ALDITSPOI 🛒 🔶 🔀 Var                                                                                                    |                                  |
|       | File Edit View Pavorites Tools Help                                                                                                    |                                  |
|       | 👷 Favorites 🖉 Create                                                                                                    | fety + Tools +                   |
|       | Welcome Mokodittwa,Paulina (P4290933) to Test (PSFSMTSA)                                                                                                    | orites   Sign                    |
|       | Pavorites   Man Menu > Travel and Expenses                                                                                                    |                                  |
|       | * General Information                                                                                                    |                                  |
|       | *Description: Conference attendace - Vian Comment:                                                                                                    |                                  |
|       | Business Purpose: General travel and related exp                                                                                                    |                                  |
|       | *Default Location: South Africa                                                                                                    |                                  |
|       | Authorization ID: 000000072                                                                                                    |                                  |
|       | Accounting Defaults Apply Cash Advance(s) More Options:                                                                                                    |                                  |
|       | Details Personalize   Find   View All (22)   # Finst 12 1 of 1 12 Last                                                                                                    |                                  |
|       | ('Overview EII)                                                                                                    |                                  |
|       | Select Supervise Type Supervise Date Annount Spent Currency (Parment Type Belling Type                                                                                                    |                                  |
|       |                                                                                                    |                                  |
|       | Copy Selected Delete Selected Interview Experise V Aug Check Policities                                                                                                    |                                  |
|       | Totals                                                                                                    |                                  |
|       | Employee Expenses: 10.000.00 Z/R Due Employee: 0.00 Z/R<br>Non-Reimbursable Expenses: 0.00 Z/R Due Vendor: 0.00 Z/R                                                                                                    |                                  |
|       | Prepaid Expenses: 0.00 ZAR<br>Employee Credite: 0.00 ZAR                                                                                                    |                                  |
|       | Vendor Credits: 0.00 Z-W<br>Vendor Credits: 0.00 Z-R                                                                                                    |                                  |
|       | Cash Advances Applied: 10,000.00 ZAR                                                                                                    |                                  |
|       | Definition of Totals Update Totals                                                                                                    |                                  |
|       | Save For Later Submit Expense Report Project Summary                                                                                                    |                                  |
|       | Return to Expense Report                                                                                                    |                                  |
|       | Done Contract Contract Contrac | <ul> <li>• • • • 100%</li> </ul> |
|       | 🛃 start 🖉 // 😋 🐂 🗞 💿 🖉 // Orade   PeopleSoft E // Create - Wendows Int                                                                                                    | N 12:2                           |
|       |                                                                                                    |                                  |

| Step  | Action                                                                                                    |                                                |
|-------|----------------------------------------------------------------------------------------------------|------------------------------------------------|
| 5a.14 | You can see in the totals field that there is no amount outstandir                                                                                        | ng or owing.                                   |
|       | Click on the <b>OK</b> button.                                                                                                    |                                                |
|       | Create - Windows Internet Explorer                                                                                                    |                                                |
|       | 💽 🕞 🔻 👔 http://appfsmts01. up.ac.za:7003/psp/psfsmtsa/EMPLOYEE/ERP/s/WEBLIB_TE_NAV. WEBLIB_FUNCTION. FieldFormula. (Script_AddExpense?TE. Menu. Var=AUDIT | 8POI 👻 🐓 🗙 🔎 Live Search                       |
|       | File Edit View Favorites Tools Help                                                                                                    |                                                |
|       | 👷 Favorites 🖉 Create                                                                                                    | 🏠 🔹 🔝 🚽 🖃 🖶 🔹 Page 🔹 Safety 👻 Tools 🔹          |
|       | Welcome Mokoditiwa,Paulina (P4290933) to Test ( PSFSMTSA )                                                                                                | Home Worklist Add to Favorites Sig             |
|       | Favorites Main Menu > Travel and Expenses                                                                                                    |                                                |
|       |                                                                                                    | Hel                                            |
|       | Create Expense Report                                                                                                    |                                                |
|       | Submit Confirmation                                                                                                    |                                                |
|       | David Kruger Report ID: NEXT                                                                                                    |                                                |
|       | Expense Report Totals                                                                                                    |                                                |
|       | Employee Expenses: 10,000.00 ZAR Due Employee: 0.00 ZAR                                                                                                   |                                                |
|       | Prepaid Expenses: 0.00 ZAR Due vendor: 0.00 ZAR Prepaid Expenses: 0.00 ZAR                                                                                |                                                |
|       | Employee Credits: 0.00 ZAR<br>Vendor Credits: 0.00 ZAR                                                                                                    |                                                |
|       | Cash Advances Applied: 10,000.00 ZAR                                                                                                    |                                                |
|       | Click OK to submit, or click Cancel to return to the expense report without submitting.                                                                   |                                                |
|       | OK Cancel                                                                                                    |                                                |
|       |                                                                                                    |                                                |
|       |                                                                                                    |                                                |
|       |                                                                                                    |                                                |
|       |                                                                                                    |                                                |
|       |                                                                                                    |                                                |
|       |                                                                                                    |                                                |
|       |                                                                                                    |                                                |
|       | Done                                                                                                    | 😜 Internet 🦓 🗝 🔍 100%                          |
|       | 💋 start 🖉 🖉 📮 🐚 🧐 🦉                                                                                                    | <u>▶</u> , , , , , , , , , , , , , , , , , , , |

#### 5b. Settlement is less than the advance

An example of an advance authorisation where the expenses of the claimant are less than the advance received.

| Step | Action                      |
|------|-----------------------------|
| 5b.1 | Repeat steps 5a.1 to 5a.12. |

| Step | Action                                                                                                    |                                                  |
|------|----------------------------------------------------------------------------------------------------|--------------------------------------------------|
| 5b.2 | The total expenses add up to R5 000 and not the R10 000 as re                                                                                                    | ceived with the advance.                         |
|      | Enter the desired information into the <b>Amount Spent</b> field. E.g.                                                                                                    | g. Enter <b>"5000</b> ".                         |
|      | Create = vintuova internet CXplorer                                                                                                    | AUDIT&POI                                        |
|      | File Edit View Favorites Tools Help                                                                                                    | 🏠 • 🗟 - 🗖 🖨 • Page • Sefety • Took •             |
|      | Welcome Mokoditiwa,Paulina (P4290933) to Test ( PSFSMTSA )                                                                                                    |                                                  |
|      | Favorites   Main Menu > Travel and Expenses                                                                                                    | Home Worklist   Add to Favorites   Sign          |
|      |                                                                                                    | <u>New Window   Help   Personalize Page   4</u>  |
|      | Create Expense Report Expense Report                                                                                                    |                                                  |
|      | Martha Jacobs <u>User Defaults</u> Report ID: NEXT                                                                                                    |                                                  |
|      | General Information     Pescription: FLight ticket USA Comment:                                                                                                    |                                                  |
|      | *Business Purpose: General Ad Hoc Purchases  Reference: 0000000064                                                                                                    |                                                  |
|      | *Default Location: South Africa Q<br>Authorization ID: 0000000073                                                                                                    |                                                  |
|      | Accounting Defaults Apply Cash Advance(s) More Options: CO                                                                                                    |                                                  |
|      | Details Personalize   End   Vew All   [62] # First III 1 of 1 III Last Overview Text                                                                                                    |                                                  |
|      | Sclect "Expense Type "Expense Date "Amount Spent "Currency "Payment Type "Editing Type  Late Type 1997 1997 1997 1997 1997 1997 1997 199                                                                                                    |                                                  |
|      | Copy Selected Delete Selected New Expense Add Check For Errors                                                                                                    |                                                  |
|      | Totals                                                                                                    |                                                  |
|      | Employee Expenses: 10.000.00 ZAR Due Employee: 10.000.00 ZAR<br>Non-Reimbursable Expenses: 0.00 ZAR Due Vendor: 0.00 ZAR<br>Prepaid Expenses: 0.00 ZAR                                                                                                    |                                                  |
|      | Employee Credits: 0.00 ZAR<br>Vendor Credits: 0.00 ZAR                                                                                                    |                                                  |
|      | 🛃 start 🛛 🥙 🖉 📮 🔊 💿 🔗 Orade   PeopleSoft E 🖉 Create - Windows Int                                                                                                    | · Internet · · · · · · · · · · · · · · · · · · · |
| 5b.3 | Click on the <b>Payment Type</b> list. Select the payment method by                                                                                                    | which the expense was                            |
|      | paid.                                                                                                    |                                                  |
|      | Credit Card 🗸                                                                                                    |                                                  |
| 5b.4 | Click on the Apply Cash Advance(s) link.                                                                                                    |                                                  |
|      | Apply Cash Advance(s)                                                                                                    |                                                  |
|      | Create - Windows Internet Explorer                                                                                                    |                                                  |
|      | File Edit View Favorites Tools Help                                                                                                    | AUDITIONOL Y Live Search                         |
|      |                                                                                                    | 🦄 🔹 🔝 👘 🖃 🖶 🔹 Page + Safety + Tools +            |
|      | Evolution and the second and the second of the second of the second | Home   Worklist     Add to Favorites   Sign      |
|      |                                                                                                    | New Window   Help   Personalize Page   👫         |
|      | Create Expense Report                                                                                                    |                                                  |
|      | Expense Report Entry Martha Jacobs User Defaults Report ID: NEXT                                                                                                    |                                                  |
|      | * General Information                                                                                                    |                                                  |
|      | "Description:     FLightficketUSA     Comment:       "Business Purpose:     General Ad Hoc Purchases                                                                                                    |                                                  |
|      | Reference: 0000000064 *Default Location: South Africa Q                                                                                                    |                                                  |
|      | Authorization ID: 0000000073                                                                                                    |                                                  |
|      | Accounting Defaults         Apply Cash Advance(s)         More Options:         Image: GO           Details         Personatice   End   View All I Image: First Image: First Image:                                                                                  |                                                  |
|      | Overview         EED           Select         'Expense Date         'Amount Spent 'Currency 'Payment Type         'Billing Type                                                                                                    |                                                  |
|      | Air Travel V 2013/05/01 1 5000 ZAR Q Credit Card V INTERN V Detail +                                                                                                    |                                                  |
|      | Copy Selected Delete Selected New Expense Add Check For Errors                                                                                                    |                                                  |
|      | Employee Expenses:         10,000.00 ZAR         Due Employee:         10,000.00 ZAR           Non-Reimbursable Expenses:         0.00 ZAR         Due Vendor:         0.00 ZAR                                                                                                    |                                                  |
|      | Prepaid Expenses:         0.00 ZAR         0.00 ZAR           Employee Credits:         0.00 ZAR                                                                                                    |                                                  |
| 1    | venuor creatis: 0.00 ZAR                                                                                                    | Internet (* = # 100%)                            |

| Step | Action                                                                                                    |
|------|----------------------------------------------------------------------------------------------------|
| 5b.5 | Click on the Look up Advance ID (Alt+5) button.                                                                                                    |
|      | Image: Second State Control     Image: Second State Control     Image: Second State |
|      | Welcome Mokoditivia, Paulina (P4290933) to Test (PSFSMTSA) Home   Workist   Add to Favorites   S                                                                                                    |
|      | New Window   Help   Personalize Page             Create Expense Report                                                                                                    |
|      | Apply Cash Advance(s) Martha Jacobs Report ID: NEXT                                                                                                    |
|      | 'Advance ID         Advance Amount         Balance         Exchance<br>Bate         Total Applied           Q         0.000         0.00         0.00         ZAR         -                                                                                                    |
|      | Add Cash Advance Update Totals Total Advance Applied: 0.00 ZAR Total Employee Eveneses: 5.00.00 ZAR                                                                                                    |
|      | Total Due Employee: 5,000.00 ZAR                                                                                                    |
|      |                                                                                                    |
|      |                                                                                                    |
|      |                                                                                                    |
|      | Done 🖉 Internet 🍙 • 🕅 100%                                                                                                    |
| 5b.6 | Select the relevant travel authorization.                                                                                                    |
|      | C Scale - Minuter internet explored                                                                                                    |
|      | Favorites      Genete      Welcome Mokodititwa,Paulina (P4290933) to Test ( PSFSMTSA )      Welcome Mokodititwa,Paulina (P4290933) to Test ( PSFSMTSA )                                                                                                    |
|      | Help New Window   Help   Personalize Page  <br>Look Up Advance ID                                                                                                    |
|      | Apply Cash Advance(s) Martha Jacobs Report Search by: Advance ID begins with                                                                                                    |
|      | *Advance ID         Advance Amount         Balance         Exchange<br>Rate         Look Up         Cancel         Advanced Lookup           Q         0.000         0.00         Search Results         Cancel         Cancel         Cance                                                                                                    |
|      | Add Cash Advance         Update Totals         View 100         First         1-11 of 11         Last           Advance Applied:         0.00         ZAR         000000001         Advance 11-03-2013         1000         ZAR                                                                                                    |
|      | Total Employee Expenses:         5,000.00         Z4R         000000002 Advance request 13-3:2013         1000         Z4R           Total Due Employee:         5,000.00         Z4R         0000000002 Test charffields         10000         Z4R           OK         0000000017 Cash adv journals         7500         Z4R                                                                                                    |
|      | 0000000021         Test cc on CASH advance         1000         Z/R           0000000022         Test smart security         500         Z/R           0000000025         Test e-mail notification         150         Z/R           0000000025         Test e-mail notification         150         Z/R                                                                                                    |
|      | 0000000045 Test foreign subsistance wizz 957 ZAR<br>0000000084 FLight ticket USA 10000 ZAR                                                                                                    |
|      |                                                                                                    |
|      | prescript:doUpdsteParent(document.win0)#ICRow107);                                                                                                    |
|      |                                                                                                    |

| Step | Action                                                                                                    |                                                                                                    |
|------|----------------------------------------------------------------------------------------------------|----------------------------------------------------------------------------------------------------|
| 5b.7 | Change the amount in the column <b>Total Applied</b> to R5 000 (treport indicates that R5 000 is due to UP. Then, upload your expense report.                                                                                                    | he actual expense). The proof of payment to the                                                                                                    |
|      | Create - Windows Internet Explorer                                                                                                    |                                                                                                    |
|      | File Edk View Favorites Tools Help                                                                                                    |                                                                                                    |
|      |                                                                                                    | 👔 🔹 🔝 👘 🖬 Page 🖌 Safety + Tools +                                                                                                    |
|      | Southank to Attends Favorites Main glenu > Travel and Expenses                                                                                                    | Home   Worklist   Add to Favorites   Sign                                                                                                    |
|      |                                                                                                    | <u>New Window   Help   Personalize Page   🧗</u>                                                                                                    |
|      | Create Expense Report Apply Cash Advance(s)                                                                                                    |                                                                                                    |
|      | Martha Jacobs Report ID: NEXT                                                                                                    |                                                                                                    |
|      | 'Advance ID         Advance Amount         Balance         Exchange<br>Rate         Total Applied           0000000084         10000.00         0.00.748         10000.00         240         10000.00                                                                            |                                                                                                    |
|      | Add Cash Advance Update Totals                                                                                                    |                                                                                                    |
|      | Total Advance Applied: 10,000.00 ZAR<br>Total Employee Expenses: 5,000.00 ZAR                                                                                                    |                                                                                                    |
|      | Total Due Company: 5,000.00 ZAR                                                                                                    |                                                                                                    |
|      |                                                                                                    |                                                                                                    |
|      |                                                                                                    |                                                                                                    |
|      |                                                                                                    |                                                                                                    |
|      |                                                                                                    |                                                                                                    |
|      |                                                                                                    |                                                                                                    |
|      | Control RenderSoft F. Control Wedaw Int                                                                                                    | Onternet     One      One      On |
| гьо  | Click on the <b>OK</b> button                                                                                                    |                                                                                                    |
| 50.8 |                                                                                                    |                                                                                                    |
| 5b.9 | Click on the <b>Submit</b> button or <b>Save for Later</b> button.                                                                                                    |                                                                                                    |
|      | Create - Windows Internet Explorer                                                                                                    |                                                                                                    |
|      | File Edk View Favorites Tools Help                                                                                                    |                                                                                                    |
|      |                                                                                                    | 👔 🔹 🔝 👘 🖬 Page 🖌 Safety + Tools +                                                                                                    |
|      | Favorites Main Menu > Travel and Expenses                                                                                                    | Home   Worklist   Add to Favorites   Sign                                                                                                    |
|      | General Information     Pescription: FLight ticket USA Comment:                                                                                                    |                                                                                                    |
|      | *Business Purpose: General Ad Hoc Purchases Y<br>Reference: 0000000064                                                                                                    |                                                                                                    |
|      | *Default Location: South Africa Q<br>Authorization ID: 000000073                                                                                                    |                                                                                                    |
|      | Accounting Defaults Apply Cash Advance(s) More Options:                                                                                                    |                                                                                                    |
|      | Details Personaize   End   View All [A22] # First Mil 1 of 1 Mil Last 'Overview TTTD                                                                                                    |                                                                                                    |
|      | Select         Expense Type         Expense Date         'Amount Spent         'Currency         'Pawment Type         'Billing Type           Air Travel         2013/05/01         5,000.00         ZAR         Q         Credit Card         INTERNI         *Detail         # |                                                                                                    |
|      | Copy Selected Delete Selected New Expense Add Check For Errors                                                                                                    |                                                                                                    |
|      | Totals         Employee Expenses:         5,000.00 ZAR         Due Employee:         0,00 ZAR           More Detrahungehor Expenses:         0,000 ZAR         Due Employee:         0,00 ZAR                                                                                     |                                                                                                    |
|      | Prepaid Expenses: 0.00 ZAR Due Vendor: 0.00 ZAR<br>Employee Credits: 0.00 ZAR                                                                                                    |                                                                                                    |
|      | Vendor Credits: 0.00 ZAR Cash Advances Applied: 5,000.00 ZAR                                                                                                    |                                                                                                    |
|      | Definition of Totals Update Totals                                                                                                    |                                                                                                    |
|      | Return to Expense Report Project Summary Return to Expense Report                                                                                                    |                                                                                                    |
|      |                                                                                                    | Internet                                                                                                    |
|      | Coracle   PeopleSoft E C Create - Windows Int                                                                                                    | 2 2 2 2 2 2 2 2 2 2 2 2 2 2 2 2 2 2 2                                                                                                    |

| Step  | Action                                                                                                    |                                                  |                                                  |                                           |
|-------|----------------------------------------------------------------------------------------------------|--------------------------------------------------|--------------------------------------------------|-------------------------------------------|
| 5b.10 | Click on the <b>OK</b> button.                                                                                                    |                                                  |                                                  |                                           |
|       | Create - Windows Internet Explorer                                                                                                    |                                                  |                                                  |                                           |
|       | 🚱 💿 💌 🔊 http://appfsmts01.up.ac.za:7003/psp/psfsmtsa/EMPLO                                                                                                    | YEE/ERP/s/WEBLIB_TE_NAV.WEBLIB_FUNCTION          | I.FieldFormula.iScript_AddExpense?TE.Menu.Var=Al | UDIT&POI 🔽 😝 🗙 👂 Live Search              |
|       | File Edit View Favorites Tools Help                                                                                                    |                                                  |                                                  |                                           |
|       | 🔶 Favorites 🏾 🏀 Create                                                                                                    |                                                  |                                                  | 🏠 🔹 🔂 🕤 🖃 🖶 🔹 Page + Safety + Tools +     |
|       | Welcome Mokodith                                                                                                    | wa,Paulina (P4290933) to Test (                  | PSFSMTSA)                                        | Home   Worklist   Add to Favorites   Skgr |
|       | Favorites Main Menu > Travel and Expenses                                                                                                    |                                                  |                                                  |                                           |
|       | Create Expense Report<br>Submit Confirmation                                                                                                    |                                                  |                                                  | He                                        |
|       | Martha Jacobs                                                                                                    | Report ID: NEXT                                  |                                                  |                                           |
|       | Expense Report Totals                                                                                                    |                                                  |                                                  |                                           |
|       | Employee Expenses:         5,000.00         ZAR           Non-Reimbursable Expenses:         0.00         ZAR           Prepaid Expenses:         0.00         ZAR           Employee Credits:         0.00         ZAR           Vendor Credits:         0.00         ZAR           Cash Advances Applied:         5,000.00         ZAR | Due Employee:<br>Due Vendor:<br>Definition of To | 0.00 ZAR<br>0.00 ZAR                             |                                           |
|       | Click OK to submit, or click Cancel to return to the expense i                                                                                                    | report without submitting.                       |                                                  |                                           |
|       |                                                                                                    |                                                  |                                                  |                                           |
|       |                                                                                                    |                                                  |                                                  |                                           |
|       |                                                                                                    |                                                  |                                                  |                                           |
|       | Dane                                                                                                    |                                                  |                                                  | S Internet 🖓 🕶 🕄 100%                     |
|       | 🛃 start 🔰 🥙 🤌 🖏 🐄 🗞 🚱                                                                                                    | 🖉 Orade   PeopleSoft E 🛛 🖉 Create - W            | indows Int                                       | ≜r 🖓 🖓 🎝 🕭 💆 🖻 🖗 N 🚰 12:3                 |

#### 5c. Settlement which is more than the advance

An example of an advance authorisation where the expenses of the claimant are more than the advance received.

| Step | Action                      |
|------|-----------------------------|
| 5c.1 | Repeat steps 5a.1 to 5a.12. |

| 5c.2In this example the total expenses are more than the Advance. Enter the total or<br>expense in the Amount Spend column. Click on the Apply Cash Advance(s) link.Apply Cash Advance(s)                                                                                                    |                                                                                     |
|----------------------------------------------------------------------------------------------------|-------------------------------------------------------------------------------------|
| expense in the <b>Amount S</b> pend column. Click on the <b>Apply Cash Advance(s)</b> link.<br>Apply Cash Advance(s)                                                                                                    | f the                                                                               |
| Apply Cash Advance(s)                                                                                                    |                                                                                     |
|                                                                                                    |                                                                                     |
| Create - Windows Internet Explorer                                                                                                    |                                                                                     |
| File Edit View Favorites Tools Help                                                                                                    |                                                                                     |
|                                                                                                    | <ul> <li>Page ▼ Safety ▼ Tools ▼</li> </ul>                                         |
| Events Man Menu > Travel and Expenses                                                                                                    | Add to Favorites Sign                                                               |
| New Window                                                                                                    | Help   Personalize Page   🕅                                                         |
| Create Expense Report                                                                                                    |                                                                                     |
| Aletta de Kock User Defaults Report ID: NEXT                                                                                                    |                                                                                     |
| General Information                                                                                                    |                                                                                     |
| "Description:     Flight to spain     Comment:       "Business Purpose:     General Ad Hoc Purchases                                                                                                    |                                                                                     |
| Reference:         0000000065           *Default Location:         South Africa         Q                                                                                                    |                                                                                     |
| Authorization ID: 000000074                                                                                                    |                                                                                     |
| Accounting Defaults Apply Cash Advance(s) More Options:                                                                                                    |                                                                                     |
|                                                                                                    |                                                                                     |
| Air Travel 2013/05/01 B 15000 ZAR Q Credit Card V INTERN V Detail +                                                                                                    |                                                                                     |
| Copy Selected Delete Selected New Expense 🖌 Add Check For Errors                                                                                                    |                                                                                     |
| Totals         Employee Expenses:         10,000.00 ZAR         Due Employee:         10,000.00 ZAR                                                                                                    |                                                                                     |
| Non-Reimbursable Expenses:         0.00         ZAR         Due Vendor:         0.00         ZAR           Prepaid Expenses:         0.00         ZAR         Emolyoe Credits:         0.00         ZAR         Emolyoe Credits:         0.00         ZAR                                                                                                    |                                                                                     |
| Vendor Credits: 0.00 ZAR<br>javascript:submitAction, win0(document.win0, EX_HDR_WRK_PB_CASH_ADV');                                                                                                    | 👍 🕶 🔍 100%                                                                          |
| 👔 start 👘 🥴 🆉 🛱 🐚 🔌 📀 🕜 Orade   PeopleSoft E 🔗 Create - Windows Int                                                                                                    | <b>% 🖲 🕺 🖳 😵 N 💾</b> 12:3                                                           |
| 5c.3 Click on the magnifying glass button.                                                                                                    |                                                                                     |
| C Create - Windows Internet Explorer                                                                                                    |                                                                                     |
|                                                                                                    |                                                                                     |
| 💽 🕞 👻 🛃 http://appfonts01.up.ac.za/7003/podp/orfontsa/EMPLOYEE/ERP/o/WEBLIB_TE_NAV. WEBLIB_FUNCTION. PeldFormula. Script_AddExpense?TE_Meru_Var=AUDITRPOI 💌 🚱 🔯 🔊 🖉 Uve Search                                                                                                    |                                                                                     |
| Control Control Contro Control Control Control Control Control Control Control Control Co  | <ul> <li>Page + Safety + Tools +</li> </ul>                                         |
| Concept Section 2010 Concept Section 2010 Conc  | Page + Safety + Tools +     Add to Favorites   Sign                                 |
| Constant in the provided in the provided   | Page - Safety - Tools -     Add to Favorites   Sign     Help   Personalize Page     |
| Oreate Expense Report     Oreate Expense Report                                                                                                    | Page - Safety - Tools -     Add to Eavortes   Stor     Help   Personalize Page      |
| Provinces Tools Help     Provinces Tools Help     Provinces Tools Help     Provinces Tools Help     Provinces     Provinces     Provi      | Page - Safety - Tools -     Add to Favorites   Sor     Help   Personalize Page   "  |
|                                                                                                    | Page + Safety + Tools +     Add to Favorites   Sor     Help   Personalize Page      |
|                                                                                                    | Page + Safety + Tools +     Add to Favorites   Sign     Help   Personalize Page   , |
| Provinces Tools Help     Provinces Tools Help     Provinces Tools     Provinces Tools     Provinces Tools Help     Provinces     Provinces Tools     Provinces Tools     Provinces Tools     Provinces     Provinces Tools     Provinces     Provinces        | Page + Safety + Tools +     Add to Favorites   Sor     Help   Personalize Page   %  |
| Provides Tools Help     Provides Tools Help     Provides Help     Provides Tools     Provides Tools Help     Provides      | Page + Safety + Tools +     Add to Favorites   Sor     Help   Personalize Page      |
| Province in the province in the provi      | Page - Safety - Tools -     Add to Favorites   Sor     Help   Personalize Page   ,, |
| Entrophagefantsditup.ac.za.7000/papipefantsditUPPLOFELEB/Je/WEBLB_TE_JUAV WEBLB_FUNCTION PeldeFormula.Script_AddExpense?TE.Meru.Var=AUDITAPCI V (K) (K) (L) ve Soarch     File Edit Wew Fevorites Tools Help     Welcome Mokodititwa,Paulina (P4290933) to Test (PSFSMTSA)     Welcome Mokodititwa,Paulina (P4290933) to Test (PSFSMTSA)     Welcome Mokodititwa,Paulina (P4290933) to Test (P4290933)     Welcome Mokodititwa,Paulina (P      | Page + Safety + Tools +      Add to Favorites   Sor      Help   Personalize Page    |
| Provides Tools Help     Provides Tools Help     Provides Tools     Provides Tools     Provides Tools     Provides Tools     Provides Tools     Provides Tools     Provides Tools     Provides Tools     Provides Tools     Provides Tools     Provides Tools Provides     Provides Tools     Provides Tools     Provi      | Page + Safety + Tools +     Add to Favorites   Sign     Help   Personalize Page   , |
| Inter Jingefanded Lapace 2000 populationes EMPLOYEE EXPLOYEE EXPLOYEE EXPLOYEE EXPLOYEE FEAST 1000 Fedder annual Script Jadd: Script Jadd: Scrip | Page - Safety - Tools -     Add to Favorites   Sor     Help   Personalize Page   ,  |
| Weil //log/databook       Report         New Window:       Create Expense Report         Apply Cash Advance(s)         Aletta de Kock       Report ID:         New Window:         Variance:       Update Totals         Total Advance Applied:       0.000 2AR         Total Advance:       15.000.00 2AR         Total Advance:       15.000.00 2AR         Total Indeprior:       15.000.00 2AR                                                                                                    | Page + Safety + Tools +      Add to Favorites   Sor      Help   Personalize Page    |
| Protects     Total Advance Applied:     16,000 2/4R     Total Moving:     Total Moving:     15,000,000 2/4R     Total Bulance:     15,000,000 2/4R     Total Bulance:     Total Bulance:     Total      | Page + Safety + Tools +     Add to Favorites   Sor     Help   Personalize Page      |
| Image: Second Second Secon        | Page - Safety - Tools -     Add to Favorites   Sor     Help   Personalize Page   ,  |

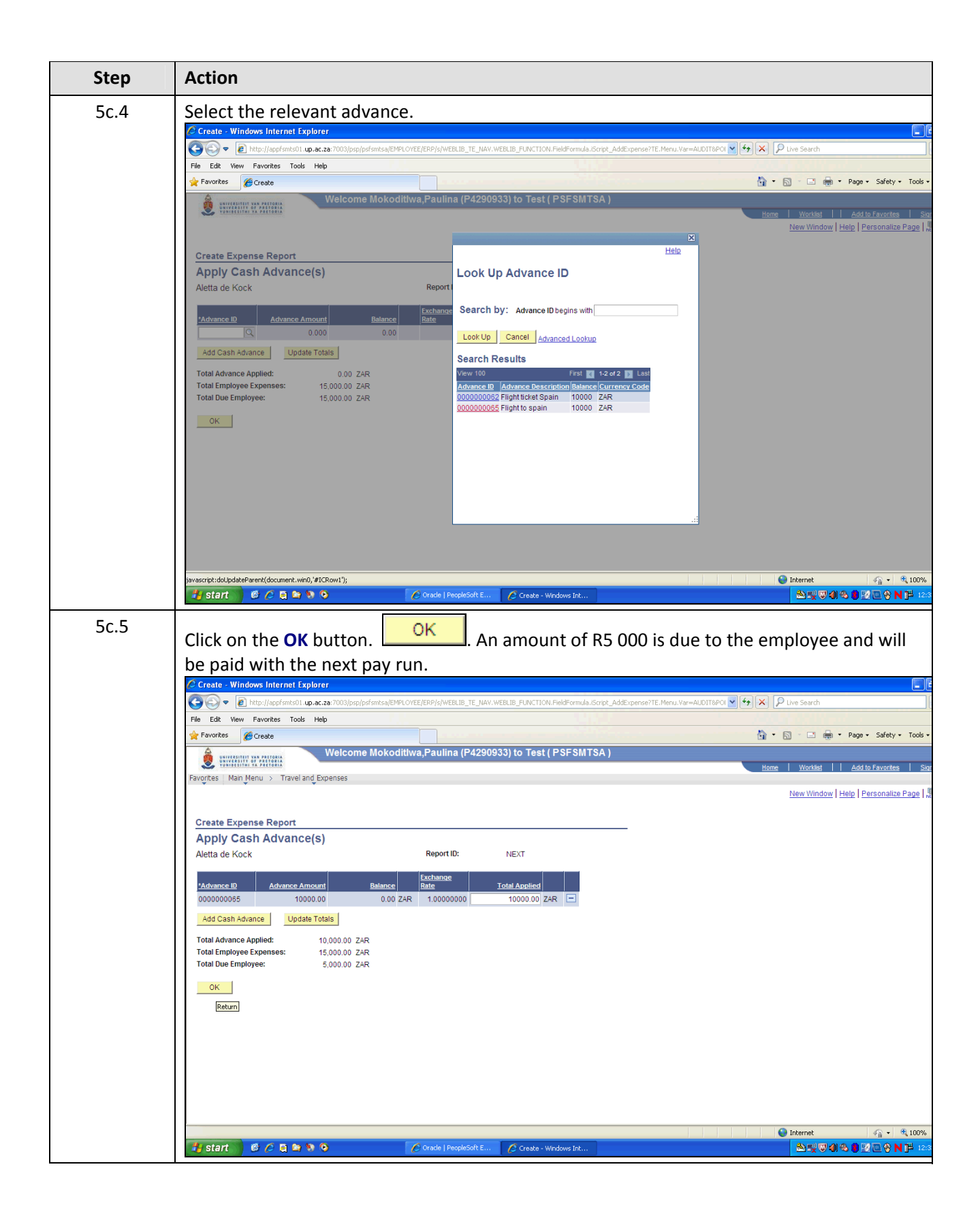

| Step | Action                                                                                                    |                                                           |
|------|----------------------------------------------------------------------------------------------------|-----------------------------------------------------------|
| 5c.6 | The summary will show that an amount is due to the Empl                                                                                                    | oyer. Click the <b>Submit</b> button                      |
|      | or <b>Save</b> button for later use.                                                                                                    |                                                           |
|      | Create - Windows Internet Explorer                                                                                                    |                                                           |
|      | File Edk View Favorites Tools Help                                                                                                    |                                                           |
|      |                                                                                                    | 🦄 * 🗟 🕤 🚍 🚓 * Page * Safety * Tools *                     |
|      | Eventes: Main Mann, S. Traveland Eventese                                                                                                    | Home   Worklist     Add to Favorites   Sign               |
|      | General Information     General Information                                                                                                    |                                                           |
|      | *Description:     Flight to spain     Comment:       *Business Purpose:     General Ad Hoc Purchases                                                                                                    |                                                           |
|      | Reference: 000000065 *Default Location: South Africa                                                                                                    |                                                           |
|      | Authorization ID: 000000074                                                                                                    |                                                           |
|      | Accounting Defaults Apply Cash Advance(s) More Options:                                                                                                    |                                                           |
|      | Personalize Find   Vew All   62   ## First ## 1 of 1 ## Last "Overview                                                                                                    |                                                           |
|      | Select         'Expense Type         'Expense Date         'Amount Spent         'Currency         'Parment Type         'Billing Type           Image: Air Travel         2013/05/01         15,000.00         ZAR         Credit Card         INTERN         *Detail         *Exercised |                                                           |
|      | Copy Selected Delete Selected New Expense Add Check For Errors                                                                                                    |                                                           |
|      | Totals                                                                                                    |                                                           |
|      | Employee Expenses: 15,000,00 ZAR Due Employee: 5,000,00 ZAR<br>Non-Reimbursable Expenses: 0,00 ZAR Due Vendor: 0,00 ZAR<br>Prepaid Expenses: 0,00 ZAR                                                                                                    |                                                           |
|      | Employee Credits: 0.00 ZAR<br>Vendor Credits: 0.00 ZAR                                                                                                    |                                                           |
|      | Cash Advances Applied: 10,000.00 ZAR Definition of Totals Update Totals                                                                                                    |                                                           |
|      | Save For Later Submit Excense Report Project Summary                                                                                                    |                                                           |
|      | Return to Expense Report Submit For Approval                                                                                                    |                                                           |
|      |                                                                                                    | <ul> <li>Internet</li> <li> <ul> <li></li></ul></li></ul> |
|      | Start 6 / 5 2 2 2 2 Create   PeopleSoft E / Create - Windows Int                                                                                                    | <u> </u>                                                  |
| 5c.7 | Click on the <b>OK</b> button                                                                                                    |                                                           |
|      | © Create - Windows Internet Explorer                                                                                                    |                                                           |
|      | 🚱 🕞 💌 🔊 http://appfsmits01.up.ac.za:7003/psp/psfsmitsajEMPLOYEE/ERP/s/WEBLIB_TE_INAV.WEBLIB_FUNCTION. FieldFormula.iScript_AddExpense?TE                                                                                                    | .Menu.Var=AUDIT&POI                                       |
|      | File Edit View Favorites Tools Help                                                                                                    | 🏠 • 🔂 - 🖃 🚔 • Page • Safety • Tools •                     |
|      | Welcome Mokoditlwa,Paulina (P4290933) to Test ( PSFSMTSA )                                                                                                    |                                                           |
|      | Favortes Main Menu > Travel and Expenses                                                                                                    | Home Worklist   Add to Favorites   Slor                   |
|      |                                                                                                    | Hel                                                       |
|      | Create Expense Report Submit Confirmation                                                                                                    |                                                           |
|      | Aletta de Kock Report ID: NEXT                                                                                                    |                                                           |
|      | Expense Report Totals                                                                                                    |                                                           |
|      | Non-Reimbores 2000 ZAR Due Vendor: 0.00 ZAR Due Vendor: 0.00 ZAR Prepaid Expenses: 0.00 ZAR Due Vendor: 0.00 ZAR                                                                                                    |                                                           |
|      | Employee Credits: 0.00 ZAR<br>Vendor Credits: 0.00 ZAR                                                                                                    |                                                           |
|      | Cash advances Applied: 10,000.00 ZAR                                                                                                    |                                                           |
|      | Click OK to submit, or click Cancel to return to the expense report without submitting.                                                                                                    |                                                           |
|      | OK Cancel                                                                                                    |                                                           |
|      |                                                                                                    |                                                           |
|      |                                                                                                    |                                                           |
|      |                                                                                                    |                                                           |
|      |                                                                                                    |                                                           |
|      |                                                                                                    |                                                           |
|      | Done<br>Start 0 C C C C C C C C C C C C C C C C C C                                                                                                    | ● Internet 《 ~ 代 100%<br>登録で創め ● 2 回 0 N 円 12:3           |

# D. Travel and Expense Reports

## 1. How can you view your Advance or Expense Report

| Step | Action                                                                                                    |
|------|----------------------------------------------------------------------------------------------------|
| D1.1 | <ul> <li>Accounts Payable</li> <li>Asset Management</li> <li>Banking</li> <li>Cash Management</li> <li>VAT and Intrastat</li> <li>Commitment Control</li> <li>General Ledger</li> <li>Anrocations</li> <li>UP Reports</li> <li>OP Setup</li> <li>Set Up Financials/Supply Chain</li> <li>Enterprise Components</li> <li>Worklist</li> <li>Tree Manager</li> <li>Click on UP Reports on your main menu.</li> </ul>                                                                                                    |
| D1 2 | Base Navigation Page - Windows Internet Explorer                                                                                                    |
| D1.2 | Original Second Second Secon |
|      | 😪 Local intranet   Protected Mode: Off                                                                                                    |
|      | Select Expense Report.                                                                                                    |

| Step | Action                                                                                                    |
|------|----------------------------------------------------------------------------------------------------|
| D1.3 | Comparison of the set of the set of the |
|      | Ø Expenses Report     B ▼ □ ● ▼ Page     Welcome Nieuwoudt Gretha (P4308581) to Test (PSESMTSA.)                                                                                                    |
|      | With the second second se |
|      |                                                                                                    |
|      | Expense Reporting Enter any information you have and click Search. Leave fields blank for a list of all values.                                                                                                    |
|      | Find an Existing Value Add a New Value                                                                                                    |
|      | ✓ Search Criteria                                                                                                    |
|      | UserID: begins with + P4308581<br>Run Control ID: begins with + 1                                                                                                    |
|      | Case Sensitive                                                                                                    |
|      | Search Clear Basic Search 🗐 Save Search Oriteria                                                                                                    |
|      | No matching values were found.                                                                                                    |
|      | Find an Existing Value Add a New Value                                                                                                    |
|      | 😵 Local intranet   Protected Mode: Off                                                                                                    |
|      | Click on Add                                                                                                    |
| D1.4 | Expenses Report - Windows Internet Explorer                                                                                                    |
|      | Lette View Favorites Tools Help     Help                                                                                                    |
|      | 🗴 🧑 McAfeor 🖡 👻                                                                                                    |
|      | Ø Expenses Report                                                                                                    |
|      | Eventses Main Menu > UP Reports > Expenses (EXP) > Expenses Report                                                                                                    |
|      | New Window   Help                                                                                                    |
|      | User ID P4308581                                                                                                    |
|      | Run Control ID 1                                                                                                    |
|      | Business Unit LIBOOL Load Data                                                                                                    |
|      | Payment Date 2013/01/01 B to B                                                                                                    |
|      | Advance ID C                                                                                                    |
|      | Travel Authority or Expense All  Pay Cycle EXPNS Q                                                                                                    |
|      | Pay Cycle Sequence Number 0 Q                                                                                                    |
|      | Business Unit         Empl Name         Country         Parcel<br>Addres         Parc Crole<br>Satisfies         Parcent<br>Method         Document ID         Source<br>Transaction         Parter<br>Fmail ID         Parment                                                                                                    |
|      |                                                                                                    |
|      | Done 🗣 Local intranet   Protected Mode: Off                                                                                                    |
|      | Enter your Employee number in the required field, and the wild chart % in the Advance ID                                                                                                    |
|      | and <b>Report ID</b> field. Enter the payment from and to date.                                                                                                    |

| Step | Action                                                                                                    |
|------|----------------------------------------------------------------------------------------------------|
| D1.5 | Kpenses Report - Windows Internet Explorer      Description      Description      Desc |
|      | Fevorites 🙀 🖉 Department of Informatio 🖉 Web Slice Gallery 🔹 📣 Absa Business Integrator (2) 🖉 Absa Business Integrator (2) 🖉 Afrikaans Meisies Hoër Pr 🖺 Banner_Part2[3] 🖉 Contact Details 🖉 Curre                                                                                                    |
|      | Eavortes Main Menu > UP Reports > Expenses Report                                                                                                    |
|      | Expense Summary     Expense Detail       User ID     P4308581       Run Control ID 1     1       Business Unit     UP000       Empl ID     02471930       All     Last All       Name     Name       Payment Date     201301/01       201301/01     10       Report ID     %       Yes     Xes       Pay Cycle     EXPNS       Pay Cycle Sequence Number     0Q                                                                                                    |
|      | Personalize [End] Vew Al [I] # Frst [         Business linit       Empl ID       Empl Idame       Country       Advise<br>Mumber       Pay Cycle       Sament Method       Document ID       France In<br>Transaction       Payment       Payment         1       0       0       0       0       0       0       0       0       0       0       0       0       0       0       0       0       0       0       0       0       0       0       0       0       0       0       0       0       0       0       0       0       0       0       0       0       0       0       0       0       0       0       0       0       0       0       0       0       0       0       0       0       0       0       0       0       0       0       0       0       0       0       0       0       0       0       0       0       0       0       0       0       0       0       0       0       0       0       0       0       0       0       0       0       0       0       0       0       0       0       0       0       0       0       0<                                                                                                    |

| Step       | Action                                                                               |                                   |            |                   |               |                        |                  |                    |                                                      |                   |                                |          |         |                 |
|------------|--------------------------------------------------------------------------------------|-----------------------------------|------------|-------------------|---------------|------------------------|------------------|--------------------|------------------------------------------------------|-------------------|--------------------------------|----------|---------|-----------------|
| D1.6       | For more detail on the related expenses, click on the amount (hyperlink).            |                                   |            |                   |               |                        |                  |                    |                                                      |                   |                                |          |         |                 |
|            |                                                                                      |                                   |            |                   |               |                        |                  |                    |                                                      |                   |                                |          |         |                 |
|            | Payment<br>Method                                                                    | Document ID                       | Source TXN | Payment<br>Number | <u>Status</u> | <u>Payment</u><br>Date | Creation<br>Date | Accounting<br>Date | Document Description                                 | Responsible<br>OU | e <u>Cost</u><br><u>Centre</u> | Project  | Account | Monetary Amour  |
|            | Check                                                                                | 000000034                         | Expense    | 0000078219        | PD<br>PD      | 2013/04/15             | 2013/04/15       | 2013/04/15         | Onderstepoort - Klipgat<br>Hatfield to Onderstepoort | 00038             | A0J162                         |          | 04408   | 83.50<br>454.50 |
|            | Check                                                                                | 000000034                         | Expense    | 0000078219        | PD            | 2013/04/15             | 2013/04/15       | 2013/04/15         | Per diem CTN                                         | 00038             | A0J162                         |          | 05583   | 251.00          |
|            |                                                                                      | 0000000034 Total<br>Expense Total |            |                   |               |                        |                  |                    |                                                      |                   |                                |          |         | 789.00          |
|            |                                                                                      | Grand Total                       |            |                   |               |                        |                  |                    |                                                      |                   |                                |          |         | 789.00          |
|            | A list o                                                                             | fadvances                         | and av     | nonco             | c ic          | supd a                 | againg           | t vou              | Employee                                             | numh              | orwi                           | ll ha ga | norat   | ьd              |
|            | Alisto                                                                               | i duvances i                      |            | pense             | 5 15.         | Sucut                  | gam              | st you             | Employee                                             | iunio             |                                | ii be ge | incrat  | cu.             |
|            | Status abbreviation descriptions are as follows:                                     |                                   |            |                   |               |                        |                  |                    |                                                      |                   |                                |          |         |                 |
|            |                                                                                      | ۰                                 | 1          |                   |               |                        |                  |                    |                                                      |                   |                                |          |         |                 |
|            | ADJ                                                                                  | Adjust                            | ea         |                   |               |                        |                  |                    |                                                      |                   |                                |          |         |                 |
|            | APR                                                                                  | Appro                             | ved        |                   |               |                        |                  |                    |                                                      |                   |                                |          |         |                 |
|            | APY                                                                                  | Appro                             | ved to     | r Payn            | nen           | t                      |                  |                    |                                                      |                   |                                |          |         |                 |
|            | CLS                                                                                  | Closed                            |            |                   |               |                        |                  |                    |                                                      |                   |                                |          |         |                 |
|            | DEN                                                                                  | Denie                             | 1<br>      |                   |               |                        |                  |                    |                                                      |                   |                                |          |         |                 |
|            | DNA                                                                                  | Denie                             | d by A     | pprove            | er            |                        |                  |                    |                                                      |                   |                                |          |         |                 |
|            | DNU                                                                                  | Denie                             | d by A     | uditor            |               |                        |                  |                    |                                                      |                   |                                |          |         |                 |
|            | HDA                                                                                  | On Ho                             | ld by A    | Approv            | /er           |                        |                  |                    |                                                      |                   |                                |          |         |                 |
|            | HDU                                                                                  | On Ho                             | ld by A    | Audito            | r             |                        |                  |                    |                                                      |                   |                                |          |         |                 |
|            | HLD                                                                                  | Hold                              |            |                   |               |                        |                  |                    |                                                      |                   |                                |          |         |                 |
|            | MFS                                                                                  | Marke                             | d For      | Submi             | t             |                        |                  |                    |                                                      |                   |                                |          |         |                 |
|            | PD                                                                                   | Paid                              |            |                   |               |                        |                  |                    |                                                      |                   |                                |          |         |                 |
|            | PND Pending                                                                          |                                   |            |                   |               |                        |                  |                    |                                                      |                   |                                |          |         |                 |
|            | PRO                                                                                  | In Pro                            | cess       |                   |               |                        |                  |                    |                                                      |                   |                                |          |         |                 |
|            | RAPApprovedRCNReconciled                                                             |                                   |            |                   |               |                        |                  |                    |                                                      |                   |                                |          |         |                 |
|            |                                                                                      |                                   |            |                   |               |                        |                  |                    |                                                      |                   |                                |          |         |                 |
| STG Staged |                                                                                      |                                   |            |                   |               |                        |                  |                    |                                                      |                   |                                |          |         |                 |
|            | SUB                                                                                  | Submi                             | tted       |                   |               |                        |                  |                    |                                                      |                   |                                |          |         |                 |
|            | XML Submitted, Pending Validation                                                    |                                   |            |                   |               |                        |                  |                    |                                                      |                   |                                |          |         |                 |
|            | The payment date, document description, Cost centre and account are reflected on the |                                   |            |                   |               |                        |                  |                    |                                                      |                   |                                |          | he      |                 |
|            | report.                                                                              |                                   | ,          | ment              | 400           | - put                  | , ec             |                    |                                                      | Joant             | arer                           |          | a on t  |                 |
|            |                                                                                      |                                   |            |                   |               |                        |                  |                    |                                                      |                   |                                |          |         |                 |